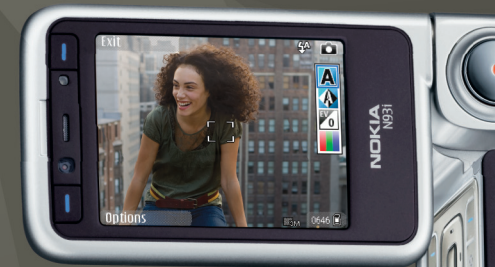

# Lietotāja rokasgrāmata

Nokia N93i-1

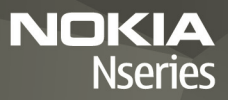

# **CE**0434 **①**

PAZIŅOJUMS PAR ATBILSTĪBU Ar šo NOKIA CORPORATION deklarē, ka izstrādājums RM-156 atbilst Direktīvas 1999/5/EK būtiskajām prasībām un

citiem ar to saistītajiem noteikumiem. Paziņojums par atbilstību atrodams http://www.nokia.com/phones/declaration\_of\_conformity/.

© 2007 Nokia. Visas tiesības aizsargātas.

Nokia, Nokia Connecting People, Nseries, N93i, Visual Radio un Pop-Port ir Nokia Corporation preču zīmes vai reģistrētas preču zīmes. Nokia tune ir Nokia Corporation skaņas zīme. Citi šeit minētie ražojumu un uzņēmumu nosaukumi ir to īpašnieku preču zīmes vai nosaukumi.

Šī dokumenta satura daļēja vai pilnīga pavairošana, pārvietošana, izplatīšana vai uzglabāšana jebkurā veidā bez Nokia rakstiskas atļaujas ir aizliegta.

**symbian** This product includes software licensed from Symbian Software Ltd © 1998-2007. Symbian and Symbian OS are trademarks of Symbian Ltd.

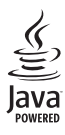

Java<sup>™</sup> and all Java-based marks are trademarks or registered trademarks of Sun Microsystems, Inc.

This product is licensed under the MPEG-4 Visual Patent Portfolio License (i) for personal and noncommercial use in connection with information which has been encoded in compliance with the MPEG-4 Visual Standard by a consumer engaged in a personal and noncommercial activity and (ii) for use in connection with MPEG-4 video provided by a licensed video provider. No license is granted or shall be implied for any other use. Additional information, including that relating to promotional, internal, and commercial uses may be obtained from MPEG LA, LLC. See <http://www.mpegla.com>.

Šis izstrādājums ir licencēts saskaņā ar MPEG-4 vizuālo patentu portfeļa licenci un paredzēts (i) personiskai un nekomerciālai lietošanai saistībā ar informāciju, ko atbilstoši MPEG-4 vizuālajam standartam ir šifrējis patērētājs, kurš veic personiska rakstura un nekomerciālas darbības, un (ii) lietošanai saistībā ar licencēta videomateriālu izplatītāja nodrošinātu MPEG-4 video. Licences netiek piešķirtas un nav paredzētas citiem lietošanas veidiem. Papildu informāciju par lietošanu reklāmas, iekšējām un komerciālām vajadzībām varat iegūt no firmas MPEG LA, LLC. Sk. <http://www.mpegla.com>.

Nokia īsteno nepārtrauktas attīstības politiku. Nokia patur tiesības bez iepriekšēja brīdinājuma veikt izmaiņas un uzlabojumus jebkuram no šajā dokumentā aprakstītajiem izstrādājumiem.

CIKTĀL TO PIEĻAUJ PIEMĒROJAMIE LIKUMI, NOKIA VAI KĀDS NO TĀS LICENCES DEVĒJIEM NEKĀDĀ GADĪJUMĀ NEATBILD PAR DATU VAI IEŅĒMUMU ZAUDĒJUMIEM, KĀ ARĪ PAR TIEŠIEM, NETIEŠIEM, NEJAUŠIEM VAI JEBKURA VEIDA ZAUDĒJUMIEM VAI KATĪĒJUMIEM. NOKIA VAI KĀDS NO TĀS LICENCES DEVĒJIEM NEATBILD PAR NEIEGŪTĀS PEĻŅAS ATRĀVUMU.

ŠĪ DOKUMENTA SATURS TIEK PASNIEGTS TĀDS, "KĀDS TAS IR". IZŅEMOT SPĒKĀ ESOŠAJOS NORMATĪVAJOS AKTOS NOTEIKTOS GADĪJUMUS, NETIEK SNIEGTAS NEKĀDA VEIDA GARANTIJAS, NEDZ TIEŠAS, NEDZ NETIEŠAS, IESKAITOT ARĪ NETIEŠĀS KVALITĀTES VAI DERĪGUMA GARANTIJAS ATTIECĪBĀ UZ ŠĪ DOKUMENTA SATURU, PAREIZĪBU VAI TICAMĪBU. NOKIA PATUR TIESĪBAS JEBKURĀ LAIKĀ BEZ IEPRIEKŠĒJA BRĪDINĀJUMA PĀRSTRĀDĀT VAI ANULĒT ŠO DOKUMENTU.

Atsevišķu izstrādājumu un šo izstrādājumu programmu un pakalpojumu pieejamība var būt atkarīga no reģiona. Lūdzu, sīkāku informāciju un valodu pieejamību noskaidrojiet pie tuvākā Nokia preču izplatītāja.

Eksportēšanas noteikumi

Šī ierīce var ietvert detaļas, tehnoloģijas vai programmatūru, kuru eksportēšanu regulē ASV un citu valstu eksporta likumi un noteikumi. Pretlikumīga rīcība ir aizliegta.

#### FCC/INDUSTRY CANADA PAZIŅOJUMS

lerīce var izraisīt TV un radio traucējumus (piemēram, ja lietojat tālruni uztverošās aparatūras tuvumā). Ja šos traucējumus nevar novērst, FCC vai Industry Canada var pieprasīt pārtraukt tālruņa lietošanu. Ja jums nepieciešama palīdzība, sazinieties ar vietējo servisa centru. Šī ierīce atbilst FCC noteikumu 15. daļai. Darbību ierobežo divi nosacījumi: (1) šī ierīce nedrīkst izraisīt kaitīgus traucējumus, un (2) šai ierīcei ir jāpieņem jebkāds radīts traucējums, arī tāds, kas var izraisīt nevēlamu darbību. Jebkādas izmaiņas vai modifikācijas, kuras Nokia nav nepārprotami apstiprinājusi, var izbeigt lietotāja tiesības darbināt šo ierīci.

Kopā ar ierīci nodrošinātās trešo pušu programmas, iespējams, ir veidojušas vai arī tās pieder ar Nokia nesaistītām fiziskām vai juridiskām personām. Nokia nepieder ne šo pušu programmu autortiesības, ne intelektuālā īpašuma tiesības. Līdz ar to Nokia neuzņemas nekādu atbildību par lietotāja atbalstu vai šo programmu darbību, kā arī šajās programmās vai materiālos sniegto informāciju. Nokia par trešo pušu programmām nesniedz nekādu garantiju. LIETOJOT PROGRAMMAS, JŪS ATZĪSTAT, KA PROGRAMMAS TIEK NODROŠINĀTAS TĀDAS, "KĀDAS TĀS IR", BEZ JEBKĀDĀM TIEŠĀM VAI NETIEŠĀM GARANTIJĀM, CIKTĀL TO PIEĻAUJ PIEMĒROJAMIE LIKUMI. JŪS APZINĀTIES, KA NE NOKIA, NE TĀS FILIĀLES NESNIEDZ NEDZ TIEŠUS, NEDZ NETIEŠUS APSTIPRINĀJUMUS UN GARANTIJAS, IESKAITOT ARĪ NOSAUKUMA UN KVALITĀTES GARANTIJAS, ATBILSTĪBU KONKRĒTAM MĒRĶIM, KĀ ARĪ GARANTIJU, KA ŠĪS PROGRAMMAS NEPĀRKĀPJ NEKĀDAS TREŠO PERSONU PATENTU, AUTORTIESĪBU UN PREČU ZĪMJU LIETOŠANAS TIESĪBAS VAI CITAS TIESĪBAS.

2. IZDEVUMS LV, 9253910

# Saturs

| Jūsu drošībai                        | 8  |
|--------------------------------------|----|
| Savienojumi                          | 12 |
| lerīce Nokia N93i                    | 13 |
| Režīmi                               | 13 |
| Īsceļi                               | 15 |
| Uzstādījumi                          | 16 |
| Sveicināti!                          | 16 |
| Satura pārsūtīšana no citas ierīces  | 16 |
| Svarīgi indikatori                   | 17 |
| Tastatūras bloķēšana (taustiņslēgs)  | 18 |
| Skaļuma un skaļruņu regulēšana       | 19 |
| Pulkstenis                           | 19 |
| Austiņas                             | 20 |
| Rokas un objektīva pārsega siksniņas | 20 |
| Atmiņas karte                        | 20 |
| Failu pārvaldnieks                   | 22 |
| Lejupielādēt                         | 23 |
| Spēles                               | 23 |
| Palīdzība                            | 23 |
| Apmācība                             | 24 |

| Nokia atbalsts un kontaktinformācija | 24 |
|--------------------------------------|----|
| Darba sākšana                        | 24 |
| Papildprogrammas                     | 24 |
| Kamera                               | 25 |
| Videoklipu ierakstīšana              |    |
| Fotografēšana                        |    |
| Galerija                             | 32 |
| Failu apskate un pārlūkošana         |    |
| Attēli un videoklipi                 |    |
| Videoklipu rediģēšana                |    |
| Attēlu rediģēšana                    |    |
| Slaidrāde                            |    |
| TV izejas režīms                     |    |
| Albumi                               |    |
| Attēlu drukāšana                     |    |
| Atmiņas atbrīvošana                  |    |
| Failu dublējumkopijas                |    |
| Prezentācijas                        |    |
| Drukāšana tiešsaistē                 |    |
| Koplietošana tiešsaistē              | 39 |

| Mūzikas atskaņotājs 41         |
|--------------------------------|
| Mūzikas pievienošana41         |
| Mūzikas atskaņošana41          |
| Mūzikas bibliotēka42           |
| Mūzikas pārsūtīšana42          |
| Ziņapmaiņa 45                  |
| Teksta rakstīšana46            |
| Ziņu rakstīšana un sūtīšana47  |
| lesūtne — ziņu saņemšana49     |
| Pastkaste51                    |
| SIM kartē esošo ziņu apskate53 |
| 7inanmainas uzstādījumi 53     |
|                                |
| Kontakti (tālruņu katalogs)    |
| Kontakti (tālruņu katalogs)    |
| Kontakti (tālruņu katalogs)    |
| Kontakti (tālruņu katalogs)    |
| Kontakti (tālruņu katalogs)    |
| Kontakti (tālruņu katalogs)    |
| Kontakti (tālruņu katalogs)    |
| Kontakti (tālruņu katalogs)    |
| Kontakti (tālruņu katalogs)    |
| Kontakti (tālruņu katalogs)    |

| Kalendārs71                                                                                                    |
|----------------------------------------------------------------------------------------------------|
| Kalendāra ierakstu izveide71                                                                                                    |
| Sapulču pieprasījumi71                                                                                                    |
| Kalendara skati                                                                                                    |
| Valendāra uzstādījumi 72                                                                                                    |
|                                                                                                    |
| Programmas73                                                                                                    |
| Visual Radio73                                                                                                    |
| RealPlayer75                                                                                                    |
| Adobe Flash atskaņotājs77                                                                                                    |
| Filmu režisors                                                                                                    |
| Videocentrs                                                                                                    |
|                                                                                                    |
| Internets82                                                                                                    |
| Internets         82           Web piekluves punkts         82                                                                                                    |
| Internets         82           Web piekļuves punkts         82           Web         82                                                                                                    |
| Internets         82           Web piekļuves punkts         82           Web                                                                                                    |
| Internets                                                                                                    |
| Internets       82         Web piekļuves punkts       82         Web       82         Pakalpojumi       84         Grāmatzīmju skats       87         Objektu ielāde un iegāde       87                                           |
| Internets       82         Web piekļuves punkts       82         Web       82         Pakalpojumi       84         Grāmatzīmju skats       87         Objektu ielāde un iegāde       87         Savienojuma pārtraukšana       87 |
| Internets82Web piekļuves punkts82Web.82Pakalpojumi84Grāmatzīmju skats87Objektu ielāde un iegāde87Savienojuma pārtraukšana87Savienojuma drošība88                                                                                  |
| Internets82Web piekļuves punkts82Web82Pakalpojumi84Grāmatzīmju skats87Objektu ielāde un iegāde87Savienojuma pārtraukšana87Savienojuma drošība88Savienojumi89                                                                      |
| Internets82Web piekļuves punkts82Web82Pakalpojumi84Grāmatzīmju skats87Objektu ielāde un iegāde87Savienojuma pārtraukšana87Savienojuma drošība88Savienojumi89Bezvadu LAN89                                                         |

| Datu kabelis<br>Bluetooth savienojums<br>Infrasarkanais savienojums<br>Sinhronizācija<br>Savienojumu pārvaldnieks<br>TV konfigurācija<br>Mājas tīkls<br>Modems<br>Pozicionēšana | 91<br>92<br>96<br>96<br>96<br>97<br>97<br>98<br>98<br>98<br>98<br>101<br>101<br>102 |
|----------------------------------------------------------------------------------------------------|-------------------------------------------------------------------------------------|
| Birojs                                                                                                    | 103                                                                                 |
| Balss ieraksti<br>Konvertētājs<br>Kalkulators<br>Piezīmes<br>ZIP pārvaldnieks<br>Quickoffice<br>Adobe Reader<br>Kodu lasītājs                                                   |                                                                                     |
| lerīces personalizēšana<br>Profili — signālu uzstādīšana<br>Ierīces izskata maiņa<br>Aktīvais režīms                                                                            | <b>107</b><br>                                                                      |

| Rīki                                 | 111 |
|--------------------------------------|-----|
| Multivides taustiņš                  | 111 |
| Balss komandas                       | 111 |
| lerīču pārvaldnieks                  | 112 |
| Programmu pārvalde                   | 112 |
| Aktivizācijas atslēgas failiem, kuru |     |
| autortiesības ir aizsargātas         | 115 |
| Uzstādījumi                          | 116 |
| Tālrunis                             | 116 |
| Zvans                                | 118 |
| Savienojums                          | 119 |
| Datums un laiks                      |     |
| Drošība                              | 123 |
| Pāradresācija                        | 126 |
| Zvanu aizliegšana                    | 126 |
| Tīkls                                | 126 |
| Papildierīce                         | 127 |
| Problēmu novēršana                   | 128 |
| Jautājumi un atbildes                | 128 |
| Informācija par akumulatoriem        | 132 |
| Uzlādēšana un izlādēšana             | 132 |
| Nokia akumulatoru autentifikācijas   |     |
| vadlīnijas                           | 133 |

Apkope un ekspluatācija...... 135 Papildinformācija par drošību ...... 137

# Jūsu drošībai

Izlasiet šos vienkāršos norādījumus. To neievērošana var būt bīstama vai pretlikumīga. Lai iegūtu plašāku informāciju, izlasiet visu lietotāja rokasgrāmatu.

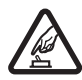

IESLĒDZIET DROŠĀS VIETĀS Neieslēdziet ierīci vietās, kur mobilo tālruņu lietošana ir aizliegta vai var izraisīt traucējumus un ir bīstama.

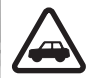

#### SATIKSMES DROŠĪBA IR PIRMAJĀ VIETĀ

levērojiet visus vietējos likumus. Autovadītāja rokām vienmēr jābūt brīvām, lai nekas netraucētu vadīt transportlīdzekli. Vadot automašīnu, satiksmes drošībai jābūt pirmajā vietā.

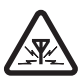

DARBĪBAS TRAUCĒJUMI Ikviena mobilā ierīce var būt jutīga pret traucējumiem, kas ietekmē tās darbības kvalitāti.

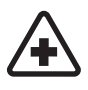

IZSLĒDZIET SLIMNĪCĀ levērojiet visus ierobežojumus. Izslēdziet ierīci, atrodoties medicīnisko ierīču tuvumā.

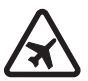

IZSLĒDZIET LIDMAŠĪNĀ levērojiet visus ierobežojumus. Mobilās ierīces var izraisīt traucējumus lidmašīnas darbībā.

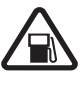

#### IZSLĒDZIET DEGVIELAS UZPILDES LAIKĀ

Nelietojiet ierīci degvielas uzpildes stacijās. Nelietojiet to degvielas vai ķīmisku vielu tuvumā.

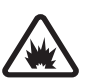

#### IZSLĒDZIET SPRIDZINĀŠANAS DARBU

TUVUMĀ levērojiet visus ierobežojumus. Nelietojiet ierīci vietās, kur notiek spridzināšanas darbi.

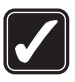

LIETOJIET SAPRĀTĪGI Lietojiet izstrādājumu tikai tā dokumentācijā norādītajās pozīcijās. Bez vajadzības neaiztieciet antenas atrašanās vietu.

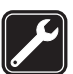

KVALIFICĒTA APKOPE Šī izstrādājuma uzstādīšanu un remontu drīkst veikt tikai kvalificēti speciālisti.

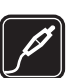

#### PAPILDIERĪCES UN AKUMULATORI

Lietojiet tikai apstiprinātas papildierīces un akumulatorus. Nesavienojiet nesaderīgus izstrādājumus.

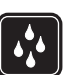

**ŪDENSIZTURĪBA** Šī ierīce nav ūdensizturīga. Sargājiet to no mitruma. DUBLĒJUMKOPIJAS Atcerieties, ka visai svarīgajai ierīcē saglabātajai informācijai jāizveido dublējumkopijas vai tā jāpieraksta.

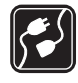

#### SAVIENOŠANA AR CITĀM IERĪCĒM

Savienojot ar citu ierīci, detalizētus drošības norādījumus skatiet ierīces lietotāja rokasgrāmatā. Nesavienojiet nesaderīgus izstrādājumus.

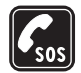

ZVANĪŠANA ĀRKĀRTAS SITUĀCIJĀS lerīces tālruņa funkcijai jābūt ieslēgtai un jādarbojas. Tastatūra ir aktīva tikai atvērta pārsega režīmā. Nospiediet beigu taustiņu tik reižu, cik nepieciešams, lai nodzēstu ekrāna rādījumus un atgrieztos gaidīšanas režīmā. Ievadiet avārijas dienestu izsaukšanas numuru un pēc tam nospiediet zvanīšanas taustiņu. Paziņojiet savu atrašanās vietu. Nepārtrauciet sarunu, pirms jums to neatļauj.

### Informācija par ierīci

Šajā rokasgrāmatā aprakstītā ierīce ir apstiprināta lietošanai EGSM 900, 1800, 1900 un UMTS 2100 tīklos. Plašāku informāciju par sakaru tīkliem lūdziet pakalpojumu sniedzējam. Izmantojot ierīces funkcijas, ievērojiet visas likumu un vietējās prasības, kā arī citu personu privātās intereses un likumīgās tiesības, ieskaitot autortiesības.

Autortiesību aizsardzības likumi, iespējams, nepieļauj kādu attēlu, mūzikas (ieskaitot zvana signālus) un cita satura kopēšanu, modificēšanu, pārvietošanu vai pārsūtīšanu.

Šī ierīce nodrošina interneta savienojumus un citas savienojuma metodes. Šo ierīci tāpat kā datorus apdraud vīrusi, ļaunprātīgas ziņas un programmas, kā arī cits kaitīgs saturs. Esiet piesardzīgs — atveriet ziņas, apstipriniet savienojuma pieprasījumus, ielādējiet saturu un pieņemiet instalācijas tikai no uzticamiem avotiem. Lai palielinātu ierīces drošību, apsveriet iespēju instalēt pretvīrusu programmatūru, kas nodrošina regulārus atjauninājumus, ugunsmūri un citu saistītu programmatūru gan ierīcē, gan datorā, ar kuru veidojat savienojumu.

Uzmanību! Jebkuru ierīces funkciju, izņemot modinātāju, var lietot tikai tad, ja ierīce ir ieslēgta. Neieslēdziet ierīci, ja mobilās ierīces lietošana var izraisīt traucējumus un ir bīstama.

Biroja lietojumprogrammu pakete nodrošina vispārējās Microsoft Word, PowerPoint un Excel (Microsoft Office 2000, XP un 2003) funkcijas. Ne visus failu formātus var apskatīt vai modificēt.

Lietošanas laikā, piem., aktīvas video sūtīšana vai ātrdarbīgā datu savienojuma laikā, ierīce var kļūt silta. Vairākumā gadījumu tas ir normāli. Ja rodas aizdomas, ka ierīce nedarbojas pareizi, nogādājiet to tuvākajā pilnvarotajā servisa centrā.

lerīcē, iespējams, sākotnēji ir instalētas dažas grāmatzīmes vai saites uz lapām, kuras nodrošina ar Nokia nesaistītas trešās puses, vai arī tās var atļaut piekļūt šādām lapām. Nokia neapstiprina šīs lapas un nenes nekādu atbildību par tām. Ja vēlaties tās izmantot, jums jāievēro tie paši drošības un satura piesardzības pasākumi, kādus ievērojat, izmantojot jebkuru interneta vietni.

### Tīkla pakalpojumi

Lai lietotu tālruni, jāizmanto mobilo sakaru pakalpojumu sniedzēja pakalpojumi. Daudzām funkcijām ir nepieciešamas īpašas tīkla funkcijas. Visos tīklos šīs funkcijas nav pieejamas; dažos tās var izmantot tikai tad, ja pirms tīkla pakalpojumu izmantošanas esat īpaši vienojies ar pakalpojumu sniedzēju. Pakalpojumu sniedzējs var sniegt norādījumus par pakalpojumu izmantošanu un informēt par izmaksām. Dažos tīklos pastāv ierobežojumi, kas nosaka iespējas izmantot tīkla pakalpojumus. Piem., ne visi tīkli nodrošina visas valodai raksturīgās rakstzīmes un pakalpojumus.

Pakalpojumu sniedzējs var pieprasīt, lai atsevišķas ierīces funkcijas tiktu deaktivizētas vai netiktu aktivizētas. Tādā gadījumā šīs funkcijas netiek rādītas ierīces izvēlnē. Šai ierīcei var būt arī īpaša konfigurācija, piem., mainīti izvēļņu nosaukumi, izvēļņu secība un ikonas. Lai saņemtu plašāku informāciju, sazinieties ar pakalpojumu sniedzēju.

lerīce atbalsta WAP 2.0 protokolus (HTTP un SSL), kuri izmanto TCP/IP protokolus. Lai varētu lietot atsevišķas šīs ierīces funkcijas, piem., MMS, pārlūku, e-pastu un satura ielādi, izmantojot pārlūku vai MMS, tīklam jānodrošina šīs tehnoloģijas.

Informāciju par SIM kartes pakalpojumu pieejamību un lietošanu lūdziet SIM kartes izsniedzējam. Tas var būt pakalpojumu sniedzējs vai cits piegādātājs.

### Papildierīces, akumulatori un lādētāji

Pirms akumulatora izņemšanas vienmēr izslēdziet ierīci un atvienojiet lādētāju.

Pirms ierīcei pieslēgt lādētāju, pārbaudiet tā modeļa numuru. Šo ierīci ir paredzēts lietot, enerģijas padevi nodrošinot ar lādētāju DC-4, AC-3 vai AC-4 un lādētāju AC-1, ACP-8, ACP-9, ACP-12, LCH-8, LCH-9 vai LCH-12, kas tiek lietots kopā ar lādētāja adapteri CA-44.

Šo ierīci ir paredzēts lietot ar akumulatoru BL-5F.

Uzmanību! Izmantojiet tikai tādus akumulatorus, lādētājus un papildierīces, ko Nokia ir apstiprinājusi lietošanai kopā ar šo modeli. Izmantojot cita veida akumulatorus, lādētājus un papildierīces, atļaujas un garantijas var zaudēt spēku, kā arī tas var būt bīstami.

Informāciju par apstiprinātajām papildierīcēm lūdziet vietējam izplatītājam. Atvienojot papildierīces strāvas kabeli, satveriet un velciet kontaktdakšu, nevis kabeli.

## Savienojumi

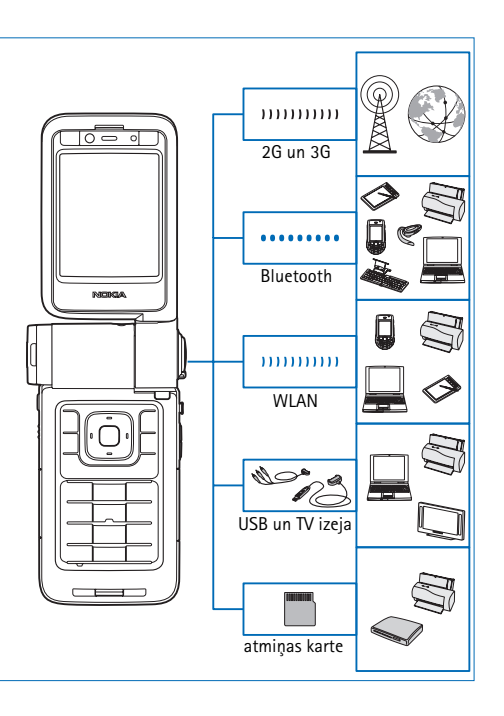

Šo ierīci var izmantot 2G un 3G tīklos. Sk. "Informācija par ierīci" 9. lpp.

Izmantojiet tehnoloģiju Bluetooth, piem., lai pārsūtītu failus un veidotu savienojumus ar saderīgām papildierīcēm. Sk. "Bluetooth savienojums" 92. lpp.

Izmantojiet infrasarkano savienojumu, piem., lai pārsūtītu un sinhronizētu datus saderīgās ierīcēs. Sk. "Infrasarkanais savienojums" 96. lpp.

Izmantojiet bezvadu LAN, lai veidotu savienojumus ar internetu un WLAN pieslēgtām ierīcēm. Sk. "Bezvadu LAN" 89. Ipp.

Izmantojiet Nokia savienojuma kabeli CA-53, lai veidotu savienojumu ar saderīgām ierīcēm, piem., printeriem un datoriem. Sk. "Datu kabelis" 91. Ipp. Izmantojiet Nokia video kabeli CA-64U, lai veidotu savienojumu ar saderīgu televizoru. Sk. "TV konfigurācija" 98. Ipp.

Izmantojiet saderīgu miniSD karti, piem., lai pārsūtītu datus vai veidotu informācijas dublējumkopijas. Sk. "Atmiņas kartes rīks" 21. lpp.

# lerīce Nokia N93i

Modeļa numurs: Nokia N93i-1

Tālāk saukts Nokia N93i.

### Režīmi

lerīcei ir četri mehāniski režīmi, kas ir optimizēti dažādiem lietojumiem: aizvērts pārsegs nēsāšanai, atvērts pārsegs tradicionālai mobilā tālruņa lietošanai, attēlveidošana video ierakstīšanai un fotografēšanai un apskate attēlu un videoklipu apskatei. Lai pārslēgtu režīmus, pagrieziet pārsegu un grozāmās ass displeju. Režīms tiek aktivizēts pēc neilga laika.

### Aizvērta pārsega režīms

Ja pārsegs ir aizvērts, galvenais displejs tiek deaktivizēts un izgaismojas pārsega displejs. Notiekošās tālruņa sarunas tiek pārtrauktas, ja vien nav aktivizēts skaļrunis vai pievienotas saderīgas austiņas. Pārsega indikators deg, ja ir neatbildēti zvani, e-pasta ziņas, nelasītas ziņas vai ja veicat uzlādi. Kā mainīt pārsega displeja uzstādījumus,

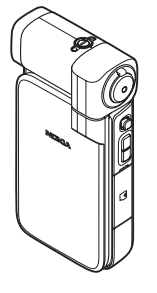

sk. "Pārsega displejs" 117. lpp. Ja, lietojot atskaņotāju, klausāties skaņas klipu, tā atskaņošana turpinās.

Aizvērta pārsega režīmā pārsega displejs nodrošina pulksteni un statusa informāciju. Gaidīšanas režīma displejā, iespējams, tiek parādīts signāla stipruma un akumulatora indikators, laiks, statusa indikatori un aktivizētā profila nosaukums (ja izvēlēts cits profils, nevis Vispārīgs). Ja klausāties skaņas klipu, lietojot mūzikas atskaņotāju, tiek parādīti skaļuma stabiņi un informācija par ierakstu. Izmantojiet sānu ritināšanas taustiņu, lai atskaņotu, ieslēgtu pauzi, atskaņotu nākamo vai iepriekšējo skaņas klipu, kā arī palielinātu vai samazinātu skaļumu.

Ja aizvērta pārsega režīmā izmantojat Visual Radio, pārsega displejā netiek parādīts vizuālais saturs. Varat saglabāt vairākas standarta stacijas, norādot informāciju par stacijas nosaukumu, frekvenci un atrašanās vietu. Šī informācija tiek parādīta pārsega displejā. Lai ieslēgtu vai izslēgtu skaņu, mainītu staciju un meklētu jaunas stacijas, lietojiet ritināšanas taustiņu ierīces sānos.

Tiek parādīti arī kalendāra un pulksteņa signāli un piezīmes par neatbildētiem zvaniem un jaunu ziņu saņemšanu. Lai apskatītu saņemtās īsziņas un saņemto multiziņu tekstu un attēlu objektus, atveriet pārsegu un apskatiet ziņu galvenajā displejā.

Par zvana saņemšanu tiek norādīts ar standarta signālu un piezīmi. Pārsega displeja uzstādījumos izvēlieties Atbilde, atverot pārsegu, lai atbildētu uz zvanu, atverot pārsegu. Ja ierīcei ir pievienotas saderīgas austiņas, nospiediet austiņu atbildēšanas taustiņu. Kā mainīt uzstādījumus, sk. "Pārsega displejs" 117. lpp.

Lai piezvanītu vai izmantotu izvēlni, atveriet pārsegu.

Lai zibspuldzi izmantotu kā lampiņu, nospiediet ierīces sānos esošo zibspuldzes taustiņu. Lai darbinātu lampiņu, rīkojieties šādi:

- Vienreiz nospiediet zibspuldzes taustiņu. Lampiņa tiek aktivizēta uz 1,5 sekundēm.
- Divreiz nospiediet zibspuldzes taustiņu. Lampiņa tiek aktivizēta uz 3 minūtēm vai līdz brīdim, kad vēlreiz nospiežat zibspuldzes taustiņu.
- Nospiediet un turiet nospiestu zibspuldzes taustiņu. Lampiņa tiek aktivizēta un paliek ieslēgta, kamēr turat nospiestu taustiņu vai ir pagājis 3 minūšu taimauts.

### Atvērta pārsega režīms

Atverot pārsegu, automātiski tiek aktivizēts atvērta pārsega režīms: tiek ieslēgts galvenā displeja apgaismojums, kļūst pieejama tastatūra un var piekļūt izvēlnei. Ritiniet izvēlni.

Atvērta pārsega režīms tiek aktivizēts arī tad, ja pārsegs netiek atvērts pilnībā. Pārsegu var atvērt aptuveni 160 grādu leņķī, kā redzams attēlā. Nemēģiniet pārsegu ar spēku atvērt vairāk.

### Attēlveidošanas režīms

Kad atverat pārsegu līdz 90 grādu leņķim, turot ierīci sāniski un pagriežot pārsegu uz leju, lai galvenais displejs būtu vērsts pret jums, tiek aktivizēts attēlveidošanas režīms. Tiek aktivizēta galvenā kamera un displejā ir redzams attēls, ko var uzņemt.

Attēlveidošanas režīmā var ierakstīt videoklipus un fotografēt. Sk. "Kamera" 25. lpp.

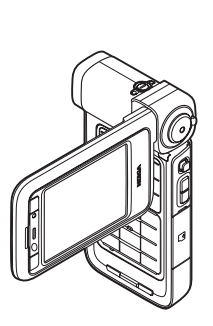

Attēlveidošanas režīmā ciparu tastatūra nav aktivizēta (aktīvs ir tikai izvēlnes taustiņš). Var izmantot fotografēšanas taustiņu, tuvinājuma taustiņu, sānu ritināšanas taustiņu, kameras režīma taustiņu un zibspuldzes taustiņu (visi šie taustiņi atrodas ierīces sānos), taustiņu () un ainavas izvēles taustiņu blakus galvenajam displejam.

### Apskates režīms

Ja pārsegs ir aizvērts un jūs paceļat grozāmās ass displeja malu, tiek aktivizēts apskates režīms.

Apskates režīmu var izmantot šādām darbībām:

- Apskatiet attēlus.
- Aktivizējiet fotoattēlus un filmas no galerijas, lai skatītu slaidrādes.
- Veiciet brīvroku

videozvanus un nosūtiet video tiešraides videozvana laikā. Regulējiet displeja leņķi, lai sasniegtu optimālu sekundārās kameras pagriezienu.

## Īsceļi

Izmantojiet īsceļus, lai ātri piekļūtu ierīces funkcijām. Plašāku informāciju par funkcijām skatiet atbilstošajās šīs lietotāja rokasgrāmatas nodaļās.

#### Gaidīšanas režīms

Lai pārslēgtos no vienas atvērtas programmas uz citu, nospiediet un turiet *g* un izvēlieties programmu. Ja pietrūkst atmiņas, ierīce var aizvērt dažas programmas. Pirms programmas aizvēršanas ierīce saglabā visus nesaglabātos datus.

Atstājot programmas atvērtas fonā, palielinās akumulatora enerģijas patēriņš, kā arī saīsinās tā ekspluatācijas laiks.

- Lai aktivizētu kameru, attēlveidošanas režīmā nospiediet fotografēšanas taustiņu līdz galam.
- Lai izsauktu balss pastkasti (tīkla pakalpojums), nospiediet un turiet 1.
- Lai atvērtu multivides programmas, nospiediet 
   Sk. "Multivides taustiņš" 111. lpp.
- Lai mainītu profilu, nospiediet () un izvēlieties profilu.
- Lai pārslēgtos no profila Vispārīgs uz profilu Bez skaņas un pretēji, nospiediet un turiet # .Ja jums ir divas tālruņa līnijas, šī darbība pārslēdz līniju.
- Lai atvērtu pēdējo izsaukto numuru sarakstu, nospiediet <u>.</u>.

- Lai izmantotu balss komandas, nospiediet un turiet labo izvēles taustiņu.
- Lai izveidotu savienojumu ar programmu Pakalp., nospiediet un turiet **()**. Sk. "Pakalpojumi" 84. lpp.

Citus gaidīšanas režīmā pieejamos īsceļus sk. "Aktīvais režīms" 109. lpp.

#### Teksta un sarakstu rediģēšana

### Uzstādījumi

Šajā Nokia ierīcē MMS, GPRS, straumēšanas un mobilā interneta uzstādījumi parasti ir konfigurēti automātiski, pamatojoties uz pakalpojumu sniedzēja nodrošināto informāciju. Iespējams, ka ierīcē jau ir instalēti pakalpojumu sniedzēju uzstādījumi, kā arī šos uzstādījumus var no pakalpojumu sniedzējiem saņemt kā īpašas īsziņas.

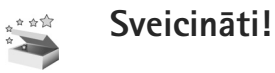

#### Pirmoreiz ieslēdzot ierīci, tiek atvērts skats Sveicināti!. Izvēlieties kādu no šīm iespējām:

Apmācība — lai iepazītos ar ierīces funkcijām.

Uzstād. vednis — lai konfigurētu dažādus uzstādījumus. Papildinformāciju par programmu meklējiet Papildprogrammu bukletā.

Pārnese — lai pārsūtītu saturu, piem., kontaktus un kalendāra ierakstus, no saderīgas Nokia ierīces.

Lai vēlāk atvērtu skatu Sveicināti!, nospiediet **4**3 un izvēlieties Programmas > Sveicināti!. Atsevišķām programmām varat piekļūt arī no izvēlnēm.

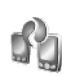

### Satura pārsūtīšana no citas ierīces

Varat kopēt saturu (piem., kontaktus un kalendāra ierakstus) no saderīga Nokia tālruņa uz savu Nokia ierīci, izmantojot Bluetooth vai infrasarkano savienojumu. Kopēšanai pieejamā satura veids ir atkarīgs no tālruņa modeļa.

Savu SIM karti varat ievietot citā ierīcē. Ja šī Nokia ierīce tiek ieslēgta bez SIM kartes, automātiski tiek aktivizēts bezsaistes profils.

#### Satura pārsūtīšana

- 1 Nospiediet 🚱 un izvēlieties Rīki > Pārnese.
- 2 Informācijas skatā izvēlieties Turpināt.
- 3 Izvēlieties, vai datu pārsūtīšanai jāizmanto Bluetooth vai infrasarkanais savienojums. Abām ierīcēm ir jānodrošina izvēlētais savienojuma veids.
- 4 Lai izmantotu Bluetooth savienojumu, lieciet Nokia ierīcei meklēt ierīces ar aktivizētu Bluetooth funkcionalitāti, izvēloties Turpināt. Sarakstā izvēlieties otru ierīci. Šajā Nokia ierīcē tiek pieprasīts ievadīt piekļuves kodu. Ievadiet kodu (1– 16 cipari) un izvēlieties Labi. Ievadiet to pašu kodu otrā ierīcē un izvēlieties Labi. Ierīces tiek savienotas pārī. Sk. "Ierīču savienošana pārī" 95. lpp. Daži tālruņu modeļi uz otru ierīci ziņā nosūta

programmu Pārnese. Lai otrā ierīcē instalētu programmu Pārnese, atveriet ziņu un izpildiet ekrānā redzamos norādījumus.

Ja izvēlējāties infrasarkano savienojumu, savienojiet abas ierīces. Sk. "Infrasarkanais savienojums" 96. lpp.

5 Savā Nokia ierīcē izvēlieties saturu, ko kopēsit no otras ierīces.

Saturs tiek kopēts no otras ierīces atmiņas un saderīgās atmiņas kartes (ja tā ir ievietota) uz atbilstošo vietu jūsu Nokia ierīcē un atmiņas kartē (ja tā ir ievietota). Kopēšanas laiks ir atkarīgs no pārsūtāmo datu apjoma. Kopēšanu var atcelt un turpināt vēlāk.

Lai apskatītu žurnāla informāciju par iepriekšējo pārsūtīšanu, galvenajā skatā izvēlieties Pārsūt. žurn.

Lai apskatītu ierīces, no kurām esat kopējis vai pārsūtījis datus, galvenajā skatā izvēlieties Tālruņi.

### Svarīgi indikatori

 $\mathbf{\Psi}$  – ierīce tiek lietota GSM tīklā.

- $\boldsymbol{3G}$  ierīce tiek lietota UMTS tīklā (tīkla pakalpojums).
- programmas Ziņapm. mapē lesūtne ir viena vai vairākas nelasītas ziņas.
- **@** attālajā pastkastē ir saņemta jauna e-pasta ziņa.
- ▲ mapē Izsūtne ir ziņas, kas gaida nosūtīšanu.
- 🐿 jums ir neatbildēti zvani.

🛣 — tiek parādīts, ja uzstādījums Zvana veids ir Bez skaņas.

- -O ierīces tastatūra ir bloķēta.
- 🔀 ir ieslēgts modinātājs.

2 – tiek izmantota otrā tālruņa līnija (tīkla pakalpojums).

- visi zvani uz ierīci tiek pāradresēti uz citu numuru. Ja jums ir divas tālruņa līnijas (tīkla pakalpojums), pirmās līnijas indikators ir -  $1_{-1}$ , bet otrās -  $2_{-1}$ .

— ierīcei ir pievienotas saderīgas austiņas.

J – ierīcei ir pievienota saderīga induktīvās saites ierīce.

— ierīcei ir pievienots saderīgs surdotālrunis.

D – ir aktīvs datu zvans.

🧸 – ir pieejams GPRS vai EDGE pakešdatu savienojums.

👱 – ir aktīvs GPRS vai EDGE pakešdatu savienojums.

GPRS vai EDGE pakešdatu savienojums ir aizturēts.

39 – ir pieejams UMTS pakešdatu savienojums.

🚆 – ir aktīvs UMTS pakešdatu savienojums.

<sup>3G</sup><sub>≠</sub> — UMTS pakešdatu savienojums ir aizturēts.

esat licis ierīcei meklēt bezvadu LAN tīklus, un ir pieejams bezvadu LAN. Sk. "Bezvadu LAN" 122. lpp.

**6** — bezvadu LAN savienojums ir aktivizēts tīklā, kas nodrošina šifrēšanu.

bezvadu LAN savienojums ir aktivizēts tīklā, kas nenodrošina šifrēšanu.

✤ – ir ieslēgts Bluetooth savienojums.

(≱) — tiek pārsūtīti dati, izmantojot Bluetooth savienojumu.

— ir aktīvs USB savienojums.

**•••Q** – ir aktīvs infrasarkanais savienojums. Ja indikators mirgo, ierīce mēģina izveidot savienojumu ar citu ierīci vai arī ir zaudēts savienojums.

### Tastatūras bloķēšana (taustiņslēgs)

Izmantojiet tastatūras bloķēšanu, lai izvairītos no nejaušas taustiņu nospiešanas.

Lai ieslēgtu displeja apgaismojumu, kamēr ir bloķēta tastatūra, nospiediet ().

- Lai bloķētu, nospiediet kreiso izvēles taustiņu un pēc tam \* . Ja taustiņi ir bloķēti, displejā ir redzams — .
- Lai atvērta pārsega režīmā atbloķētu tastatūru, nospiediet kreiso izvēles taustiņu un pēc tam \*.
- Lai aizvērta pārsega režīmā atbloķētu tastatūru, nospiediet un turiet kameras režīma taustiņu.

Ja tastatūra ir bloķēta, var piezvanīt uz ierīcē ieprogrammēto oficiālo avārijas dienestu numuru.

### Skaluma un skalrunu regulēšana

Lai palielinātu vai samazinātu skalumu sarunas laikā, nospiediet 🕞 vai 🕞.

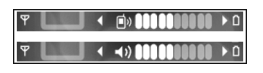

lebūvētais skalrunis lauj sarunāties un klausīties sarunu tālrunī no neliela attāluma, neturot to pie auss.

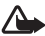

Uzmanību! Lietojot skalruni, neturiet ierīci pie auss, jo skaņa var būt ārkārtīgi skala.

Lai sarunas laikā izmantotu skalruni, izvēlieties lespējas > Aktivizēt skalruni.

Lai izslēgtu skalruni, izvēlieties lespējas > Aktivizēt klausuli.

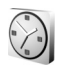

### **Pulkstenis**

Nospiediet 🚱 un izvēlieties Programmas > Pulkstenis. Lai uzstādītu jaunu modinātāja signālu, izvēlieties lespējas > Uzstādīt signālu. Ja ir aktivizēts modinātājs, tiek parādīts 📿 .

Lai izslēgtu modinātāju, izvēlieties Beigt vai atceliet modinātāju uz 5 minūtēm, izvēloties Atlikt.

Ja signāla laiks pienāk, kad ierīce ir izslēgta, tā ieslēdzas automātiski un atskan signāls. Ja izvēlaties Beigt, ierīcē

jānorāda, vai aktivizēsit ierīci zvanīšanai. Izvēlieties Nē, lai izslēgtu ierīci, vai Jā, lai zvanītu un saņemtu zvanus. Neizvēlieties Jā, ja mobilā tālruņa lietošana var izraisīt traucējumus vai ir bīstama.

Lai atceltu modinātāju, izvēlieties Pulkstenis > lespējas > Nonemt signālu.

### Pulksteņa uzstādījumi

Lai mainītu pulkstena uzstādījumus. izvēlieties Pulkstenis > Iespējas > Uzstādījumi.

Lai mainītu laiku vai datumu, izvēlieties Laiks vai Datums.

Lai mainītu gaidīšanas režīmā redzamo pulksteni, izvēlieties Pulkstena tips > Parastais vai Ciparu.

Lai lautu mobilajam tīklam regulēt ierīces datumu, laiku un laika joslu (tīkla pakalpojums), izvēlieties Tīkla operatora laiks > Automātiskā koriģēšana.

Lai mainītu modinātāja signālu, izvēlieties Pulkstena signāls.

### Pasaules laiks

Lai atvērtu pasaules pulksteņa skatu, atveriet programmu Pulkstenis un nospiediet 🕞 . Pasaules laika skatā varat apskatīt laiku dažādās pilsētās.

Lai sarakstam pievienotu pilsētas, izvēlieties lespējas > Pievienot pilsētu. Sarakstam var pievienot ne vairāk kā 15 pilsētas.

Lai uzstādītu pilsētu, kurā pašlaik atrodaties, ritiniet līdz tai un izvēlieties lespējas > Mana pašr. pilsēta. Pilsēta tiek parādīta pulksteņa galvenajā skatā un laiks ierīcē tiek mainīts atbilstoši izvēlētajai pilsētai. Pārbaudiet, vai laiks ir pareizs un atbilst jūsu laika joslai.

### Rokas un objektīva pārsega siksniņas

Izveriet siksninu, kā parādīts attēlā, un nostipriniet to.

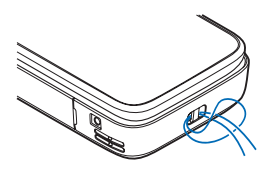

### Austiņas

Pievienojiet saderīgas austinas ierīces Pop-Port<sup>™</sup> savienotāiam.

Uzmanību!

Austinu lietošana var ietekmēt spēju uztvert apkārtējās skaņas. Nelietojiet

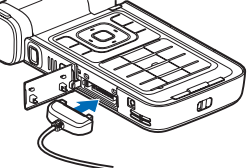

austiņas, ja tas var apdraudēt jūsu drošību.

### Atminas karte

Varat kā papildu datu glabātuvi izmantot saderīgu miniSD karti, lai taupītu vietu ierīces atmiņā. Atminas kartē varat arī izveidot tālrunī saglabātās informācijas dublējumkopiju.

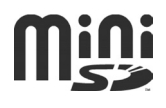

Izmantojiet tikai saderīgas miniSD kartes, ko Nokia ir apstiprinājusi lietošanai ar šo ierīci. Atmiņas kartēm Nokia izmanto nozarē vispāratzītus standartus, tomēr daži zīmoli var nebūt pilnībā saderīgi ar šo ierīci. Nesaderīgu karšu lietošana var kaitēt gan kartei, gan ierīcei, un kartē saglabātie dati var tikt bojāti.

Glabājiet visas atmiņas kartes maziem bērniem nepieejamās vietās.

#### Atmiņas kartes ievietošana

 Novietojiet pirkstu uz durtiņu augšējā stūra un atveriet durtiņas uz sāniem.

2 levietojiet atmiņas karti slotā. Pārliecinieties, vai kartes kontakti ir vērsti uz leju.

- 3 lebīdiet karti. Kartei nofiksējoties vietā, atskan klikšķis.
- 4 Aizveriet durtiņas.

#### Atmiņas kartes izņemšana

 Lai izņemtu atmiņas karti, nospiediet () un izvēlieties iespēju izņemt atm. karti. Visas programmas tiek aizvērtas.

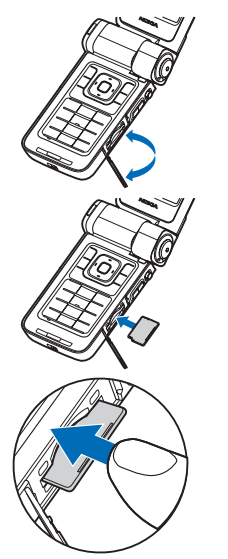

- 2 Kad tiek parādīts paziņojums Izņemiet atmiņas karti un nospiediet 'Labi', atveriet atmiņas kartes slota durtiņas.
- 3 Piespiediet atmiņas karti, lai to atbrīvotu no slota.
- 4 Izņemiet atmiņas karti. Ja ierīce ir ieslēgta, izvēlieties Labi, kad tiek parādīts izņemšanas apstiprinājuma jautājums.
  - Svarīgi! Neizņemiet atmiņas karti brīdī, kad tai piekļūst kāda funkcija. Izņemot karti darbības laikā, var sabojāt atmiņas karti un ierīci, kā arī kartē saglabātos datus.

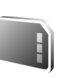

### Atmiņas kartes rīks

Nospiediet 🕃 un izvēlieties Rīki > Atmiņa. Gan papildu datu glabāšanas vietai, gan ierīces atmiņā esošās informācijas dublējumkopiju izveidei var izmantot saderīgu miniSD karti.

Lai atmiņas kartē izveidotu ierīces atmiņas dublējumkopiju, izvēlieties Iespējas > Dublēt tālr. atmiņu.

Lai informāciju no atmiņas kartes atjaunotu ierīces atmiņā, izvēlieties Iespējas > Atjaunot no kartes.

#### Atmiņas kartes formatēšana

Formatējot atmiņas karti, visi tajā esošie dati tiek neatgriezeniski zaudēti.

Dažas atmiņas kartes iegādes brīdī jau ir formatētas, bet citām ir nepieciešama formatēšana. Sazinieties ar izplatītāju, lai uzzinātu, vai karte pirms lietošanas ir jāformatē.

Lai formatētu atmiņas karti, izvēlieties lespējas > Formatēt atm. karti. Izvēlieties Jā, lai apstiprinātu.

Zadoms. Lai panāktu optimālu veiktspēju, izmantojiet savu Nokia ierīci visu jauno miniSD karšu formatēšanai.

### Failu pārvaldnieks

Daudzas ierīces funkcijas, piem., kontakti, ziņas, attēli, videoklipi, zvana signāli, kalendāra ieraksti, dokumenti un ielādētās programmas, datu glabāšanai izmanto atmiņu. Pieejamais brīvās atmiņas apjoms ir atkarīgs no tā, cik datu jau ir saglabāts ierīces atmiņā.

Kā papildu atmiņu var izmantot saderīgu atmiņas karti. Atmiņas kartes ir pārrakstāmas, t.i., atmiņas kartēs esošo veco informāciju var izdzēst un tās vietā saglabāt jaunos datus.

Lai pārlūkotu ierīces atmiņā vai atmiņas kartē (ja tā ir ievietota) saglabātos failus un mapes, nospiediet un izvēlieties Rīki > Failu pārv. Tiek atvērts ierīces atmiņas skats (). Nospiediet ), lai atvērtu atmiņas kartes skatu ()) (ja tas ir pieejams). Lai failus pārvietotu vai kopētu uz mapi, atzīmējiet failu, vienlaikus nospiežot 🗞 un 💽, un izvēlieties lespējas > Pārvietot uz mapi vai Kopēt mapē.

Lai atrastu failu, izvēlieties lespējas > Atrast un pēc tam izvēlieties atmiņu, kurā jāveic meklēšana, un ievadiet faila nosaukumam atbilstošo meklēšanas tekstu.

### Atmiņas patēriņa apskate

Lai apskatītu, kādu veidu dati ir saglabāti ierīcē un cik daudz vietas atmiņā aizņem dažādi datu veidi, izvēlieties lespējas > Atmiņas dati. Pieejamās atmiņas apjoms tiek parādīts laukā Brīva atmiņa.

### Trūkst atmiņas — atmiņas atbrīvošana

lerīce informē, ja ierīcē vai atmiņas kartē sāk pietrūkt vietas.

Lai atbrīvotu vietu ierīces atmiņā, pārsūtiet datus uz saderīgu atmiņas karti, ja jums tāda ir. Atzīmējiet pārvietojamos failus un izvēlieties Pārvietot uz mapi > Karte un mapi.

Varat arī multivides failus pārsūtīt uz saderīgu datoru, piem., izmantojot pārsūtīšanas iespēju programmā Galerija. Sk. "Failu dublējumkopijas" 38. lpp. Padoms. Lai apskatītu dažādās ierīces atmiņas un pārsūtītu datus, izmantojiet Nokia PC Suite ietilpstošo programmu Nokia Phone Browser.

Lai izmestu datus un atbrīvotu atmiņu, izmantojiet Failu pārv. vai attiecīgo programmu. Varat noņemt, piem.:

- ziņas no programmas Ziņapm. mapēm lesūtne, Melnraksti un Nosūtītās ziņas;
- ielādētās e-pasta ziņas no ierīces atmiņas;
- saglabātās Web lapas;
- saglabātos attēlus, videoklipus un skaņas failus;
- kontaktinformāciju;
- kalendāra piezīmes;
- ielādētās programmas. Sk. arī "Programmu pārvalde" 112. lpp.
- instalācijas failus (.sis) tām programmām, kuras ir instalētas saderīgā atmiņas kartē; vispirms izveidojiet instalācijas failu dublējumkopijas saderīgā datorā;
- jebkurus citus datus, kas jums vairs nav nepieciešami.

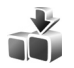

### Lejupielādēt

Lejupielādēt (tīkla pakalpojums) ir mobilā satura veikals, kas ir pieejams jūsu ierīcē. Savā ierīcē varat pārlūkot, lejupielādēt un instalēt objektus, piem., programmas un multivides failus, no interneta. Nospiediet 49 un izvēlieties Internets > Lejupielādēt. Objekti ir sakārtoti katalogos un mapēs, ko nodrošina dažādi pakalpojumu sniedzēji. Par dažu objektu izmantošanu ir jāmaksā, taču parasti tos var priekšskatīt bez maksas. Papildinformāciju par programmu Lejupielādēt meklējiet papildprogrammu bukletā.

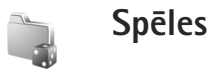

Nospiediet 🚱 un izvēlieties Spēles un spēli. Lai lasītu norādījumus par spēlēšanu, izvēlieties Iespējas > Palīdzība.

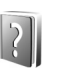

### Palīdzība

lerīcē ir kontekstjutīgā palīdzība. Kad ir atvērta programma, konkrētā skata palīdzībai var piekļūt, izvēloties lespējas > Palīdzība.

Kad lasāt pamācību, varat pārslēgties no palīdzības uz programmu, kas ir atvērta fonā, un pretēji, nospiežot un turot **\$**7. Lai palīdzību atvērtu no galvenās izvēlnes, izvēlieties Rīki > Palīdzība. Izvēlieties vajadzīgo programmu, lai apskatītu tās palīdzības tēmas.

### Apmācība

Pamācība sniedz informāciju par dažām ierīces funkcijām. Lai izvēlnē piekļūtu apmācībai, nospiediet *\$*9 un izvēlieties Programmas > Apmācība un sadaļu, ko vēlaties apskatīt.

### Nokia atbalsts un kontaktinformācija

Apmeklējiet www.nseries.com/support vai vietējo Nokia Web vietu, lai iegūtu jaunāko šīs rokasgrāmatas versiju, papildinformāciju, ielādes iespējas un pakalpojumus, kas saistīti ar konkrēto Nokia izstrādājumu.

Šajā Web vietā atradīsit informāciju par Nokia izstrādājumu un pakalpojumu lietošanu. Lai sazinātos ar klientu apkalpošanas centru, skatiet vietējo Nokia klientu apkalpošanas centru sarakstu Web vietā www.nokia.com/customerservice.

Ja nepieciešami apkopes pakalpojumi, tuvākā Nokia servisa centra atrašanās vietu varat meklēt Web vietā www.nokia.com/repair.

### Darba sākšana

Lai sagatavotu ierīci darbam, informāciju un norādījumus par taustiņiem un ierīces detaļām meklējiet informatīvajā materiālā Sagatavošanās darbam.

### Papildprogrammas

Tas lauj izmantot dažādas Nokia un trešo pušu programmatūras izstrādātāju veidotas programmas, kas palīdz jums paveikt vairāk ar savu Nokia tālruni. Darbs ar šīm programmām ir izklāstīts papildprogrammu bukletā, kurš ir pieejams Nokia ierīču atbalsta lapās Web vietā www.nseries.com/support vai vietējā Nokia Web vietā.

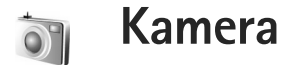

Nokia ierīcei ir divas kameras: kamera ar augstu izšķirtspēju ierīces sānos (galvenā kamera) un zemākas izšķirtspējas kamera virs galvenā displeja (sekundārā kamera). Abas kameras var izmantot fotografēšanai un videoklipu uzņemšanai portreta un ainavas režīmos.

Nokia ierīces galvenā kamera nodrošina fotografēšanu ar 2048x1536 pikseļu izšķirtspēju. Šajos materiālos, iespējams, ir izmantoti attēli ar citu izšķirtspēju.

Attēli un videoklipi tiek automātiski saglabāti programmas Galerija mapē Attēli un video. Kameras izveido .jpg formāta attēlus. Videoklipi tiek ierakstīti .mp4 faila formātā vai 3GPP faila formātā ar faila paplašinājumu .3gp (Sūtīšana režīmi). Sk. "Video uzstādījumi" 26. lpp.

Attēlus un videoklipus var arī nosūtīt multiziņā, kā e-pasta ziņu pielikumus vai izmantojot Bluetooth vai infrasarkano savienojumu. Varat attēlus un videoklipus arī ievietot saderīgos tiešsaistes albumos, tīmekļa dienasgrāmatās un citos tiešsaistes kopīgošanas pakalpojumos tīklā. Sk. "Koplietošana tiešsaistē" 39. lpp.

### Videoklipu ierakstīšana

Lai aktivizētu galveno kameru, pagrieziet displeju attēlveidošanas režīmā. Ja kamera ir attēlveidošanas režīmā, izmantojiet kameras režīma taustiņu, lai pārslēgtos uz video režīmu.

Lai sāktu ierakstīšanu, nospiediet fotografēšanas taustiņu. Tiek parādīta ieraksta ikona ①, un atskan signāls. Iedegas sarkans ieraksta indikators, kas norāda, ka tiek ierakstīts video.

- Lai pārtrauktu ierakstīšanu, jebkurā brīdī nospiediet fotografēšanas taustiņu.
- Lai atsāktu ierakstīšanu, vēlreiz nospiediet fotografēšanas taustiņu. Videoklips tiek automātiski saglabāts programmas Galerija mapē Attēli un video. Sk. "Galerija" 32. lpp.

Lai pirms video ierakstīšanas attēlveidošanas režīmā pielāgotu apgaismojumu un krāsas, ritiniet rīkjoslu, lietojot ritināšanas taustiņu ierīces sānos. Sk. "Standarta uzstādījumi — krāsas un apgaismojums" 30. lpp. un "Uzņemšanas režīmi" 31. lpp.

Lai tuvinātu un attālinātu objektu (pakāpenisks trīskārtīgs optiskais un līdz pat divdesmitkārtīgs digitālais

•

tuvinājums), pagrieziet ierīces sānos esošo tālummaiņas taustiņu.

Video skatu meklētājā tiek rādīta šāda informācija:

Statusa indikatori (1), kas informē par izslēgtu skaņu, ieslēgtu stabilizatoru, video apgaismojuma režīmu un pašreizējo

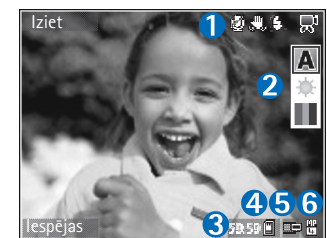

uzņemšanas režīmu.

- Rīkjosla (2), kuru pirms ierakstīšanas var ritināt, lai izvēlētos uzņemšanas režīmu, baltās krāsas balansu un krāsas toni (ieraksta laikā šī rīkjosla netiek rādīta).
- Kopējais pieejamais videoieraksta laiks (3). Ieraksta laikā pašreizējā video garuma indikators rāda gan pagājušo, gan vēl pieejamo laiku.
- lerīces atmiņas (
  ) un atmiņas kartes (
  ) indikatori (4) norāda, kur tiek saglabāti videoklipi.
- Video kvalitātes indikators (5) norāda, vai videoklipa kvalitāte ir TV (augsta), TV (parasta), Tālrunis (augsta), Tālrunis (parasta) vai Sūtīšana.
- Videoklipa faila veids (6).

Padoms. Izvēlieties Iespējas > Rādīt ikonas, lai tiktu parādīti visi skatu meklētāja indikatori, vai Nerādīt ikonas, lai tiktu parādīti tikai video statusa indikatori.

Pēc videoklipa ierakstīšanas izvēlieties kādu no rīkjoslas iespējām:

- Lai uzreiz demonstrētu tikko ierakstīto videoklipu, izvēlieties Demonstrēt.
- Ja nevēlaties saglabāt videoklipu, izvēlieties Dzēst.
- Lai videoklipu nosūtītu multiziņā, e-pasta ziņā, izmantojot Bluetooth vai infrasarkano savienojumu, nospiediet vai izvēlieties lespējas > Sūtīt. Papildinformāciju sk. "Ziņapmaiņa" 45. lpp. un "Bluetooth savienojums" 92. lpp. Šī iespēja nav pieejama notiekošas sarunas laikā.
- Lai ierakstītu jaunu videoklipu, izvēlieties Jauns videoklips.
- Padoms. Aktivizējiet profilu Bezsaiste, lai nodrošinātu, ka videoklipa ierakstīšanu nepārtrauc ienākoši zvani.

### Video uzstādījumi

Ir divu veidu video ierakstīšanas uzstādījumi: video uzstādījumi un pamatuzstādījumi. Kā pielāgot video uzstādījumus, sk. "Standarta uzstādījumi — krāsas un apgaismojums" 30. lpp. Aizverot kameras programmu, standarta uzstādījumiem tiek atjaunotas noklusētās vērtības, bet pamatuzstādījumi paliek nemainīgi, līdz tos atkal maināt. Lai mainītu pamatuzstādījumus, izvēlieties lespējas > Uzstādījumi un kādu no šiem uzstādījumiem:

Skaņas ieraksts — izvēlieties Izslēgta, lai skaņa netiktu ierakstīta.

Video kvalitāte — uzstādiet videoklipa kvalitāti TV (augsta) (labākā kvalitāte ilgstošai lietošanai un demonstrēšanai saderīgā TV vai datorā un tālrunī), TV (parasta), Tālrunis (augsta), Tālrunis (parasta) vai Sūtīšana (ierobežots videoklipa lielums sūtīšanai multiziņā (MMS)). Ja videoklipu vēlaties apskatīt saderīgā TV vai datorā, izvēlieties video kvalitāti TV (augsta), kurā ir VGA izšķirtspēja (640x480) un faila formāts .mp4. Lai videoklipu varētu nosūtīt multiziņā, izvēlieties Sūtīšana (QCIF izšķirtspēja, faila formāts .3gp). Režīmā Sūtīšana ierakstīta videoklipa lieluma ierobežojums ir 300 KB (aptuveni 20 sekundes ilgs videoklips), lai to ērti varētu nosūtīt multiziņā uz saderīgu ierīci.

Video stabilizēšana — izvēlieties leslēgta, lai samazinātu kameras kustēšanos videoklipa ierakstīšanas laikā.

Pievienot albumam — izvēlieties, vai attēls jāpievieno noteiktam albumam programmā Galerija. Izvēlieties Jā, lai atvērtu pieejamo albumu sarakstu. Videoklips pēc ierakstīšanas tiek automātiski saglabāts izvēlētajā albumā. Mainiet uzstādījumus pēc tam, kad ir ierakstīti videoklipi izvēlētajam albumam.

Rādīt uzņemto video — izvēlieties, vai ieraksta beigās displejā jāparāda ierakstītā videoklipa pirmais kadrs. Rīkjoslā (galvenajai kamerai) izvēlieties Demonstrēt vai lespējas > Demonstrēt (sekundārajai kamerai), lai skatītu videoklipu.

Opt. tuvinājums ierakstīš. laikā — izvēlieties leslēgta vai Izslēgta. Izvēlieties Izslēgta, lai samazinātu mehānisko troksni, ko rada objektīva kustība, ieraksta laikā veicot optisko tālummaiņu.

Lietotā atmiņa — definējiet noklusēto atmiņu: ierīces atmiņa vai atmiņas karte (ja tā ir ievietota).

### Fotografēšana

Lai aktivizētu galveno kameru, pagrieziet displeju attēlveidošanas režīmā. Ja kamera ir video režīmā, izmantojiet kameras režīma taustiņu, lai pārslēgtos uz fotografēšanas režīmu.

Lai fiksētu fokusējumu uz objektu, nospiediet fotografēšanas taustiņu līdz pusei (tikai galvenajai kamerai). Displejā tiek parādīts zaļš fokusa fiksācijas indikators. Ja fokusējums netiek nofiksēts, tiek parādīts sarkans fokusa indikators. Atlaidiet fotografēšanas taustiņu un nospiediet to vēlreiz līdz pusei. Varat fotografēt arī, nefiksējot fokusu.

Lai uzņemtu attēlu, nospiediet fotografēšanas taustiņu, kad ir aktivizēta galvenā kamera. Nekustiniet ierīci, pirms attēls nav saglabāts.

Lai fotografēšanas režīmā pirms fotografēšanas pielāgotu apgaismojumu un krāsas, ritiniet rīkjoslu. Sk. "Standarta uzstādījumi — krāsas un apgaismojums" 30. lpp.

Uzņemtā attēla saglabāšana var aizņemt vairāk laika, ja ir mainīti tuvinājuma, apgaismojuma vai krāsu uzstādījumi.

Kameras skatu meklētājā tiek rādīta šāda informācija:

 Statusa indikatori (1), kas informē par ieslēgtu sērijas režīmu, ieslēgtu taimeri; zibspuldzes režīmu Automātiska (<sup>4</sup>/<sub>4</sub>),

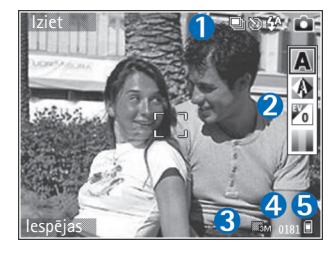

leslēgta (4) vai Izslēgta (1) un pašreizējo uzņemšanas režīmu.

 Rīkjosla (2), kuru varat ritināt pirms fotografēšanas, lai izvēlētos fotografēšanas režīmu, baltās krāsas balansu, ekspozīcijas vērtību un krāsu toni (rīkjosla netiek rādīta fokusēšanas un fotografēšanas laikā).

- Attēla izšķirtspējas indikators (3) norāda, vai attēla kvalitāte ir Druka 3M – liels (izšķirtspēja 2048x1536), Druka 2M – vidējs (izšķirtspēja 1600x1200), Druka 1,3M – mazs (izšķirtspēja 1280x960) vai Multiziņa 0,3M (izšķirtspēja 640x480).
- Attēlu skaitītājs (4) parāda aptuveno attēlu skaitu, ko var uzņemt šobrīd izvēlētajā attēla kvalitātē un saglabāt izmantotajā atmiņā (skaitītājs netiek rādīts fokusēšanas un fotografēšanas laikā).
- Ierīces atmiņas (
  ) un atmiņas kartes (
  ) indikatori (5) norāda, kur tiek saglabāti attēli.
  - Padoms. Izvēlieties Iespējas > Rādīt ikonas, lai tiktu parādīti visi skatu meklētāja indikatori, vai Nerādīt ikonas, lai tiktu parādīti tikai kameras statusa indikatori.

Fotografēšanas laikā ievērojiet:

- Digitāli tuvināta attēla kvalitāte ir zemāka nekā attēlam, kuram nav izmantota tuvinājuma funkcija.
- Kamera pāriet akumulatora taupīšanas režīmā, ja noteiktā laika sprīdī netiek nospiests neviens taustiņš. Lai turpinātu fotografēt, nospiediet .

Pēc fotoattēla uzņemšanas izvēlieties kādu no rīkjoslas iespējām:

Ja nevēlaties saglabāt attēlu, izvēlieties Dzēst.

- Lai videoklipu nosūtītu multiziņā, e-pasta ziņā, izmantojot Bluetooth vai infrasarkano savienojumu, nospiediet vai izvēlieties Sūtīt.
- Lai uzņemtu jaunu attēlu, izvēlieties Jauns attēls.
- Lai izdrukātu attēlu, izvēlieties Druka. Sk. "Attēlu drukāšana" 37. lpp.

### Fotokameras uzstādījumi

Ir divu veidu fotografēšanas uzstādījumi: Foto uzstād. un pamatuzstādījumi. Kā pielāgot attēlu uzstādījumus, sk. "Standarta uzstādījumi — krāsas un apgaismojums" 30. lpp. Aizverot kameras programmu, standarta uzstādījumiem tiek atjaunotas noklusētās vērtības, bet pamatuzstādījumi paliek nemainīgi, līdz tos atkal maināt. Lai mainītu pamatuzstādījumus, izvēlieties Iespējas > Uzstādījumi un kādu no šiem uzstādījumiem:

Attēlu kvalitāte—Druka 3M - liels (izšķirtspēja 2048x1536), Druka 2M - vidējs (izšķirtspēja 1600x1200), Druka 1,3M - mazs (izšķirtspēja 1280x960) vai Multiziņa 0,3M (izšķirtspēja 640x480). Jo augstāka attēla izšķirtspēja, jo vairāk atmiņas aizņem attēls. Ja vēlaties attēlu drukāt, izvēlieties Druka 3M - liels, Druka 2M vidējs vai Druka 1,3M - mazs. Ja tas paredzēts nosūtīšanai pa e-pastu, izvēlieties Druka 1,3M - mazs. Lai attēlu nosūtītu multiziņā, izvēlieties Multiziņa 0,3M.

Šīs izšķirtspējas ir pieejamas tikai galvenajai kamerai.

Pievienot albumam — izvēlieties, vai attēls jāsaglabā noteiktā albumā programmā Galerija. Ja izvēlaties Jā, tiek atvērts pieejamo albumu saraksts. Nofotografētais attēls tiek automātiski saglabāts izvēlētajā albumā. Mainiet uzstādījumu pēc tam, kad ir nofotografēti attēli izvēlētajam albumam.

Rādīt uzņemto attēlu — izvēlieties Jā, lai attēlu pēc uzņemšanas varētu apskatīt, vai Nē, lai varētu nekavējoties turpināt fotografēšanu.

Spēcīgs tuvinājums (tikai galvenajai kamerai) — izvēlieties Ieslēgta (pastāvīgajā), lai tālummaiņas pāreja no digitālā uz spēcīgo palielinājumu būtu nemanāma un pakāpeniska, vai Ieslēgta (pauzes režīmā), lai pārejas brīdī no digitālā uz spēcīgo palielinājumu tiktu ieturēta pauze. Lai ierobežotu tuvināšanas iespēju un saglabātu izvēlēto attēla kvalitāti, izvēlieties Izslēgta.

Mirgoņas samazināš. - izvēlieties 50 Hz vai 60 Hz.

Foto signāls — izvēlieties signālu, kas jāatskaņo fotografējot.

Lietotā atmiņa — izvēlieties, kur jāsaglabā attēli.

### Attēlu sērijas uzņemšana

Sērijas režīms ir pieejams tikai galvenajai kamerai.

Lai uzstādītu kameru sešu attēlu secīgai uzņemšanai (ja atmiņā ir pietiekami daudz vietas), izvēlieties Iespējas > Sērijas režīms.

Lai uzņemtu attēlus, nospiediet fotografēšanas taustiņu.

Pēc uzņemšanas attēli tiek parādīti displejā režģa struktūrā. Lai apskatītu attēlu, atveriet to, nospiežot **()**.

Sērijas režīmu var izmantot arī kopā ar taimeri.

Lai atgrieztos sērijas režīma skatu meklētājā, nospiediet fotografēšanas taustiņu.

### Pašportrets – taimeris

Taimeris ir pieejams tikai galvenajai kamerai.

Izmantojiet taimeri, lai uz brīdi atliktu fotografēšanu un pats paspētu nostāties kadrā. Lai uzstādītu taimera aizkavi, izvēlieties lespējas > Taimeris > 2 sekundes, 10 sekundes vai 20 sekundes. Lai aktivizētu taimeri, izvēlieties Aktivizēt. Kad ir ieslēgts taimeris, mirgo taimera indikators () un ierīce pīkst. Pēc noteiktā laika kamera uzņem attēlu.

Taimeri var izmantot arī sērijas režīmā.

 Padoms. Izvēlieties lespējas > Taimeris >
 2 sekundes, lai fotografēšanas brīdī varētu turēt kameru nekustīgi.

### Zibspuldze

Zibspuldze ir pieejama tikai galvenajai kamerai.

Lietojot zibspuldzi, ievērojiet drošu distanci. Neizmantojiet zibspuldzi, fotografējot cilvēkus vai dzīvniekus nelielā attālumā. Fotografējot neaizsedziet zibspuldzi.

Kamerai ir gaismas diodes zibspuldze, ko izmanto vāja apgaismojuma apstākļos. Ir pieejami šādi zibspuldzes režīmi: Automātiska (4A), Ieslēgta (4) un Izslēgta (12).

Lai pārslēgtos starp zibspuldzes režīmiem, nospiediet zibspuldzes taustiņu.

# Standarta uzstādījumi — krāsas un apgaismojums

Lai panāktu, ka kamera atveido krāsas un gaismu precīzāk, vai arī lai pievienotu saviem attēliem vai videoklipiem efektus, ritiniet rīkjoslu un izvēlieties kādu no šīm iespējām:

Uzņemš. rež. —izvēlieties videi atbilstošo uzņemšanas režīmu. Katram uzņemšanas režīmam ir savi apgaismojuma uzstādījumi, kas pielāgoti noteiktai videi. Baltā balanss — izvēlieties sarakstā pašreizējo apgaismojumu. Tas ļauj kamerai precīzāk atveidot krāsas.

Ekspozīcijas vērtība (tikai fotoattēli) — pielāgojiet kameras ekspozīcijas laiku.

Krāsu toņi — izvēlieties sarakstā krāsu efektu.

Displejs mainās atbilstoši veiktajiem uzstādījumiem, lai jūs redzētu, kā izmaiņas ietekmē attēlu vai videoklipu.

Pieejami uzstādījumi atšķiras atkarībā no izvēlētās kameras.

Veiktie uzstādījumi katrai kamerai ir savi; mainot sekundārās kameras uzstādījumus, galvenās kameras uzstādījumi nemainās. Taču veiktie uzstādījumi tiek pārnesti no fotoattēlu režīma uz video režīmu un pretēji. Aizverot kameru, veiktajiem uzstādījumiem tiek atjaunotas noklusētās vērtības.

### Uzņemšanas režīmi

Uzņemšanas režīms palīdz atrast konkrētajai videi piemērotākos krāsu un apgaismojuma uzstādījumus. Uzņemšanas režīmu sarakstā izvēlieties piemērotu uzņemšanas režīmu fotografēšanai vai videoklipu ierakstīšanai. Katra uzņemšanas režīma uzstādījumi ir izvēlēti atbilstoši noteiktam stilam vai videi. Uzņemšanas režīmi ir pieejami tikai galvenajai kamerai.

Ritiniet rīkjoslu un izvēlieties video vai foto uzņemšanas režīmus.

Fotografējot noklusētais uzņemšanas režīms ir Automātiska.

Lai izveidotu savu uzņemšanas režīmu, kas ir piemērots noteiktai videi, izvēlieties Lietotāja definēta > lespējas > Mainīt. Lietotāja definētā uzņemšanas režīmā var pielāgot dažādus apgaismojuma un krāsu uzstādījumus. Lai kopētu cita uzņemšanas režīma uzstādījumus, izvēlieties Pēc režīma parauga un vajadzīgo uzņemšanas režīmu.

# Galerija

Lai apskatītu, saglabātu un sakārtotu savus attēlus, videoklipus, skaņas klipus, mūzikas sarakstus un straumēšanas saites, vai arī nosūtītu failus uz citām saderīgām Universal Plug and Play (UPnP) ierīcēm, izmantojot bezvadu LAN, nospiediet 🎲 un izvēlieties Galerija. Lai atvērtu galeriju no programmas Kamera, izvēlieties Iespējas > Atvērt galeriju. No programmas Kamera ir pieejama tikai mape Attēli un video.

Padoms. Lai attēlveidošanas režīmā pārslēgtos no programmas Galerija uz kameru, mapē Attēli un video nospiediet fotografēšanas taustiņu vai kameras režīma taustiņu.

### Failu apskate un pārlūkošana

Izvēlieties kādu no galvenajām mapēm: Attēli un video 📲 , Dziesmas 💁, Skaņas klipi 🦨, Straumēš. saites 🌏 , Prezentācijas 🚔 , Visi faili 🖓 vai Mājas tīkls 🍙 (ja tā ir definēta) un nospiediet 💽, lai to atvērtu.

Varat pārlūkot un atvērt mapes, kā arī atzīmēt, kopēt un pārvietot objektus mapēs.

Varat arī veidot albumus, atzīmēt, kopēt un pievienot objektus albumiem. Sk. "Albumi" 37. lpp.

Atmiņas kartē (ja tā ir ievietota) saglabātie faili tiek apzīmēti ar **E**. lerīces atmiņā saglabātie faili tiek apzīmēti ar **E**.

Lai atvērtu failu, nospiediet 
. Videoklipi, .ram faili un straumēšanas saites tiek atvērtas un atskaņotas programmā RealPlayer, bet mūzikas un skaņas klipi programmā Mūz. atsk. Sk. "RealPlayer" 75. lpp. un "Mūzikas atskaņotājs" 41. lpp.

Lai kopētu vai pārvietotu failus uz saderīgu atmiņas karti (ja tā ir ievietota) vai ierīces atmiņu, izvēlieties failu un Iespējas > Pārvietot un kopēt, izvēlieties Kopēt atmiņas kartē vai Pārv. uz atmiņas karti vai arī izvēlieties Kopēt tālruņa atmiņā vai Pārv. uz tālr. atmiņu.

Lai lejupielādētu failus programmā Galerija, mapē Attēli un video izvēlieties lelādēt, mapē Dziesmas — Dziesmu ielāde vai arī mapē Skaņas klipi — Skaņu ielāde. Tiek atvērts pārlūks, un varat izvēlēties tās Web vietas grāmatzīmi, no kuras jāveic ielāde.

### Attēli un videoklipi

Ar kameru uzņemtie attēli un videoklipi tiek saglabāti programmas Galerija mapē Attēli un video. Attēlus un videoklipus var saņemt arī multiziņā, kā e-pasta ziņas pielikumu vai pa Bluetooth vai infrasarkano savienojumu. Lai saņemto attēlu vai videoklipu varētu apskatīt programmā Galerija vai multivides atskaņotājā, tas jāsaglabā ierīces atmiņā vai saderīgā atmiņas kartē (ja tā ir ievietota).

Mapē Videocentrs saglabātie videoklipi netiek parādīti programmas Galerija mapē Attēli un video. Sk. "Videocentrs" 79. lpp.

Atveriet programmas Galerija mapi Attēli un video. Attēli un videoklipi ir sakārtoti pēc datuma, un tie tiek ritināti pa apli. Tiek parādīts failu skaits. Lai pārlūkotu failus pēc kārtas, ritiniet pa kreisi vai pa labi. Lai pārlūkotu failus grupās, ritiniet uz augšu vai uz leju.

Lai apskatītu attēlu, ritiniet līdz attēlam un nospiediet 💽.

Lai tuvinātu vai tālinātu attēlu, kad tas ir atvērts, izvēlieties lespējas > Tuvināt vai Tālināt. Displeja augšpusē tiek parādīts tuvinājuma pakāpes indikators. Tuvinājuma procenti netiek saglabāti.

Lai rediģētu videoklipu vai fotoattēlu, izvēlieties lespējas > Rediģēt. Tiek atvērts attēlu redaktors vai video redaktors. Sk. "Videoklipu rediģēšana" 34. lpp. Sk. "Attēlu rediģēšana" 35. lpp.

Lai izveidotu pielāgotus videoklipus, izvēlieties galerijā vienu vai vairākus videoklipus un lespējas > Rediģēt > Izveidot muvee. Sk. "Videoklipu rediģēšana" 34. lpp.

Lai izdrukātu attēlus ar saderīgu printeri vai tos saglabātu atmiņas kartē (ja tā ir ievietota) drukāšanai, izvēlieties Iespējas > Druka. Sk. "Attēlu drukāšana" 37. lpp.

Lai galerijas albumam pievienotu attēlu vai videoklipu, izvēlieties lespējas > Albumi > Pievienot albumam. Sk. "Albumi" 37. lpp.

Lai attēlu izmantotu kā fonu, izvēlieties attēlu un lespējas > Piešķirt > Uzstādīt kā fonu.

Lai izdzēstu attēlu vai videoklipu, nospiediet **[**.

Lai programmā Galerija saglabātos multivides failus nosūtītu citām saderīgām UPnP ierīcēm, izmantojot bezvadu LAN, vispirms ir jāizveido un jākonfigurē bezvadu LAN mājas interneta piekļuves punkts un pēc tam jākonfigurē programma Mājas tīkls. Sk. "Mājas tīkls" 98. lpp.

Kamēr nav konfigurēti funkcijas Mājas tīkls uzstādījumi, iespējas, kas saistītas ar funkciju Mājas tīkls, programmā Galerija nav pieejamas.

### Videoklipu rediģēšana

Lai rediģētu programmā Galerija saglabātos videoklipus un izveidotu pielāgotus videoklipus, ritiniet līdz videoklipam un izvēlieties lespējas > Rediģēt. Sk. "Galerija" 32. lpp. Lai veidotu pielāgotus videoklipus, apvienojiet un sagrieziet videoklipus, pievienojiet attēlus, skaņas klipus, pārejas un efektus. Pārejas ir vizuāli efekti, ko var pievienot videoklipa sākumā vai beigās, kā arī ievietot starp videoklipiem.

Savu videoklipu izveidei varat izmantot arī iespēju Filmu režisors. Izvēlieties videoklipus un attēlus, no kuriem veidot muvee, un izvēlieties Iespējas > Rediģēt > Izveidot muvee. Sk. "Filmu režisors" 78. lpp.

Video redaktorā ir redzamas divas laika skalas: videoklipa laika skala un skaņas klipa laika skala. Videoklipam pievienotie attēli, teksts un pārejas tiek rādītas videoklipa laika skalā. Lai pārietu no vienas laika skalas uz otru, ritiniet uz augšu vai uz leju.

### Video, skaņas, attēla, teksta un pāreju rediģēšana

Lai izveidotu pielāgotus videoklipus, atzīmējiet un izvēlieties vienu vai vairākus videoklipus un izvēlieties Iespējas > Rediģēt > Video redakt. Lai modificētu videoklipu, izvēlieties kādu no iespējām:

Rediģēt videoklipu — lai izgrieztu, pievienotu krāsu efektus, izmantotu palēninājumu, izslēgtu vai ieslēgtu skaņu, pārvietotu vai noņemtu izvēlētos videoklipus, vai arī izveidotu to kopijas.

Rediģēt tekstu (pieejams tikai tad, ja ir pievienots teksts) — lai pārvietotu vai noņemtu tekstu, vai arī izveidotu tā kopiju, mainītu teksta krāsu un stilu, definētu, cik ilgi tam jāpaliek redzamam ekrānā, kā arī pievienotu tekstam efektus.

Rediģēt attēlu (pieejams tikai tad, ja ir pievienots attēls) lai pārvietotu vai noņemtu attēlu, vai arī izveidotu tā kopiju, definētu, cik ilgi tam jāpaliek redzamam ekrānā, kā arī uzstādītu attēla fonu un krāsas efektu.

Rediģēt skaņas klipu (pieejams tikai tad, ja ir pievienots skaņas klips) — lai izgrieztu vai pārvietotu skaņas klipu, pielāgotu tā ilgumu vai skaļumu, noņemtu klipu vai arī izveidotu tā kopiju.

Rediģēt pāreju — ir trīs pāreju veidi: videoklipa sākumā, beigās, kā arī pārejas starp videoklipiem. Sākuma pāreju var izvēlēties, ja ir aktivizēta videoklipa pirmā pāreja.

lelikt — izvēlieties Videoklipu, Attēlu, Tekstu, Skaņas klipu vai Jaunu skaņas klipu. Filma — lai apskatītu filmu pilnekrāna režīmā vai kā sīktēlu, saglabātu filmu vai arī apgrieztu to līdz lielumam, kas piemērots nosūtīšanai multiziņā.

Lai uzņemtu videoklipa momentuzņēmumu, izvēlieties Iespējas > Rediģēt > Izgriezt un pēc tam Iespējas > Momentuzņēmums.

Lai saglabātu videoklipu, izvēlieties lespējas > Filma > Saglabāt. Lai norādītu uzstādījumu Izmantotā atmiņa, izvēlieties lespējas > Uzstādījumi. Noklusētā atmiņa ir ierīces atmiņa.

Izvēlnē Uzstādījumi varat norādīt arī uzstādījumus Noklus. video nosauk., Nokl. ekrānuzņ. nosauk., Izšķirtspēja un Izmantotā atmiņa.

### Videoklipu rediģēšana nosūtīšanai

Lai nosūtītu videoklipu, izvēlieties lespējas > Sūtīt > Pa multividi, Pa e-pastu (ja tas ir definēts), Pa Bluetooth, Pa infrasarkano vai Augšupielāde tīklā Web. Maksimālo sūtīšanai piemērotas multiziņas lielumu varat uzzināt no pakalpojuma sniedzēja.

Padoms. Ja vēlaties nosūtīt videoklipu, kas pārsniedz pakalpojumu sniedzēja atļauto maksimālo multiziņas lielumu, šo klipu varat nosūtīt, izmantojot bezvadu tehnoloģiju Bluetooth. Sk. "Datu sūtīšana" 94. lpp. Pārsūtīt videoklipus uz saderīgu datoru varat arī, izmantojot Bluetooth savienojumu vai saderīgu atmiņas karšu lasītāju (papildierīce).

### Attēlu rediģēšana

Lai rediģētu fotoattēlus pēc to uzņemšanas vai programmā Galerija saglabātus attēlus, izvēlieties Iespējas > Rediģēt.

Izvēlieties Lietot efektu, lai apgrieztu un pagrieztu attēlu, pielāgotu spilgtumu, krāsas, kontrastu, saspiešanu un izšķirtspēju, kā arī attēlam pievienotu efektus, tekstu, klipkopu vai rāmi.

### Attēla apgriešana

Lai apgrieztu attēlu, izvēlieties lespējas > Lietot efektu > Apgriešana. Lai attēlu apgrieztu manuāli, izvēlieties Manuāli vai arī izvēlieties standarta proporciju no saraksta. Izvēloties Manuāli, attēla augšējā kreisajā stūrī tiek parādīts krusts. Spiediet ritināšanas taustiņu, lai iezīmētu izgriežamo daļu, un izvēlieties lelikt. Vēl viens krusts tiek parādīts apakšējā labajā stūrī. Atkal iezīmējiet izgriežamo laukumu. Lai mainītu sākotnēji iezīmēto laukumu, izvēlieties Atpakaļ. Izvēlētie laukumi veido taisnstūri, kas iezīmē izgriezto attēlu.

Ja esat izvēlējies standarta proporciju, izvēlieties izgriežamā laukuma augšējo kreiso stūri. Lai mainītu iezīmētā laukuma izmērus, lietojiet ritināšanas taustiņu. Lai fiksētu izvēlēto laukumu, nospiediet 

Lai laukumu
pārvietotu pa attēlu, lietojiet ritināšanas taustiņu.
Lai izvēlētos izgriežamo laukumu, nospiediet

### Sarkano acu efekta mazināšana

Lai attēlā mazinātu sarkano acu efektu,

izvēlieties lespējas > Lietot efektu > Sarkano acu noņ. Pārvietojiet krustu uz acs un nospiediet **()**. Displejā tiek parādīts aplītis. Lai mainītu aplīša izmērus atbilstoši acs lielumam, lietojiet ritināšanas taustiņu. Lai mazinātu sarkanumu, nospiediet **()**.

### Noderīgi īsceļi

Īsceļi attēlu redaktorā:

- Lai attēlu apskatītu pilnekrāna režīmā, nospiediet \* . Lai atgrieztos parastajā apskates režīmā, vēlreiz nospiediet \* .
- Lai pagrieztu attēlu pulksteņrādītāja kustības virzienā vai pretēji tam, nospiediet 3 vai 1.
- Lai palielinātu vai samazinātu attēlu, nospiediet 5 vai 0.
- Lai pārvietotos pa tuvinātu attēlu, spiediet ○, ○, ○ vai ○.

### Slaidrāde

Izvēlieties Iespējas > Slaidrāde > Sākt, lai attēlus un videoklipus skatītu pilnekrāna režīmā. Slaidrāde tiek sākta no atlasītā faila. Izvēlieties kādu no šīm iespējām:

Demonstrēt — lai atvērtu programmu RealPlayer un demonstrētu izvēlēto videoklipu.

Pauze - lai apturētu slaidrādi.

Turpināt — lai atsāktu slaidrādi pēc apturēšanas.

Beigt - lai aizvērtu slaidrādi.

Lai pārlūkotu attēlus, nospiediet <a>[<br/>O]</a> (iepriekšējais) vai <a>[<br/>O]</a> (nākamais).

Lai regulētu slaidrādes ātrumu, pirms slaidrādes sākuma izvēlieties Iespējas > Slaidrāde > Uzstādījumi > Laiks starp slaidiem.

Lai slaidrādei pievienotu skaņu, izvēlieties Iespējas > Slaidrāde > Uzstādījumi un šādus uzstādījumus:

Mūzika — izvēlieties leslēgta vai Izslēgta.

Dziesma — izvēlieties mūzikas failu no saraksta.

Lai slaidrādes laikā samazinātu vai palielinātu skaļumu, nospiediet 🙆 vai .
## TV izejas režīms

lerīcē saglabātos videoklipus un attēlus var apskatīt saderīga televizora ekrānā. Pievienojiet saderīgu Nokia TV izejas kabeli jūsu ierīces Pop-Port<sup>™</sup> savienotājam, bet otru tā galu — saderīga TV video izejai. Visām programmām, izņemot programmas Galerija mapi Attēli un video un programmu RealPlayer, saturs televizora ekrānā tiek parādīts tāpat kā ierīces displejā.

Ja apskates laikā televizora ekrānā atverat attēlu sīktēlu skatā, iespēja Tuvināt nav pieejama. Ja attēls nav tuvināts, atvērtais attēls televizora ekrānā tiek parādīts pilnekrāna skatā.

Videoklipus un attēlus var skatīties kā slaidrādi. Visi albuma objekti vai atzīmētie attēli tiek parādīti televizora ekrānā pilnekrāna skatā, paralēli atskaņojot izvēlēto mūziku.

Atverot iezīmēto videoklipu, programma RealPlayer sāk demonstrēt šo videoklipu ierīces displejā un televizora ekrānā. Sk. "RealPlayer" 75. lpp.

Ja ierīcei ir pievienots video izejas kabelis, visas skaņas, ieskaitot videoklipa stereo skaņu, zvana signālus un taustiņu toņus, tiek pārraidītas uz televizoru. Ierīces mikrofonu var lietot kā parasti. TV izejas uzstādījumiem jābūt konfigurētiem atbilstoši attiecīgajai TV sistēmai un TV standarta proporcijai. Sk. "TV konfigurācija" 98. lpp.

## Albumi

Lietojot albumus, var ērti sakārtot attēlus un videoklipus. Lai apskatītu albumu sarakstu, mapē Attēli un video izvēlieties Iespējas > Albumi > Skatīt albumus.

Lai albumam galerijā pievienotu attēlu vai videoklipu, ritiniet līdz attēlam vai videoklipam un izvēlieties lespējas > Albumi > Pievienot albumam. Tiek atvērts albumu saraksts. Izvēlieties albumu, kuram jāpievieno attēls vai videoklips, un nospiediet **()**. Pievienotie attēli un videoklipi netiek izdzēsti no mapes Attēli un video.

Lai izņemtu failu no albuma, nospiediet **C**. Fails netiek izdzēsts no programmas Galerija mapes Attēli un video.

Lai izveidotu jaunu albumu, albumu saraksta skatā izvēlieties lespējas > Jauns albums.

## Attēlu drukāšana

Lai izdrukātu attēlus, izmantojot saderīgu datu kabeli, bezvadu LAN (ja pieejams), Bluetooth savienojumu vai saderīgu atmiņas karti (ja tā ir pieejama), izmantojiet programmu Attēldruka. Var izdrukāt tikai .jpeg formāta attēlus. Ar kameru uzņemtie attēli tiek automātiski saglabāti .jpeg formātā.

Lai drukātu attēlus, izmantojot funkciju Attēldruka, izvēlieties attēlu, kas jādrukā, un drukāšanas iespēju galerijā, kamerā, attēlu redaktorā vai attēlu skatītājā.

Lai drukātu ar printeri, kas ir saderīgs ar funkciju Attēldruka, pirms drukas iespējas izvēles pievienojiet datu kabeli.

#### Printera izvēle

Pirmoreiz izmantojot programmu Attēldruka, pēc attēla izvēles tiek parādīts pieejamo printeru saraksts. Izvēlieties printeri. Šis printeris tiek uzstādīts kā noklusētais printeris.

Ja ar printeri, kas ir saderīgs ar funkciju Attēldruka, savienojums ir izveidots, izmantojot Nokia savienojuma kabeli CA-53, printeris tiek parādīts automātiski.

Ja noklusētais printeris nav pieejams, tiek parādīts pieejamo drukas ierīču saraksts.

Lai mainītu noklusēto printeri, izvēlieties lespējas > Uzstādījumi > Noklusētais printeris.

### Pirmsdrukas apskate

Pirmsdrukas apskates skats tiek atvērts tikai tad, ja attēla drukāšana tiek sākta no galerijas.

Izvēlētie attēli tiek parādīti, lietojot iepriekš definētus izkārtojumus. Lai mainītu izkārtojumu, ritiniet izvēlētajam printerim pieejamos izkārtojumus, spiežot <sup>(</sup>◯ vai <sup>(</sup>◯). Ja attēli nesatilpst vienā lapā, nospiediet <sup>(</sup>◯ vai <sup>(</sup>◯), lai apskatītu pārējās lapas.

### Drukas uzstādījumi

Pieejamās iespējas atšķiras atkarībā no izvēlētās drukas ierīces iespējām.

Lai uzstādītu noklusēto printeri, izvēlieties lespējas > Uzstādījumi > Noklusētais printeris.

## Atmiņas atbrīvošana

Lai samazinātu attēlus, kuri jau ir pārkopēti uz vajadzīgo atrašanās vietu, piem., saderīgu datoru, izvēlieties Iespējas > Pārsūtīš. un atmiņa > Samazināt. Iespēja Samazināt samazina attēla izšķirtspēju līdz 640x480.

## Failu dublējumkopijas

Lai pārsūtītu multivides failu dublējumkopijas no ierīces uz saderīgu ierīci, piem., ar UPnP saderīgu, datoru, izmantojot bezvadu LAN, izvēlieties Iespējas > Pārsūtīš. un atmiņa > Automātiskā pārsūtīšana. Sk. "Bezvadu LAN" 89. lpp. un "Mājas tīkls" 98. lpp. lerīce sāk ierīču meklēšanu. Izvēlieties ierīci un mapi, uz kuru jāpārsūta multivides faili. Izvēlieties Kopēt.

Lai mainītu uzstādījumus Krātuves ierīce vai Krātuves mape, izvēlieties Iespējas > Pārsūtīš. un atmiņa > Pārsūtīšanas uzstādījumi.

## Prezentācijas

Kā prezentācijas var apskatīt .svg (Scalable Vector Graphics — mērogojama vektorgrafika) failus, piem., animācijas un kartes. Šie attēli nemaina izskatu, izdrukājot vai apskatot tos dažādu izmēru ekrānos un dažādās izšķirtspējās. Lai apskatītu .svg failus, izvēlieties Prezentācijas, ritiniet līdz attēlam un izvēlieties lespējas > Atskaņot.

Lai pietuvinātu attēlu, nospiediet  $\ \ 5$  . Lai attālinātu attēlu, nospiediet  $\ \ 0$  .

Lai pārslēgtos no pilnekrāna režīma uz standarta ekrānu vai pretēji, nospiediet \* .

## Drukāšana tiešsaistē

Izmantojot funkciju Tiešs. druka, varat tiešsaistē pasūtīt attēlu izdrukas. Tās jums tiks piegādātas uz mājām vai arī saņemsit tās veikalā. Jūs varat arī pasūtīt dažādus izstrādājumus ar izvēlēto attēlu, piem., krūzes un peles paliktņus. Izstrādājumu pieejamība ir atkarīga no pakalpojumu sniedzēja.

Lai lietotu funkciju Tiešs. druka, ierīcē jābūt instalētam vismaz vienam drukāšanas pakalpojuma konfigurācijas failam. Šos failus var saņemt no drukas pakalpojumu sniedzējiem, kas nodrošina pakalpojumu Tiešs. druka.

Papildinformāciju par programmu meklējiet savas ierīces papildprogrammu bukletā Web vietā www.nseries.com/support vai vietējā Nokia Web vietā.

## Koplietošana tiešsaistē

Attēlus un videoklipus varat publicēt tiešsaistes albumos, tīmekļa dienasgrāmatās un citos tiešsaistes koplietošanas pakalpojumos tīklā. Varat augšupielādēt saturu, saglabāt nepabeigtos rakstus kā melnrakstus, lai turpinātu darbu vēlāk, kā arī apskatīt albumu saturu. Nodrošinātie satura veidi var atšķirties atkarībā no pakalpojumu sniedzēja.

Jums jāabonē pakalpojumu sniedzēja pakalpojums attēlus koplietot tiešsaistē, kā arī jāizveido jauns konts. Šo pakalpojumu parasti var abonēt pakalpojumu sniedzēja Web lapā. Plašāku informāciju par šī pakalpojuma abonēšanu lūdziet pakalpojumu sniedzējam. Papildinformāciju par saderīgiem pakalpojumu sniedzējiem meklējiet izstrādājuma atbalsta lapās Web vietā www.nseries.com/support vai vietējā Nokia Web vietā.

# Galerija

Papildinformāciju par koplietošanu tiešsaistē meklējiet savas ierīces papildprogrammu bukletā Web vietā www.nseries.com/support vai vietējā Nokia Web vietā.

## Mūzikas atskaņotājs

Nospiediet **G** un izvēlieties Mūz. atsk. Izmantojot mūzikas atskaņotāju, varat atskaņot mūzikas failus, kā arī izveidot un noklausīties dziesmu sarakstus.

Uzmanību! Klausieties mūziku mērenā skaļumā. Ilgstoši klausoties skaļu mūziku, var tikt bojāta dzirde. Lietojot skaļruni, neturiet ierīci pie auss, jo skaņa var būt ārkārtīgi skaļa.

## Mūzikas pievienošana

Pirmoreiz atverot mūzikas atskaņotāju, atskaņotājs meklē ierīces atmiņā esošos mūzikas failus, lai izveidotu mūzikas bibliotēku.

Ja ierīcē esat pievienojis vai izdzēsis mūzikas failus, atjauniniet mūzikas bibliotēku. Izvēlieties lespējas > Mūzikas bibliotēka > lespējas > Jaunināt Mūzikas bibl.

Padoms. Izmantojot Nokia PC Suite pieejamo programmu Nokia Music Manager, ierīcē saglabātos mūzikas failus var pārsūtīt uz saderīgu atmiņas karti (ja tā ir ievietota).

## Mūzikas atskaņošana

Atverot mūzikas atskaņotāju, tiek parādīta pēdējā iepriekš atskaņotā dziesma vai mūzikas saraksts. Lai apskatītu mūzikas bibliotēku, izvēlieties 🕟 vai lespējas > Mūzikas bibliotēka un vajadzīgo dziesmu sarakstu. Lai sāktu atskaņot skatā redzamās dziesmas, izvēlieties lespējas > Atskaņot.

Lai dziesmas atskaņošanas laikā aktivizētu atskaņošanu vai pauzi, nospiediet 🕟 vai 🕕 .

Lai pārtrauktu dziesmas atskaņošanu, nospiediet (). Lai ātri attītu atpakaļ vai pārtītu uz priekšu, nospiediet un turiet () vai (). Lai atskaņotu iepriekšējo vai nākamo dziesmu, nospiediet () vai ().

Lai apskatītu pašlaik atskaņoto dziesmu sarakstu, izvēlieties vai lespējas > Atvērt 'Tagad atsk.' Lai dziesmu sarakstu saglabātu kā atskaņošanas sarakstu, izvēlieties lespējas > Piev. dziesmu sar. un izveidojiet jaunu atskaņošanas sarakstu vai izvēlieties saglabātu atskaņošanas sarakstu.

Lai pielāgotu skaļumu, nospiediet 💿 vai 🕞. Lai mainītu mūzikas atskaņošanas toni, izvēlieties Iespējas > Ekvalaizers. Lai uzstādītu dziesmu atskaņošanu jauktā secībā vai parastā režīmā, izvēlieties lespējas > Jaukta atskaņošana. Lai izvēlētos, vai saraksta beigās atskaņošana jāpārtrauc vai jāatsāk no saraksta sākuma, izvēlieties lespējas > Atkārtošana.

Lai atvērtu Web grāmatzīmes mūzikas lejupielādei, izvēlieties lespējas > Dziesmu ielāde.

Lai atgrieztos gaidīšanas režīmā un turpinātu mūzikas atskaņošanu fonā, izvēlieties lespējas > Atskaņot fonā.

## Mūzikas bibliotēka

Lai apskatītu mūzikas bibliotēku, izvēlieties Iespējas > Mūzikas bibliotēka. Izvēloties Visas dziesmas, tiek parādīts viss mūzikas saraksts. Lai apskatītu sakārtotas dziesmas, izvēlieties Albumi, Izpildītāji, Žanri vai Komponisti. Informācija par albumu, izpildītāju, žanru un komponistu tiek iegūta no mūzikas failu ID3 vai M4A tagiem, ja tie ir pieejami.

Lai atskaņošanas sarakstam pievienotu dziesmas, albumus, izpildītājus, žanrus vai komponistus, izvēlieties objektus un Iespējas > Piev. dziesmu sar. Varat izveidot jaunu dziesmu sarakstu vai pievienot mūziku pastāvošajiem sarakstiem.

Lai apskatītu atskaņošanas sarakstus, izvēlieties Dziesmu saraksti. Lai izveidotu jaunu atskaņošanas sarakstu, izvēlieties Iespējas > Jauns saraksts. Lai sava izveidotā atskaņošanas saraksta apskates laikā pievienotu papildu dziesmas, izvēlieties lespējas > Pievienot dziesmas.

Lai izdzēstu mūzikas sarakstu, nospiediet **C**. Dzēšot dziesmu sarakstu, tiek izdzēsts tikai saraksts, nevis mūzikas faili.

## Mūzikas pārsūtīšana

Varat pārsūtīt mūziku no saderīga datora vai citas saderīgas ierīces, izmantojot saderīgu USB kabeli vai Bluetooth savienojumu. Papildinformāciju sk. "Bluetooth savienojums" 92. lpp.

Lai atjauninātu bibliotēku pēc tam, kad ierīcē ir atjaunināta dziesmu izlase, programmā Mūzikas bibliotēka izvēlieties lespējas > Jaunināt Mūzikas bibl.

Datora prasības mūzikas pārsūtīšanai:

- Operētājsistēma Microsoft Windows XP (vai jaunāka).
- Saderīga lietojumprogrammas Windows Media Player versija. Plašāku informāciju par Windows Media Player saderību var saņemt Nokia Web vietas sadaļā Nokia N93i.
- Nokia PC Suite 6.7 vai jaunāka versija.

### Mūzikas pārsūtīšana no datora

Mūzikas pārsūtīšanai var izmantot trīs dažādas metodes:

- Lai ierīci datorā redzētu kā ārējo cieto disku, uz kuru var pārsūtīt visu veidu datu failus, veidojiet savienojumu, izmantojot saderīgu USB kabeli vai Bluetooth funkciju. Ja izmantojat USB kabeli, izvēlieties savienojuma režīmu Datu pārsūtīšana. Ierīcē ir jāievieto saderīga atmiņas karte.
- Lai sinhronizētu mūziku ar Windows Media Player, pievienojiet saderīgu USB kabeli un izvēlieties savienojuma režīmu Multivides atskaņotājs. lerīcē ir jāievieto saderīga atmiņas karte.
- Lai izmantotu Nokia Music Manager, kas ietilpst Nokia PC Suite, pievienojiet saderīgu USB kabeli un izvēlieties savienojuma režīmu PC Suite.

Lai mainītu noklusēto USB savienojuma režīmu, nospiediet 🎲 un izvēlieties Savienoj. > Datu kab.

Gan programma Windows Media Player, gan Nokia Music Manager, kas ietilpst Nokia PC Suite, ir optimizēta mūzikas failu pārsūtīšanai. Informāciju par mūzikas pārsūtīšanu ar Nokia Music Manager, sk. Nokia PC Suite lietotāja rokasgrāmatā.

### Mūzikas pārsūtīšana ar Windows Media Player

Mūzikas sinhronizācijas funkcionalitāte var atšķirties atkarībā no programmas Windows Media Player versijas. Plašāku informāciju sk. atbilstošajā Windows Media Player rokasgrāmatā un palīdzībā.

## Manuālā sinhronizācija

Kad ierīce ir savienota ar saderīgu datoru, Windows Media Player izvēlas manuālo sinhronizāciju, ja ierīcē nav pietiekami daudz brīvas atmiņas. Manuālā sinhronizācija ļauj izvēlēties dziesmas un mūzikas sarakstus, kas jāpārvieto, jākopē vai jānoņem.

Pirmoreiz savienojot ierīci, ir jāievada nosaukums, kas tiek izmantots kā šīs ierīces nosaukums programmā Windows Media Player.

#### Lai pārsūtītu manuāli izvēlētos datus:

- Kad ierīce ir savienota ar Windows Media Player, izvēlieties šo ierīci navigācijas rūtī (ja ir pievienotas vairākas ierīces).
- 2 Velciet dziesmas vai albumus uz saraksta rūti sinhronizēšanai. Lai izņemtu dziesmas vai albumus, izvēlieties elementu sarakstā un noklikšķiniet uz Remove from list (Izņemt no saraksta).

Pārbaudiet, vai saraksta rūtī ir tie faili, ko vēlaties sinhronizēt un ierīcē ir pietiekams brīvās atmiņas apjoms. Noklikšķiniet uz Start Sync., lai sāktu sinhronizēšanu.

#### Automātiskā sinhronizēšana

Lai mainītu Windows Media Player noklusēto failu pārsūtīšanas iespēju, noklikšķiniet uz bultiņas zem **Sync** (Sinhronizācija), izvēlieties savu ierīci un noklikšķiniet uz **Set up Sync.** (Sinhronizācijas iestatīšana). Atzīmējiet vai notīriet izvēles rūtiņu **Sync this device automatically** (Automātiski sinhronizēt šo ierīci).

Ja izvēles rūtiņa **Sync this device automatically** ir atzīmēta un jūs pievienojat savu ierīci, ierīcē tiek automātiski atjaunināta mūzikas bibliotēka, pamatojoties uz Windows Media Player izvēlētajiem atskaņošanas sarakstiem.

Ja atskaņošanas saraksti nav izvēlēti, sinhronizācijai tiek izvēlēta visa datora mūzikas bibliotēka. Ievērojiet, ka datora bibliotēkā, iespējams, ir vairāk failu, nekā var satilpināt ierīces atmiņā un ierīces saderīgajā atmiņas kartē. Plašāku informāciju sk. Windows Media Player palīdzībā.

Jūsu ierīcē esošie atskaņošanas saraksti netiek sinhronizēti ar Windows Media Player atskaņošanas sarakstiem.

## 🥁 Ziņapmaiņa

Nospiediet 😯 un izvēlieties Ziņapm. Programmā Ziņapmaiņa var izveidot, nosūtīt, saņemt, apskatīt, rediģēt un kārtot īsziņas, multiziņas, e-pasta ziņas un īpašās īsziņas, kurās ir dati. Varat arī saņemt ziņas un datus, izmantojot Bluetooth vai infrasarkano savienojumu, saņemt Web pakalpojumu ziņas, šūnu apraides ziņas, kā arī nosūtīt pakalpojumu komandas.

Lai izveidotu jaunu ziņu, izvēlieties Jauna ziņa.

Multiziņas var saņemt un apskatīt tikai ierīcēs, kas nodrošina saderīgas funkcijas. Ziņu izskats var atšķirties atkarībā no saņemošās ierīces.

Programmā Ziņapmaiņa ir šādas mapes:

Iesūtne — šeit tiek saglabātas saņemtās ziņas, izņemot e-pasta un šūnu apraides ziņas. E-pasta ziņas tiek glabātas mapē Pastkaste.

Manas mapes – sakārtojiet ziņas mapēs.

24 Padoms. Lai nevajadzētu pārrakstīt bieži sūtāmas ziņas, varat izmantot veidņu mapēs pieejamos tekstus.

Pastkaste — izveidojiet savienojumu ar attālo pastkasti, lai ielādētu jaunās e-pasta ziņas vai bezsaistē apskatītu iepriekš ielādētās e-pasta ziņas. Sk. "E-pasts" 55. lpp. Melnraksti – šeit tiek saglabāti vēl nenosūtīto ziņu melnraksti.

Nosūtītās ziņas — šeit tiek saglabātas pēdējās 20 nosūtītās ziņas, izņemot tās, kas nosūtītas, izmantojot Bluetooth vai infrasarkano savienojumu. Kā mainīt saglabājamo ziņu skaitu, sk. "Citi uzstādījumi" 57. lpp.

Izsūtne – šeit tiek īslaicīgi glabātas ziņas, kas gaida nosūtīšanu.

Piemērs. Ziņas tiek ievietotas izsūtnē, ja, piem., ierīce neatrodas tīkla darbības zonā. Varat arī ieplānot, lai e-pasta ziņas tiktu nosūtītas nākamreiz, kad izveidosit savienojumu ar attālo pastkasti.

Atskaites – varat pieprasīt, lai tīkls jums nosūtītu jūsu sūtīto īsziņu un multiziņu piegādes atskaites (tīkla pakalpojums). Ir gadījumi, kad nav iespējams saņemt piegādes atskaiti par multiziņu, kas nosūtīta uz e-pasta adresi.

⇒ Padoms. Ja esat atvēris kādu no noklusētajām mapēm, varat pārslēgties no mapes uz mapi, spiežot ○ vai ○.

Lai ievadītu un nosūtītu pakalpojumu sniedzējam pakalpojumu pieprasījumus (ko sauc arī par USSD

komandām), piem., tīkla pakalpojumu aktivizēšanas komandas, programmas Ziņapmaiņa galvenajā skatā izvēlieties lespējas > Pakalp. komanda.

Šūnu apraide (tīkla pakalpojums) ļauj no pakalpojumu sniedzēja saņemt ziņas par dažādām tēmām, piem., laika prognozi vai satiksmes ziņas. Pieejamo tēmu un to numuru sarakstu var iegūt no pakalpojumu sniedzēja. Programmas Ziņapmaiņa galvenajā skatā izvēlieties lespējas > Šūnu apraide. Galvenajā skatā ir redzams tēmas statuss, tēmas numurs, nosaukums un norāde, vai tēma ir atzīmēta ar karodziņu (►) sekošanai.

UMTS tīklos šūnu apraides ziņas nav iespējams saņemt. Pakešdatu savienojums var neļaut uztvert šūnu apraidi.

## Teksta rakstīšana

ABC, abc un Abc norāda izvēlēto rakstzīmju režīmu. 123 norāda ciparu režīmu.

### Tradicionālā teksta ievade

🔽 tiek parādīts, kad ievadāt tekstu tradicionālajā veidā.

 Nospiediet cipara taustiņu (1 – 9) tik reižu, cik nepieciešams, lai tiktu parādīta vajadzīgā rakstzīme. Cipara taustiņam ir pieejams vairāk rakstzīmju, nekā redzams uz taustiņa.

- Ja nākamais burts atrodas uz tā paša taustiņa, kur pašreizējais, pagaidiet, līdz tiek parādīts kursors (vai nospiediet ), lai pārtrauktu taimauta periodu), un pēc tam ievadiet burtu.
- Lai ievietotu atstarpi, nospiediet 0. Lai pārvietotu kursoru uz nākamo rindiņu, trīs reizes nospiediet 0.

## Jutīgā teksta ievade

Nospiežot taustiņu tikai vienu reizi, var ievadīt jebkuru burtu. Jutīgā teksta ievade izmanto iebūvēto vārdnīcu, kurai varat pievienot jaunus vārdus. Kad ievadāt tekstu, lietojot jutīgo teksta ievadi, tiek parādīts \_\_\_\_.

- 2 Lai ievadītu vajadzīgo vārdu, spiediet taustiņus 2 - 9. Lai ievadītu burtu, katru taustiņu spiediet vienu reizi. Piem., ja ir izvēlēta angļu valodas vārdnīca un vēlaties ievadīt vārdu "Nokia", nospiediet 6, lai ievadītu N, 6, lai

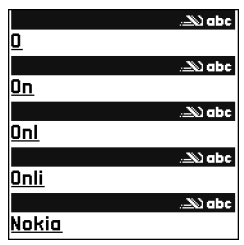

ievadītu o, **5**, lai ievadītu k,

4 , lai ievadītu i, un 2 , lai ievadītu a.

Vārda piedāvājums mainās pēc katra taustiņa nospiešanas.

3 Ja esat pabeidzis rakstīt vārdu un tas ir pareizs, nospiediet , lai to apstiprinātu, vai nospiediet , lai pievienotu atstarpi.

Ja vārds nav pareizs, vairākkārt nospiediet **\***, lai pa vienam apskatītu piedāvātos vārdus, ko atradusi vārdnīca, vai nospiediet **\u0315** un izvēlieties Jutīgā teksta ievade > Piedāvājumi.

Ja aiz vārda ir jautājuma zīme ?, vārdnīcā

šāda vārda nav. Lai vārdu pievienotu vārdnīcai,

izvēlieties lerakstīt, ievadiet vārdu tradicionālajā veidā un izvēlieties Labi. Vārds tiek pievienots vārdnīcai. Kad vārdnīca ir pilna, jaunais vārds aizstāj vecāko vārdnīcai pievienoto vārdu.

4 Sāciet rakstīt nākamo vārdu.

#### Salikteņu rakstīšana

Uzrakstiet salikteņa pirmo daļu un apstipriniet to, nospiežot 

Uzrakstiet pārējo salikteņa daļu. Lai
pabeigtu salikteni un pievienotu atstarpi, nospiediet

#### Jutīgās teksta ievades izslēgšana

Lai izslēgtu jutīgo teksta ievadi visos ierīces teksta redaktoros, nospiediet ⊗ un izvēlieties Jutīgā teksta ievade > Izslēgta.

Padoms. Lai ieslēgtu vai izslēgtu jutīgo teksta ievadi, divreiz ātri nospiediet #.

### Teksta ievades padomi

Lai burtu režīmā ievadītu ciparu, nospiediet un turiet atbilstošo cipara taustinu.

Lai pārslēgtos no burtu uz ciparu režīmu un pretēji, nospiediet un turiet **#**.

Lai mainītu rakstzīmju režīmu, nospiediet #.

Lai izdzēstu rakstzīmi, nospiediet  $\[ \]$  . Lai izdzēstu vairākas rakstzīmes, nospiediet un turiet  $\[ \]$  .

Lai ievadītu biežāk lietotās pieturzīmes, spiediet 1.

Lai atvērtu speciālo rakstzīmju sarakstu, nospiediet un turiet  $\ \ {\bf *}$  .

⇒ Padoms. Lai ievadītu vairākas speciālās rakstzīmes pēc kārtas, izvēloties rakstzīmi, nospiediet 5.

## Ziņu rakstīšana un sūtīšana

Multiziņu izskats var atšķirties atkarībā no saņemošās ierīces.

Pirms multiziņas vai e-pasta ziņas veidošanas ir jānorāda pareizi savienojuma uzstādījumi. Sk. "MMS un e-pasta uzstādījumu saņemšana" 49. lpp. un "E-pasts" 55. lpp.

Mobilais tīkls var ierobežot multiziņu lielumu. Ja ziņā ievietotais attēls pārsniedz limitu, ierīce var samazināt attēlu, lai to varētu nosūtīt multiziņā. Ziŋapmaiŋa

- lzvēlieties Jauna ziņa un kādu no šīm iespējām: Īsziņa — lai sūtītu īsziņu. Multizina —lai sūtītu multizinu (MMS).
  - E-pasts lai sūtītu e-pasta ziņu.

Ja neesat uzstādījis e-pasta kontu, jums tiek piedāvāts to izdarīt. Lai sāktu norādīt e-pasta uzstādījumus, izmantojot pastkastes vedni, izvēlieties Sākt.

2 Laukā Kam

nospiediet ), lai izvēlētos adresātus vai grupas no kontaktu kataloga, vai arī ievadiet adresāta tālruņa numuru vai e-pasta adresi. Lai pievienotu semikolu (;) un atdalītu adresātus, nospiediet \* . Numuru vai adresi var arī kopēt un ievietot no starpliktuves.

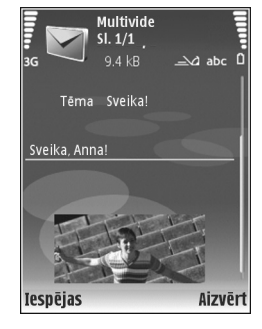

3 Laukā Tēma ievadiet

multiziņas vai e-pasta ziņas tēmu. Lai mainītu ziņā redzamos laukus, izvēlieties Iespējas > Adreses Iauki.

- 4 Ziņas laukā ievadiet ziņas tekstu. Lai ievietotu veidni, izvēlieties lespējas > lelikt vai lelikt objektu > Veidne.

Kā mainīt formātu, kādā tiek saglabāti ierakstītie videoklipi, sk. "Video uzstādījumi" 26. lpp.

- 6 Lai multiziņai uzņemtu jaunu attēlu vai ierakstītu skaņu vai videoklipu, izvēlieties lelikt jaunu > Attēls, Skaņas klips vai Videoklips. Lai ziņā ievietotu jaunu slaidu, izvēlieties Slaids. Lai apskatītu, kā izskatīsies multiziņa, izvēlieties lespējas > Apskate.
- 7 Lai e-pasta ziņai pievienotu pielikumu, izvēlieties lespējas > lelikt > Attēls, Skaņas klips, Videoklips vai Piezīme. E-pasta pielikumi tiek norādīti ar U.
  - Padoms. Lai kā pielikumus nosūtītu citu veidu failus, atveriet atbilstošo programmu un izvēlieties lespējas > Sūtīt > Pa e-pastu, ja šī iespēja ir pieejama.
- 8 Lai nosūtītu ziņu, izvēlieties lespējas > Sūtīt vai nospiediet L.
  - Piezīme. Ierīce var norādīt, ka ziņa ir nosūtīta uz ierīcē ieprogrammēto ziņu centra numuru. Tā, iespējams, nenorāda, vai adresāts ir saņēmis ziņu. Lai saņemtu plašāku informāciju par ziņapmaiņas pakalpojumiem, sazinieties ar pakalpojumu sniedzēju.

lerīce nodrošina iespēju sūtīt īsziņas, kuru garums pārsniedz vienas ziņas rakstzīmju limitu. Garākas ziņas tiek nosūtītas kā divu vai vairāku ziņu virkne. Pakalpojumu sniedzējs var pieprasīt atbilstošu samaksu. Rakstzīmes ar diakritiskajām un citām zīmēm, kā arī dažu valodu rakstzīmes aizņem vairāk vietas, tādējādi tiek samazināts vienā ziņā nosūtāmo rakstzīmju skaitu.

E-pasta ziņas pirms nosūtīšanas automātiski tiek ievietotas mapē Izsūtne. Ja sūtīšana neizdodas, e-pasta ziņas tiek atstātas mapē Izsūtne un tām tiek parādīts statuss Neizdevās.

Padoms. Varat apvienot attēlus, video, skaņu un tekstu prezentācijā un nosūtīt to multiziņā. Sāciet veidot multiziņu un izvēlieties lespējas > Izveidot prezentāc. Šī iespēja tiek parādīta tikai tad, ja MMS izveides režīms ir uzstādīts Uzraudzīts vai Brīvs. Sk. "Multiziņas" 54. lpp.

## MMS un e-pasta uzstādījumu saņemšana

Uzstādījumus var saņemt ziņā no pakalpojumu sniedzēja. Sk. "Dati un uzstādījumi" 50. lpp.

Informāciju par datu pakalpojumu pieejamību un abonēšanu saņemsit no pakalpojumu sniedzēja. Izpildiet pakalpojumu sniedzēja nodrošinātās instrukcijas.

#### MMS uzstādījumu manuāla ievadīšana

 Nospiediet & izvēlieties Rīki > Uzstādīj. > Savienojums > Piekļuves punkti un definējiet multiziņu piekļuves punkta uzstādījumus. Sk. "Savienojums" 119. lpp. 2 Nospiediet (j un izvēlieties Ziņapm. > lespējas > Uzstādījumi > Multiziņa > Lietotais piekļuves p. un piekļuves punktu, kuru izveidojāt, lai izmantotu kā ieteicamo savienojumu. Sk. arī "Multiziņas" 54. lpp.

Lai varētu nosūtīt, saņemt, ielādēt, atbildēt uz e-pastu un to pārsūtīt, vispirms ir:

- Pareizi jākonfigurē IAP. Sk. "Savienojums" 119. lpp.
- Pareizi jādefinē e-pasta uzstādījumi. Ja programmas Ziņapm. galvenajā skatā izvēlaties Pastkaste, bet neesat uzstādījis e-pasta kontu, jums tiek piedāvāts to izdarīt. Lai sāktu norādīt e-pasta uzstādījumus, izmantojot pastkastes vedni, izvēlieties Sākt. Sk. arī "E-pasts" 55. lpp.

Ir nepieciešams atsevišķs e-pasta konts. Izpildiet attālās pastkastes un interneta pakalpojumu sniedzēja (Internet Service Provider — ISP) instrukcijas.

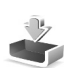

## lesūtne – ziņu saņemšana

Saņemot ziņu, gaidīšanas režīmā tiek parādīts un teksts 1 jauna ziņa. Lai atvērtu ziņu, izvēlieties Parādīt. Lai atvērtu ziņu mapē lesūtne, nospiediet **(**).

Lai atbildētu uz saņemto ziņu, izvēlieties lespējas > Atbildēt.

Lai īsziņu vai multiziņu izdrukātu ar saderīgu printeri, kas nodrošina drukāšanas pamatprofilu (Basic Print Profile — BPP) un Bluetooth savienojumu (piem., HP Deskjet 450 Mobile Printer vai HP Photosmart 8150), izvēlieties Iespējas > Drukāt.

## Multiziņas

Svarīgi! Esiet piesardzīgs, atverot ziņas. Multiziņu objektos var būt ļaunprātīga programmatūra, vai tie var citādi kaitēt ierīcei vai datoram.

lespējams, ka saņemat paziņojumu par multiziņu, kas gaida multiziņu centrā. Lai izveidotu pakešdatu savienojumu un ielādētu ziņu ierīcē, izvēlieties lespējas > lelādēt.

Lai apskatītu multiziņā iekļautos multivides objektus, izvēlieties lespējas > Objekti.

Ja ziņa ietver multivides prezentāciju, tiek parādīts 🔜 . Lai demonstrētu prezentāciju, izvēlieties indikatoru.

## Dati un uzstādījumi

Šī ierīce var saņemt dažādu veidu ziņas, kurās ir dati (🏣 ):

Konfigurācijas ziņa — varat saņemt uzstādījumus konfigurācijas ziņas veidā no pakalpojumu sniedzēja vai uzņēmuma informācijas pārvaldības nodaļas. Lai saglabātu uzstādījumus, izvēlieties lespējas > Saglabāt.

Vizītkarte — lai saglabātu informāciju katalogā Kontakti, izvēlieties lespējas > Saglabāt vizītkarti. Vizītkartei pievienotie sertifikāti vai skaņas faili netiek saglabāti.

Zvana signāls — lai saglabātu zvana signālu, izvēlieties lespējas > Saglabāt.

Operat. logo – lai gaidīšanas režīmā tīkla operatora standarta identifikatora vietā tiktu rādīts logotips, izvēlieties lespējas > Saglabāt.

Kalend. ier. – lai saglabātu uzaicinājumu, izvēlieties lespējas > Saglabāt kalendārā.

Web ziņa — lai grāmatzīmi saglabātu Web grāmatzīmju sarakstā, izvēlieties Iespējas > Piev. grāmatzīmēm. Ja ziņa ietver gan piekļuves punkta uzstādījumus, gan grāmatzīmes, saglabājiet datus, izvēloties Iespējas > Saglabāt visu.

E-pasta brīd. — paziņojumā norādīts, cik jaunu e-pasta ziņu ir jūsu attālajā pastkastē. Paplašinātā paziņojumā, iespējams, ir sniegta sīkāka informācija.

## Web pakalpojumu ziņas

Web pakalpojumu ziņas (\*) ietver informāciju par, piem., iaunākajām zinām, un tajās var būt jekļauta teksta zina vai saite. Plašāku informāciju par pieejamību un abonēšanu iegūsit no pakalpojumu sniedzēja.

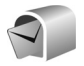

#### Pastkaste

Ja izvēlaties Pastkaste, bet neesat uzstādījis e-pasta kontu, jums tiek piedāvāts to izdarīt. Lai sāktu norādīt e-pasta uzstādījumus, izmantojot pastkastes vedni, izvēlieties Sākt. Sk. arī "E-pasts" 55. lpp.

Izveidojot jaunu pastkasti, tai piešķirtais nosaukums programmas Zinapmaina galvenajā skatā aizstāj nosaukumu Pastkaste. Jums var būt ne vairāk kā sešas pastkastes.

#### Pastkastes atvēršana

Kad atverat pastkasti, ierīce parāda jautājumu, vai vēlaties izveidot savienojumu ar pastkasti (Vai veidot savienojumu ar pastkasti?).

Lai izveidotu savienojumu ar pastkasti un ielādētu jauno e-pasta zinu iesākumus vai pašas zinas, izvēlieties Jā. Skatot ziņas tiešsaistē, jums ir pastāvīgs savienojums ar attālo pastkasti, kas izmanto datu savienojumu. Sk. arī "Savienojums" 119. lpp.

Lai bezsaistē apskatītu iepriekš ielādētās e-pasta ziņas, izvēlieties Nē. Skatot e pasta ziņas bezsaistē, ierīce nav savienota ar attālo pastkasti.

#### E-pasta ziņu ielāde

Esot bezsaistē, izvēlieties lespējas > Savienoties, lai izveidotu savienojumu ar attālo pastkasti.

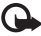

🕒 Svarīgi! Esiet piesardzīgs, atverot ziņas. E-pasta ziņās var būt ļaunprātīga programmatūra, vai tās var citādi kaitēt ierīcei vai datoram

- Kad ir izveidots savienojums ar attālo pastkasti, izvēlieties lespējas > lelādēt e-pastu un kādu no šiem uzstādījumiem: Jauno – lai ielādētu visas jaunās e-pasta ziņas. Izvēlēto - lai ielādētu tikai atzīmētās e-pasta ziņas. Visu — lai no pastkastes ielādētu visas ziņas. Lai pārtrauktu ziņu ielādi, izvēlieties Atcelt.
- Kad e-pasta ziņas ir ielādētas, varat tās turpināt 2 apskatīt tiešsaistē vai izvēlēties lespējas > Atvienoties, lai aizvērtu savienojumu un skatītu e-pasta ziņas bezsaistē.

E-pasta statusa indikatori ir šādi: a — jaunā e-pasta ziņa (bezsaistes vai tiešsaistes režīmā) nav ielādēta ierīcē.

- 👼 jaunā e-pasta ziņa ir ielādēta ierīcē.
- m e-pasta ziņa ir izlasīta, bet nav ielādēta ierīcē.
- i lasīta e-pasta ziņa.

— lasīts e-pasta ziņas iesākums; ziņas saturs ir izdzēsts no ierīces.

3 Lai atvērtu e-pasta ziņu, nospiediet . Ja e-pasta ziņa vēl nav ielādēta un ierīce ir bezsaistes režīmā, tiek vaicāts, vai šī ziņa ir jāielādē no pastkastes.

Lai apskatītu e-pasta pielikumus, atveriet ziņu, kurai ir pielikuma indikators 🕡, un izvēlieties lespējas > Pielikumi. Ja pielikumam ir pelēkots indikators, tas vēl nav ielādēts ierīcē. Izvēlieties lespējas > lelādēt.

Pastkastē var saņemt arī sapulču pieprasījumus. Sk. "Sapulču pieprasījumi" 71. lpp. un "Kalendāra ierakstu izveide" 71. lpp.

Lai e-pasta ziņu izdrukātu ar saderīgu printeri, kas nodrošina drukāšanas pamatprofilu (Basic Print Profile — BPP) un Bluetooth savienojumu (piem., HP Deskjet 450 Mobile Printer vai HP Photosmart 8150), izvēlieties Iespējas > Drukāt.

#### Automātiska e-pasta ziņu ielāde

Lai automātiski ielādētu ziņas, izvēlieties Iespējas > E-pasta uzstādījumi > Automātiskā ielāde > lesākumu ielāde > Vienmēr aktivizēta vai Tikai mājas tīklā un definējiet, kad un cik bieži ir jāielādē ziņas.

Automātiski e-pasta ziņu ielādes uzstādīšana ierīcē var būt saistīta ar lielu datu apjomu pārsūtīšanu, izmantojot pakalpojumu sniedzēja tīklu. Lai saņemtu informāciju par datu pārraides izmaksām, sazinieties ar pakalpojumu sniedzēju.

## E-pasta ziņu dzēšana

Lai no ierīces izdzēstu e-pasta ziņas saturu, atstājot to attālajā pastkastē, izvēlieties lespējas > Dzēst. Programmā Dzēst ziņu no: izvēlieties Tikai no tālruņa.

lerīce parāda e-pasta iesākumus, kas atrodas attālajā pastkastē. Lai gan tiek izdzēsts ziņas saturs, e-pasta iesākums paliek ierīcē. Ja vēlaties izdzēst arī iesākumu, vispirms e-pasta ziņa ir jāizdzēš no attālās pastkastes un pēc tam vēlreiz jāizveido ierīces savienojums ar attālo pastkasti, lai atjauninātu statusu.

Lai e-pasta ziņu izdzēstu gan no ierīces, gan attālās pastkastes, izvēlieties lespējas > Dzēst. Izvēlnē Dzēst ziņu no: izvēlieties Tālruņa un servera.

Esot bezsaistē, e-pasta ziņa vispirms tiek izdzēsta no ierīces. Nākamajā savienojumā ar attālo pastkasti ziņa tiek automātiski izdzēsta no attālās pastkastes. Ja lietojat POP3 protokolu, izdzēšanai atzīmētās ziņas tiek izdzēstas tikai pēc tam, kad esat pārtraucis savienojumu ar attālo pastkasti.

Lai atceltu e-pasta ziņas dzēšanu no ierīces un servera, ritiniet līdz ziņai, kas atzīmēta dzēšanai nākamā savienojuma laikā (()), un izvēlieties lespējas > Atcelt dzēšanu.

#### Atvienošanās no pastkastes

Esot tiešsaistē, izvēlieties lespējas > Atvienoties, lai pārtrauktu datu savienojumu ar attālo pastkasti.

## SIM kartē esošo ziņu apskate

Lai varētu apskatīt SIM ziņas, tās ir jāpārkopē uz mapi ierīcē.

- Programmas Ziņapm. galvenajā skatā izvēlieties lespējas > SIM īsziņas.
- 2 Izvēlieties Iespējas > Atzīmēt/noņemt atz. > Atzīmēt vai Atzīmēt visu, lai atzīmētu ziņas.
- 3 Izvēlieties Iespējas > Kopēt. Tiek atvērts mapju saraksts.
- 4 Lai sāktu kopēt, izvēlieties mapi un Labi. Lai apskatītu ziņas, atveriet mapi.

## Ziņapmaiņas uzstādījumi

Aizpildiet visus laukus, kas atzīmēti ar Jābūt definētam vai ar sarkanu zvaigznīti. Izpildiet pakalpojumu sniedzēja nodrošinātās instrukcijas. Uzstādījumus var arī saņemt no pakalpojumu sniedzēja konfigurācijas ziņas veidā.

Dažus vai visus īsziņu centrus vai piekļuves punktus ierīcē var būt sākotnēji uzstādījis pakalpojumu sniedzējs, un, iespējams, ka jūs tos nevarēsit mainīt, rediģēt vai izdzēst.

## Īsziņas

Nospiediet 🎲 un izvēlieties Ziņapm. > Iespējas > Uzstādījumi > Īsziņa un kādu no šīm iespējām:

Īsziņu centri – rediģējiet īsziņu centru uzstādījumus.

Lietotais īsz. centrs — izvēlieties, kurš īsziņu centrs jālieto īsziņu piegādei.

Rakstzīmju kodēšana — lai izmantotu rakstzīmju kodēšanu uz citu kodējuma sistēmu, ja tā ir pieejama, izvēlieties Daļējs nodrošinājums.

Saņemt atskaiti — izvēlieties, vai tīklam jānosūta jūsu ziņu piegādes atskaites (tīkla pakalpojums).

Ziņas derīgums — izvēlieties, cik ilgi īsziņu centrs atkārto ziņas sūtīšanu, ja pirmais mēģinājums neizdodas (tīkla pakalpojums). Ja adresāts derīguma perioda laikā nav sasniedzams, ziņa tiek izdzēsta no ziņu centra. Īsziņa nosūtīta kā — mainiet šo uzstādījumu tikai tad, ja esat pārliecināts, ka jūsu īsziņu centrs var pārvērst īsziņas citos izvēlētajos formātos. Sazinieties ar pakalpojumu sniedzēju.

leteicamais savien. — izvēlieties savienojumu, kas jāizmanto īsziņu sūtīšanai: GSM tīkls vai pakešdati (ja tīkls to nodrošina). Sk. "Savienojums" 119. lpp.

Atb. pa to pašu cen. — izvēlieties, vai atbildes ziņa jāsūta, izmantojot to pašu īsziņu centra numuru (tīkla pakalpojums).

### Multiziņas

Nospiediet *G* un izvēlieties Ziņapm. > lespējas > Uzstādījumi > Multiziņa un kādu no šīm iespējām:

Attēla lielums — definējiet multiziņā iekļautā attēla lielumu. Oriģināls (tiek parādīta tikai tad, ja MMS izveides režīms ir Uzraudzīts vai Brīvs), Mazs vai Liels.

MMS izveides režīms — ja izvēlaties Uzraudzīts, ierīce brīdina, tiklīdz mēģināt nosūtīt ziņu, ko adresāta ierīce, iespējams, nenodrošina. Ja izvēlaties Ierobežots, ierīce neļauj nosūtīt ziņas, kas netiek nodrošinātas.

Lietotais piekļuves p. — izvēlieties, kurš piekļuves punkts multiziņu centram jālieto kā ieteicamais savienojums.

Multivides ielāde — izvēlieties, kā saņemsit multiziņas. Lai mājas tīklā multiziņas tiktu saņemtas automātiski, izvēlieties Autom. mājas tīklā. Ārpus mājas tīkla jūs saņemat paziņojumu par multiziņas saņemšanu, ko var ielādēt no multiziņu centra.

Atrodoties ārpus mājas tīkla, multiziņu nosūtīšana un saņemšana var izmaksāt dārgāk.

Ja izvēlaties Multivides ielāde > Vienmēr automātiski, ierīce automātiski izveido pakešdatu savienojumu, lai ielādētu ziņas gan mājas tīklā, gan ārpus tā.

Atļaut anon. ziņas — izvēlieties, vai jāatsaka no anonīma sūtītāja pienākošas ziņas.

Saņemt reklāmas — definējiet, vai vēlaties saņemt multiziņu reklāmas.

Saņemt atskaiti — izvēlieties, vai žurnālā jāuzrāda nosūtīto ziņu statuss (tīkla pakalpojums). Ir gadījumi, kad nav iespējams saņemt piegādes atskaiti par multiziņu, kas nosūtīta uz e-pasta adresi.

Liegt sūtīt atskaites — izvēlieties, vai ierīcei jāliedz sūtīt saņemto multiziņu piegādes atskaites.

Ziņas derīgums — izvēlieties, cik ilgi ziņu centrs atkārto ziņas sūtīšanu, ja pirmais mēģinājums neizdodas (tīkla pakalpojums). Ja adresāts derīguma perioda laikā nav sasniedzams, ziņa tiek izdzēsta no ziņu centra.

## E-pasts

Nospiediet 🚱 un izvēlieties Ziņapm. > lespējas > Uzstādījumi > E-pasts un kādu no šīm iespējām:

Pastkastes — izvēlieties pastkasti, lai mainītu šādus uzstādījumus: Savienojuma uzst., Lietotāja uzstādījumi, lelādes uzstādījumi un Automātiskā ielāde.

Lietotā pastkaste — izvēlieties, kuru pastkasti lietosit e-pasta ziņu sūtīšanai.

Lai izveidotu jaunu pastkasti, pastkastes galvenajā skatā izvēlieties lespējas > Jauna pastkaste.

#### Savienojuma uzst.

Lai rediģētu saņemto e-pasta ziņu uzstādījumus, izvēlieties Ienākošais e-pasts un kādu no šīm iespējām:

Lietotājvārds — ievadiet savu lietotājvārdu, ko izsniedzis pakalpojumu sniedzējs.

Parole – ievadiet savu paroli. Atstājot šo lauku tukšu, jums tiek prasīts ievadīt paroli, kad veidojat savienojumu ar attālo pastkasti.

lenāk. pasta serveris — ievadiet tā pasta servera IP adresi vai resursdatora nosaukumu, kas saņem jūsu e-pasta ziņas.

Lietotais piekļuves p. — izvēlieties interneta piekļuves punktu. Sk. "Savienojums" 119. lpp.

Pastkastes nosauk. - ievadiet pastkastes nosaukumu.

Pastkastes tips — definē e-pasta protokolu, ko iesaka izmantot attālās pastkastes pakalpojumu sniedzējs. Iespējas ir šādas: POP3 un IMAP4. Šo uzstādījumu var izvēlēties tikai vienreiz un to nevar mainīt, ja esat to saglabājis vai esat izgājis no pastkastes uzstādījumiem. Ja izmantojat POP3 protokolu, e-pasta ziņas tiešsaistes režīmā netiek automātiski atjauninātas. Lai apskatītu jaunākās e-pasta ziņas, ir jāatvienojas un pēc tam jāizveido jauns savienojums ar pastkasti.

Drošība (porti) — izvēlieties drošības iespēju, kas jāizmanto, veidojot drošu savienojumu ar attālo pastkasti.

Ports – definējiet savienojuma portu.

APOP drošā pieteikš. (tikai POP3) — izmantojiet POP3 protokolam, lai šifrētu paroļu sūtīšanu attālajam e-pasta serverim, veidojot savienojumu ar pastkasti.

Lai rediģētu saņemto e-pasta ziņu uzstādījumus, izvēlieties Izejošais e-pasts un kādu no šīm iespējām:

Mana e-pasta adrese – ievadiet pakalpojumu sniedzēja piešķirto e-pasta adresi. Atbildes uz jūsu ziņām tiek nosūtītas uz šo adresi.

lzej. pasta serveris — ievadiet tā pasta servera IP adresi vai resursdatora nosaukumu, kas sūta jūsu e-pastu. Iespējams, varēsit izmantot tikai pakalpojumu sniedzēja izejošo serveri. Lai saņemtu plašāku informāciju, sazinieties ar pakalpojumu sniedzēju. Lietotais piekļuves p. — izvēlieties interneta piekļuves punktu. Sk. "Savienojums" 119. lpp.

Uzstādījumi Lietotājvārds, Parole, Drošība (porti) un Ports ir tādi paši kā lenākošais e-pasts gadījumā.

#### Lietotāja uzstādījumi

Mans vārds — ievadiet savu vārdu. Jūsu vārds adresāta ierīcē aizstāj e-pasta adresi, ja adresāta ierīce nodrošina šo funkciju.

Sūtīt ziņu — definējiet, kā no ierīces tiek sūtītas e-pasta ziņas. Izvēlieties Tūlīt, lai ierīce izveidotu savienojumu ar pastkasti, kad izvēlaties Sūtīt ziņu. Ja izvēlaties Nāk. savien. laikā, e-pasta ziņa tiek nosūtīta, kad ir pieejams savienojums ar attālo pastkasti.

Sūtīt kopiju sev — izvēlieties, vai e-pasta ziņas kopija ir jāsaglabā attālajā pastkastē un adresē, kas definēta uzstādījumā Mana e-pasta adrese.

lekļaut parakstu — izvēlieties, vai jūsu e-pasta ziņām jāpievieno paraksts.

E-pasta paziņojumi — izvēlieties, vai jāpaziņo (ar signālu vai piezīmi) par jaunu e-pasta ziņu saņemšanu pastkastē.

Standarta kodējums — izvēlieties citu kodējumu atbilstoši valodai.

#### lelādes uzstādījumi

E-pasta ielāde — definējiet, kuras e-pasta ziņas daļas ir jāielādē: Tikai iesākumus, Lieluma ierobež. (tikai POP3) vai Ziņas un pielik. (tikai POP3).

lelādes apjoms — definējiet, cik jauno e-pasta ziņu ir jāielādē pastkastē.

IMAP4 mapes ceļš (tikai IMAP4) — definējiet abonēto mapju ceļu.

Mapju abonēšana (tikai IMAP4) — abonējiet citas attālās pastkastes mapes un ielādējiet saturu no tām.

#### Automātiskā ielāde

lesākumu ielāde — izvēlieties, vai ierīcei ir automātiski jāielādē jaunās e-pasta ziņas. Varat definēt, kad un cik bieži ir jāielādē ziņas.

Automātiski e-pasta ziņu ielādes uzstādīšana ierīcē var būt saistīta ar lielu datu apjomu pārsūtīšanu, izmantojot pakalpojumu sniedzēja tīklu. Lai saņemtu informāciju par datu pārraides izmaksām, sazinieties ar pakalpojumu sniedzēju.

## Web pakalpojumu ziņas

Nospiediet 49 un izvēlieties Ziņapm. > lespējas > Uzstādījumi > Pakalpojumu ziņa. Norādiet, vai vēlaties saņemt pakalpojumu ziņas. Ja vēlaties uzstādīt, lai pēc pakalpojumu ziņas saņemšanas ierīce automātiski aktivizētu pārlūku un izveidotu tīkla savienojumu satura ielādei, izvēlieties lelādēt ziņas > Automātiski.

## Šūnu apraide

Pieejamo tēmu un to numuru sarakstu var iegūt no pakalpojumu sniedzēja. Nospiediet 🎲 un izvēlieties Ziņapm. > Iespējas > Uzstādījumi > Šūnu apraide un kādu no šīm iespējām:

Saņemšana — izvēlieties, vai saņemsit šūnu apraides ziņas.

Valoda — izvēlieties valodas, kurās jāsaņem ziņas: Visas, Izvēlētās vai Cita.

Tēmas noteikšana — izvēlieties, vai ierīcei ir automātiski jāmeklē jauno tēmu numuri un tie bez nosaukuma jāsaglabā tēmu sarakstā.

## Citi uzstādījumi

Nospiediet *§* un izvēlieties Ziņapm. > lespējas > Uzstādījumi > Citi un kādu no šīm iespējām:

Saglabāt nosūtītās — izvēlieties, vai nosūtīto īsziņu, multiziņu un e-pasta ziņu kopijas ir jāsaglabā mapē Nosūtītās ziņas.

Saglabāto ziņu skaits — definējiet, cik nosūtīto ziņu tiek vienlaikus saglabāts mapē Nosūtītās ziņas. Noklusētais limits ir 20 ziņas. Kad sasniegts limits, vecākā ziņa tiek izdzēsta.

Lietotā atmiņa — ja ierīcē ir ievietota saderīga atmiņas karte, izvēlieties Tālruņa atmiņa vai Atmiņas karte, lai saglabātu ziņas.

## Kontakti (tālruņu katalogs)

Nospiediet 9 un izvēlieties Kontakti. Katalogā Kontakti kontakta kartītei var pievienot personisku zvana signālu vai sīktēlu. Var izveidot arī kontaktu grupas, kas ļauj nosūtīt īsziņas vai e-pasta ziņas vairākiem adresātiem vienlaikus. Saņemto kontaktinformāciju (vizītkartes) var pievienot kontaktu katalogam. Sk. "Dati un uzstādījumi" 50. lpp. Kontaktinformāciju var nosūtīt un saņemt vienīgi no saderīgām ierīcēm.

## Vārdu un numuru saglabāšana

- 1 Izvēlieties Iespējas > Jauns kontakts.
- 2 Aizpildiet vajadzīgos laukus un izvēlieties Gatavs.

Lai rediģētu kontaktu kartītes katalogā Kontakti, ritiniet līdz kontakta kartītei, kas jārediģē, un izvēlieties lespējas > Rediģēt.

Padoms. Lai kontakta kartīti izdrukātu ar saderīgu printeri, kas nodrošina drukāšanas pamatprofilu (Basic Print Profile — BPP) un Bluetooth savienojumu (piem., HP Deskjet 450 Mobile Printer vai HP Photosmart 8150), izvēlieties Iespējas > Drukāt.

Lai katalogā Kontakti izdzēstu kontakta kartīti, izvēlieties kartīti un nospiediet C. Lai vienlaikus izdzēstu vairākas

kontaktu kartītes, spiežot  $\,\,\,\otimes\,\,$  un  $\,\,{\bigodot}$  , iezīmējiet kontaktus un izdzēsiet tos, nospiežot  $\,\,{\color{black} C}$  .

Padoms. Lai pievienotu un rediģētu kontakta kartītes, izmantojiet Nokia PC Suite pieejamo Nokia Contacts Editor.

Lai kontakta kartītei pievienotu sīktēlu, atveriet kontakta kartīti un izvēlieties Iespējas > Rediģēt > Iespējas > Pievienot sīktēlu. Sīktēls galvenajā displejā tiek parādīts, kad kontaktpersona zvana.

- Padoms. Ātrie zvani ir ātrs veids, kā piezvanīt uz bieži lietotiem numuriem. Ātro zvanu taustiņus var piešķirt astoņiem tālruņu numuriem. Sk. "Tālruņa numura ātrā izsaukšana" 62. lpp.
- Padoms. Lai nosūtītu kontaktinformāciju, izvēlieties kartīti, ko sūtīsit. Izvēlieties Iespējas > Sūtīt > Ar īsziņu, Pa multividi, Pa e-pastu (ja ir definēta pastkaste), Pa Bluetooth vai Pa infrasarkano. Sk. "Ziņapmaiņa" 45. lpp. un "Datu sūtīšana" 94. lpp.

Lai grupai pievienotu kontaktu, izvēlieties lespējas > Pievienot grupai: (iespēja pieejama tikai tad, ja ir izveidota grupa). Sk. "Kontaktu grupu izveide" 60. lpp. Lai apskatītu kontaktu un grupu daudzumu, kā arī pieejamās atmiņas apjomu katalogā Kontakti, select lespējas > Kontaktu info.

#### Noklusētie numuri un adreses

Kontakta kartītei var piešķirt noklusētos numurus un adreses. Tādējādi, ja kontaktam ir vairāki tālruņu numuri vai adreses, var viegli piezvanīt vai nosūtīt ziņu uz noteiktu numuru vai adresi. Noklusētais numurs tiek izmantots arī numura izsaukšanā ar balsi.

- 1 Adrešu katalogā izvēlieties kontaktu un nospiediet 💽.
- 2 Izvēlieties Iespējas > Noklusējumi.
- 3 Izvēlieties noklusējumu, kuru vēlaties piešķirt numuram vai adresei, un izvēlieties Piešķirt.
- 4 Izvēlieties numuru vai adresi, ko uzstādīsit kā noklusēto.

Noklusētais numurs vai noklusētā adrese kontakta kartītē tiek pasvītrota.

## Kontaktu kopēšana

Lai no SIM kartes uz ierīci kopētu atsevišķus vārdus un numurus, nospiediet *\$*9 un izvēlieties Kontakti > Iespējas > SIM kontakti > SIM katalogs. Izvēlieties vārdus, kuri jākopē, un Iespējas > Kopēt pie kontakt. Lai kopētu kontaktus uz SIM karti, nospiediet 49 un izvēlieties Kontakti. Izvēlieties vārdus, ko kopēsit, un Iespējas > Kopēt SIM katalogā vai Iespējas > Kopēt > Uz SIM katalogu. Tiek kopēti tikai tie kontakta kartītes Iauki, ko nodrošina SIM karte.

Padoms. Savus kontaktus varat sinhronizēt ar saderīgu datoru, izmantojot Nokia PC Suite.

#### SIM katalogs un pakalpojumi

Informāciju par SIM kartes pakalpojumu pieejamību un lietošanu lūdziet SIM kartes izsniedzējam. Tas var būt pakalpojumu sniedzējs vai cits piegādātājs.

Nospiediet 🚯 un izvēlieties Kontakti > lespējas > SIM kontakti > SIM katalogs, lai apskatītu SIM kartē saglabātos vārdus un numurus. SIM katalogā var pievienot un rediģēt numurus, kā arī tos kopēt uz kontaktu katalogu un izsaukt.

Lai apskatītu fiksēto zvanu numuru sarakstu, izvēlieties Iespējas > SIM kontakti > Fiksēto zv. kontakti. Šis uzstādījums tiek parādīts tikai tad, ja to nodrošina SIM karte.

Lai atļautu no ierīces zvanīt tikai uz noteiktiem tālruņu numuriem, izvēlieties lespējas > Aktiviz. fiksētos nr. Lai fiksēto zvanu sarakstam pievienotu jaunus numurus, izvēlieties lespējas > Jauns SIM kontakts. Šīm funkcijām ir nepieciešams PIN2 kods. Ja tiek izmantota Fiksētā iezvane, nevar izveidot pakešdatu savienojumu, izņemot gadījumus, ja sūtāt īsziņas, izmantojot pakešdatu savienojumu. Šādā gadījumā fiksēto zvanu sarakstā jābūt iekļautam ziņu centra numuram un adresāta tālruņa numuram.

Ja ir aktivizēti fiksētie zvani, iespējams, var piezvanīt uz ierīcē ieprogrammēto oficiālo avārijas dienestu numuru.

## Zvana signālu pievienošana kontaktiem

Kad kontakts vai grupas dalībnieks jums zvana, ierīce atskaņo izvēlēto zvana signālu (ja zvanot tiek pārsūtīts zvanītāja tālruņa numurs un jūsu ierīce to atpazīst).

- Nospiediet 

   , lai atvērtu kontakta kartīti, vai pārejiet uz grupu sarakstu un izvēlieties kontaktu grupu.
- 2 Izvēlieties Iespējas > Zvana signāls. Tiek atvērts zvana signālu saraksts.
- 3 Izvēlieties zvana signālu, ko izmantosit atsevišķam kontaktam vai izvēlētajai grupai.

Lai noņemtu zvana signālu, zvana signālu sarakstā izvēlieties Noklusētais signāls.

## Kontaktu grupu izveide

- 1 Katalogā Kontakti nospiediet O, lai atvērtu grupu sarakstu.
- 2 Izvēlieties Iespējas > Jauna grupa.
- 3 levadiet grupas nosaukumu vai izmantojiet noklusēto nosaukumu un izvēlieties Labi.
- 4 Atveriet grupu un izvēlieties lespējas > Piev. dalībniekus.
- 5 Ritiniet līdz kontaktam un nospiediet , lai to atzīmētu. Lai pievienotu vairākus dalībniekus vienlaikus, atkārtojiet šo darbību visiem kontaktiem, kurus vēlaties pievienot.
- 6 Lai kontaktus pievienotu grupai, izvēlieties Labi.

Lai pārdēvētu grupu, izvēlieties lespējas > Pārdēvēt, ievadiet jaunu nosaukumu un izvēlieties Labi.

## Dalībnieku izņemšana no grupas

- 1 Grupu sarakstā atveriet grupu, kuru vēlaties mainīt.
- Ritiniet līdz kontaktam un izvēlieties lespējas > Izņemt no grupas.
- 3 Izvēlieties Jā, lai kontaktu izņemtu no grupas.
- Padoms. Lai apskatītu, kurām grupām pieder kontakts, ritiniet līdz kontaktam un izvēlieties lespējas > lekļauts grupās.

## Zvanīšana

## Balss zvani

Balss zvanus var veikt gan atvērta pārsega režīmā, gan apskates režīmā. Sk. "Režīmi" 13. lpp.

- Lai sāktu balss zvanu, kad pārsegs ir atvērts, ievadiet gaidīšanas režīmā tālruņa numuru, ieskaitot rajona kodu. Lai izdzēstu numuru, nospiediet **C**. Lai veiktu starptautisku zvanu, divreiz nospiediet **\***, lai ievadītu zīmi + (aizstāj starptautisko piekļuves kodu), un ievadiet valsts kodu, rajona kodu (ja nepieciešams, izlaidiet sākumā esošo nulli) un tālruņa numuru.
- 2 Lai izsauktu numuru, nospiediet 🥿 .
- Lai beigtu zvanu (vai atceltu zvana mēģinājumu), nospiediet *2* vai aizveriet pārsegu.

Nospiežot 🗂 , zvans vienmēr tiek pārtraukts pat tad, ja ir aktīva cita programma.

Lai zvanītu, izmantojot katalogu Kontakti, nospiediet 49 un izvēlieties Kontakti. Ritiniet līdz vajadzīgajam vārdam vai arī ievadiet vārda pirmos burtus meklēšanas laukā. Tiek parādīti atbilstošie kontakti. Lai zvanītu, nospiediet 🦲 . Izvēlieties zvana veidu Balss zvans.

Lai varētu šādi zvanīt, kontakti no SIM kartes ir jāpārkopē uz katalogu Kontakti. Sk. "Kontaktu kopēšana" 59. lpp.

Lai piezvanītu uz balss pastkasti (tīkla pakalpojums), gaidīšanas režīmā nospiediet un turiet **1** . Sk. arī "Pāradresācija" 126. lpp.

Padoms. Lai mainītu balss pastkastes tālruņa numuru, nospiediet (9 un izvēlieties Rīki > B. pasts > lespējas > Mainīt numuru. levadiet numuru (nodrošina pakalpojumu sniedzējs) un izvēlieties Labi.

Lai gaidīšanas režīmā izsauktu sastādīto numuru, nospiediet \_\_\_\_. Ritiniet līdz vajadzīgajam numuram un nospiediet \_\_\_, lai izsauktu numuru.

#### Konferences zvans

- 1 Izsauciet pirmā dalībnieka numuru.
- 2 Lai piezvanītu citam dalībniekam, izvēlieties lespējas > Jauns zvans. Pirmais zvans automātiski tiek aizturēts.
- 3 Kad uz jauno zvanu ir atbildēts, lai pievienotu pirmo dalībnieku konferences zvanam, izvēlieties lespējas > Konference.

Lai zvanam pievienotu jaunu personu, atkārtojiet 2. soli un pēc tam izvēlieties lespējas > Konference > Piev. konferencei. Ierīce nodrošina konferences zvanus, kuros iesaistīti ne vairāk kā seši dalībnieki, ieskaitot jūs pašu.

Lai privāti sarunātos ar kādu no konferences dalībniekiem, izvēlieties lespējas > Konference > Privāta saruna. Izvēlieties dalībnieku un pēc tam Privāti. Konferences zvans ierīcē tiek aizturēts. Pārējie dalībnieki var turpināt konferences sarunu. Kad privātā saruna ir pabeigta, izvēlieties lespējas > Piev. konferencei, lai atgrieztos pie konferences zvana. Lai izslēgtu dalībnieku, izvēlieties lespējas > Konference > Atmest dalībnieku, ritiniet līdz dalībniekam un izvēlieties Atmest.

4 Lai pārtrauktu aktīvo konferences zvanu, nospiediet 2.

#### Tālruņa numura ātrā izsaukšana

Lai aktivizētu ātro zvanīšanu, nospiediet 🚱 un izvēlieties Rīki > Uzstādīj. > Zvans > Ātrie numuri > Ieslēgti.

Lai ātro zvanu taustiņiem (2 - 9) piešķirtu tālruņa numuru, nospiediet  $4^{\circ}$  un izvēlieties Rīki > Ātrie nr. Ritiniet līdz taustiņam, kuram piešķirsit tālruņa numuru, un izvēlieties Iespējas > Piešķirt. 1 ir rezervēts balss pastkastei. Lai zvanītu gaidīšanas režīmā, nospiediet ātrā zvana taustiņu un **L\_**.

#### Numura izsaukšana ar balsi

lerīce nodrošina uzlabotās balss komandas. Uzlabotās balss komandas nav atkarīgas no runātāja balss, tāpēc balss frāzes nav iepriekš jāieraksta. Tā vietā ierīce izveido balss frāzi kontaktu ierakstiem un salīdzina to ar izrunāto balss frāzi. Balss atpazīšana ierīcē pielāgojas pamatlietotāja balsij, lai labāk atpazītu balss komandas.

Kontakta balss frāze ir kontakta kartītē saglabātais vārds vai segvārds. Lai noklausītos sintezēto balss frāzi, atveriet kontakta kartīti un izvēlieties lespējas > Atskaņot balss frāzi.

#### Zvanīšana, izmantojot balss frāzi

Piezīme. Trokšņainā vidē vai ārkārtas situācijā balss frāžu lietošana var būt apgrūtināta, tāpēc nekādā gadījumā nevajag paļauties tikai uz numuru balss izsaukuma iespēju.

Ja izmantojat numuru izsaukšanu ar balsi, tiek lietots skaļrunis. Turiet ierīci netālu no sevis un izrunājiet balss frāzi.

 Lai sāktu numura izsaukšanu ar balsi, gaidīšanas režīmā nospiediet un turiet labo izvēles taustiņu. Ja izmantojat saderīgas austiņas ar austiņu pogu, aktivizējiet numuru izsaukšanu ar balsi, nospiežot un turot austiņu pogu.

- 2 Atskan īss toņa signāls, un displejā tiek parādīts teksts Tagad runājiet. Skaidri izrunājiet kontakta kartītē saglabāto vārdu vai segvārdu.
- 3 lerīce atskaņo atpazītā kontakta sintezēto balss frāzi izvēlētajā ierīces valodā un parāda vārdu un numuru. Pēc 2,5 sekundēm ierīce izsauc numuru. Ja atpazītais kontakts nav pareizs, izvēlieties Nākamā, lai apskatītu citu atbilstību sarakstu, vai lziet, lai atceltu balss izsaukumu.

Ja vienam vārdam ir saglabāti vairāki numuri, ierīce izvēlas galveno numuru (ja tas ir norādīts). Pretējā gadījumā ierīce izvēlas pirmo pieejamo no šādiem numuriem: Mobilais, Mobilais (mājas), Mobilais (darbs), Tālrunis, Tālrunis (mājas) un Tālrunis (darbs).

## Videozvani

Videozvanus var veikt gan atvērta pārsega režīmā, gan apskates režīmā. Sk. "Režīmi" 13. lpp.

Brīvroku videozvaniem ir jāizmanto apskates režīms. Videozvana laikā varat redzēt reāllaika divpusēju video starp jums un zvana adresātu. Videozvana adresātam tiek parādīta video tiešraide vai ar ierīcē esošo kameru uzņemtais videoattēls. Lai veiktu videozvanu, nepieciešama USIM karte un jābūt pieejamam UMTS tīklam. Informāciju par videozvanu pakalpojumu pieejamību un abonēšanu saņemsit no pakalpojumu sniedzēja. Videozvanu var veikt tikai starp diviem dalībniekiem. Videozvanu var veikt ar saderīgu mobilo tālruni vai ISDN klientu. Videozvanu nav iespējams veikt, ja ir aktīvs cits balss, video vai datu zvans.

Ikonas:

> – netiek saņemts video (vai nu adresāts nesūta video, vai arī tīkls to nepārsūta).

— esat liedzis video sūtīšanu no savas ierīces.
 Kā nosūtīt statisku attēlu, sk. "Zvans" 118. lpp.

- Lai sāktu videozvanu, kad pārsegs ir atvērts, ievadiet tālruņa numuru gaidīšanas režīmā vai izvēlieties Kontakti un kādu no kontaktiem.
- 2 Izvēlieties Iespējas > Videozvans.

Ja vēlaties veikt brīvroku videozvanu, aktivizējiet apskates režīmu pēc tam, kad adresāts ir atbildējis uz zvanu.

Pēc brīža tiek sākts videozvans. Tiek parādīts paziņojums Gaida video attēlu. Ja zvans neizdodas (piem., tīkls nenodrošina videozvanu pakalpojumu vai adresāta ierīce nav saderīga), tiek jautāts, vai vēlaties veikt parastu zvanu vai nosūtīt īsziņu.

Videozvans ir aktīvs, ja redzat divus video attēlus un skaļrunī dzirdat skaņu. Zvana adresāts var liegt video

sūtīšanu (**‰**). Šādā gadījumā ir dzirdama skaņa un displejā redzams statisks attēls vai pelēks fona attēls.

#### 

Lai pārslēgtos no video rādīšanas uz režīmu, kurā tiek atskaņota tikai skaņa, un pretēji, izvēlieties Aktivizēt vai Deaktivizēt > Video sūtīšanu, Audio sūtīšanu vai Audio un video sūtīš.

Lai mainītu sava attēla tuvinājumu, izvēlieties Tuvināt vai Tālināt. Palielinājuma indikators ir redzams displeja augšpusē.

Lai displejā apmainītu vietām nosūtīto un saņemto video attēlu, izvēlieties Mainīt attēlu secību.

Arī tad, ja videozvana laikā ir aizliegta video sūtīšana, par zvanu tiek pieprasīta samaksa kā par videozvanu. Noskaidrojiet cenas pie pakalpojumu sniedzēja.

Lai pārtrauktu videozvanu, nospiediet 🔳.

## Video sūtīšana

Izmantojiet iespēju Video sūtīš., lai balss zvana laikā no savas ierīces uz citu saderīgu mobilo ierīci nosūtītu video tiešraidi vai videoklipu. Uzaiciniet adresātu apskatīt video tiešraidi vai videoklipu, ko vēlaties nosūtīt. Kad adresāts pieņem uzaicinājumu un jūs aktivizējat atbilstošo režīmu, sūtīšana sākas automātiski. Sk. "Video sūtīšana" 65. lpp.

## Video sūtīšanas prasības

Tā kā funkcijai Video sūtīš. ir nepieciešams 3G (UMTS) savienojums, jūsu iespēja izmantot funkciju Video sūtīš. ir atkarīga no 3G tīkla pieejamības. Informāciju par tīkla pieejamību un ar šīs programmas lietošanu saistītajiem tarifiem lūdziet pakalpojumu sniedzējam. Lai varētu izmantot funkciju Video sūtīš., veiciet šādas darbības:

- Pārliecinieties, vai jūsu Nokia ierīcē ir instalēta programma Video sūtīš.
- Pārliecinieties, vai ierīcē ir veikti divpusējiem savienojumiem nepieciešamie uzstādījumi. Sk. "Uzstādījumi" 65. lpp.
- Pārliecinieties, vai ir aktivizēts UMTS savienojums un tālrunis atrodas UMTS tīkla darbības zonā. Sk. "Uzstādījumi" 65. lpp. Ja sūtīšanu sākat, atrodoties UMTS tīkla darbības zonā, bet pēc tam notiek pāreja uz GSM, nosūtīšana tiek pārtraukta, bet balss zvans turpinās.
- Pārliecinieties, vai gan sūtītājs, gan saņēmējs ir reģistrējies UTMS tīklā. Ja kādu uzaicināt sūtīt video, bet šai personai ir izslēgts tālrunis vai tas neatrodas UMTS tīkla darbības zonā, šī persona nezina, ka jūs sūtāt uzaicinājumu. Taču jūs saņemat kļūdas ziņojumu, ka adresāts nevar pieņemt uzaicinājumu.

## Uzstādījumi

#### Divpusējo savienojumu uzstādījumi

Divpusējais savienojums tiek dēvēts arī par sesijas inicializācijas protokola (Session Initiation Protocol — SIP) savienojumu. Lai varētu izmantot funkciju Video sūtīš., ierīcē jābūt konfigurētiem SIP profila uzstādījumiem. Uzstādot SIP profilu, varat izveidot divpusējo tiešraides savienojumu ar citu saderīgu tālruni. Arī sūtījumus saņemt var tikai tad, ja ir izveidots SIP profils.

SIP profila uzstādījumus lūdziet pakalpojumu sniedzējam un saglabājiet tos savā ierīcē. Pakalpojumu sniedzējs var nosūtīt uzstādījumus ziņas veidā.

Ja zināt adresāta SIP adresi, varat to ievadīt savā šīs personas kontakta kartītē. Atveriet no ierīces galvenās izvēlnes katalogu Kontakti un atveriet kontakta kartīti (vai izveidojiet šai personai jaunu kartīti). Izvēlieties Iespējas > Pievienot datus > SIP. Ievadiet SIP adresi šādā formātā: sip:lietotājvārds@domēnanosaukums (domēna nosaukuma vietā var izmantot IP adresi).

#### UTMS savienojuma uzstādījumi

Lai uzstādītu UMTS savienojumu, rīkojieties šādi:

 Sazinieties ar pakalpojumu sniedzēju, lai vienotos par UMTS tīkla lietošanu.  Pārliecinieties, vai ir pareizi konfigurēti ierīces UMTS piekļuves punkta savienojuma uzstādījumi. Sk. palīdzību nodaļā "Savienojums" 119. lpp.

### Video sūtīšana

Lai saņemtu sūtījumu, adresātam savā mobilajā ierīcē ir jāinstalē programma Video sūtīš. un jākonfigurē nepieciešamie uzstādījumi. Lai varētu sākt sūtīšanu, gan jums, gan adresātam jābūt reģistrētam pakalpojumā.

Lai saņemtu sūtīšanas uzaicinājumus, jums ir jāabonē šis pakalpojums, jābūt aktivizētam UMTS savienojumam un jums jāatrodas UMTS tīkla darbības zonā.

#### Video tiešraide

- Kad ir aktivizēts balss zvans, izvēlieties lespējas > Sūtīt video > Tiešraide.
- 2 lerīce nosūta uzaicinājumu uz adresāta kontakta kartītē pievienoto SIP adresi. Ja adresātam kontakta kartītē ir vairākas SIP adreses, izvēlieties SIP adresi, uz kuru jānosūta uzaicinājums, un Paņemt, lai nosūtītu uzaicinājumu. Ja adresāta SIP adrese nav pieejama, ievadiet SIP adresi. Izvēlieties Labi, lai nosūtītu uzaicinājumu.
- 3 Kad adresāts pieņem uzaicinājumu, sūtīšana sākas automātiski.

Skaļrunis ir aktīvs. Ja nosūtāt video tiešraidi, balss zvanu var turpināt arī, izmantojot saderīgas austiņas.

- 4 Izvēlieties Pauze, lai uz laiku pārtrauktu sūtīšanu. Izvēlieties Turpināt, lai atsāktu sūtīšanu.
- 5 Lai beigtu sūtīšanu, izvēlieties Beigt. Lai pārtrauktu balss zvanu, nospiediet 2.

#### Videoklips

 Kad ir aktivizēts balss zvans, izvēlieties lespējas > Sūtīt video > Klips.

Tiek atvērts videoklipu saraksts.

- 2 Izvēlieties sūtāmo videoklipu. Tiek atvērts apskates skats. Lai apskatītu klipu, izvēlieties Iespējas > Rādīt.
- 3 Izvēlieties Iespējas > Uzaicināt. Iespējams, ka videoklips ir jāpārvērš piemērotā formātā, Iai to varētu nosūtīt. Tiek parādīts Lai nosūtītu, klips ir jāpārvērš. Vai turpināt?. Izvēlieties Labi. Ierīce nosūta uzaicinājumu uz adresāta kontakta kartītē pievienoto SIP adresi.

Ja adresātam kontakta kartītē ir vairākas SIP adreses, izvēlieties SIP adresi, uz kuru jānosūta uzaicinājums, un Paņemt, lai nosūtītu uzaicinājumu. Ja adresāta SIP adrese nav pieejama, ievadiet SIP adresi. Izvēlieties Labi, lai nosūtītu uzaicinājumu.

- 4 Kad adresāts pieņem uzaicinājumu, sūtīšana sākas automātiski.
- 5 Izvēlieties Pauze, lai uz laiku pārtrauktu sūtīšanu. Izvēlieties lespējas > Turpināt, lai atsāktu sūtīšanu.
- 6 Lai beigtu sūtīšanu, izvēlieties Beigt. Lai pārtrauktu balss zvanu, nospiediet 2.

## Uzaicinājuma pieņemšana

Ja kāds jums nosūta sūtīšanas uzaicinājumu, tiek parādīta uzaicinājuma ziņa, kurā norādīts sūtītāja vārds vai SIP adrese. Ja ierīcē nav uzstādīts režīms Bez skaņas, tad, saņemot uzaicinājumu, tā zvana.

Ja kāds jums nosūta sūtīšanas uzaicinājumu, bet jūs neatrodaties UMTS tīkla darbības zonā, jūs neuzzināt par uzaicinājuma saņemšanu.

Saņemot uzaicinājumu, varat izvēlēties:

Akceptēt — lai sāktu sūtīšanu. Ja sūtītājs vēlas apmainīties ar video tiešraidēm, aktivizējiet apskates režīmu.

Noraidīt — lai atteiktu uzaicinājumu. Sūtītājs saņem ziņu, ka esat atteicis uzaicinājumu. Varat arī nospiest \_\_\_\_, lai atteiktu sūtīšanu un atvienotu balss zvanu.

Lai beigtu sūtīšanu, izvēlieties Beigt. Ja sūtāt videoklipu, izvēlieties Iziet. Tiek parādīts paziņojums Video sūtīšana pārtraukta.

## Atbildēšana uz zvanu vai tā atteikšana

Lai atbildētu uz zvanu atvērta pārsega režīmā, nospiediet L. Ja funkcijas Atbilde, atverot pārsegu uzstādījums ir Jā, uz zvanu aizvērta pārsega režīmā var atbildēt, atverot pārsegu, un saruna tiek sākta automātiski. Pretējā gadījumā atveriet pārsegu un nospiediet **L**.

Lai izslēgtu zvana signālu ienākošajam zvanam, izvēlieties Klusums. Lai aizvērta pārsega režīmā izslēgtu zvana signālu, nospiediet ritināšanas taustiņu ierīces sānos.

Padoms. Ja ierīcei ir pievienotas saderīgas austiņas, uz zvaniem var atbildēt un tos var pārtraukt, nospiežot austiņu pogu.

Ja nevēlaties atbildēt uz zvanu, atvērta pārsega režīmā nospiediet 
, lai atteiktu zvanu. Zvanītājs dzird aizņemtas līnijas signālu. Ja ir aktivizēta zvanu pāradresācijas funkcija Zv. pāradr. > Ja aizņemts, atsakot ienākošo zvanu, tas tiek pāradresēts. Sk. "Pāradresācija" 126. lpp.

Atsakot ienākošo zvanu atvērta pārsega režīmā, varat zvanītājam nosūtīt īsziņu, informējot par neatbildēšanas iemesliem. Izvēlieties lespējas > Sūtīt ziņu. Ziņas tekstu pirms nosūtīšanas var labot. Kā uzstādīt šo iespēju un rakstīt standarta īsziņas, sk. "Zvans" 118. lpp.

Ja atbildat uz balss zvanu videozvana laikā, videozvans tiek pārtraukts. Iespēja Zvanu gaidīšana videozvana laikā nav pieejama.

## Atbildēšana uz videozvanu vai tā atteikšana

Saņemot videozvanu, tiek parādīts 🚜.

Padoms. Videozvaniem var piešķirt zvana signālu. Nospiediet 19 un izvēlieties Rīki > Profili, profilu un lespējas > Personalizēt > Videozvana signāls.

Lai atbildētu uz videozvanu atvērta pārsega režīmā, nospiediet **L**.

Lai sāktu video sūtīšanu, aktivizējiet apskates režīmu. Zvanītājam tiek parādīta video tiešraide, ierakstītais videoklips vai ierīces kameras uzņemtais attēls. Ja vēlaties nosūtīt video tiešraidi, pavērsiet kameras moduli virzienā, kura video attēlu vēlaties sūtīt. Ja neaktivizējat apskates režīmu, video sūtīšana nav iespējama, bet jūs tomēr dzirdat otru personu. Video vietā tiek rādīts pelēks ekrāns. Kā šo pelēko ekrānu aizstāt ar statisku attēlu, sk. "Zvans", Videozvana attēls 118. lpp.

Arī tad, ja ir aizliegta video sūtīšana videozvana laikā, par zvanu tiek pieprasīta samaksa kā par videozvanu. Noskaidrojiet cenas pie pakalpojumu sniedzēja.

Lai beigtu videozvanu, apskates vai atvērta pārsega režīmā nospiediet **2**.

## Zvanu gaidīšana (tīkla pakalpojums)

Ja izvēlnē Rīki > Uzstādījumi > Zvans > Zvanu gaidīšana esat aktivizējis funkciju Zvanu gaidīšana, notiekošas sarunas laikā varat atbildēt uz ienākošu zvanu.

Lai atbildētu uz gaidošo zvanu, nospiediet **L**. Pirmais zvans tiek aizturēts.

Lai pārslēgtos no vienas sarunas uz otru, izvēlieties Apmainīt. Izvēlieties lespējas > Pārsūtīt, lai savienotu ienākošo vai aizturēto zvanu ar aktīvo un pats atvienotos no abiem. Lai pārtrauktu aktīvo zvanu, nospiediet Lai pārtrauktu abus zvanus, izvēlieties lespējas > Beigt visas sarunas.

## lespējas balss zvana laikā

Daudzas no iespējām, ko var izmantot balss zvana laikā, ir tīkla pakalpojumi. Sarunas laikā izvēlieties lespējas, lai piekļūtu šādām displejā redzamajām iespējām:

Aizstāt — lai pārtrauktu aktīvo sarunu un atbildētu uz gaidošo zvanu.

Sūtīt multiziņu (tikai UMTS tīklos) — lai multiziņā nosūtītu attēlu vai videoklipu otram sarunas dalībniekam. Pirms sūtīšanas ziņu var rediģēt un mainīt tās adresātu. Nospiediet \_\_\_\_, lai nosūtītu failu uz saderīgu ierīci. Sūtīt DTMF — lai nosūtītu DTMF toņu virknes, piem., paroli. levadiet DTMF virkni vai atrodiet to katalogā Kontakti. Lai ievadītu gaidīšanas rakstzīmi (w) vai pauzes rakstzīmi (p), vairākas reizes nospiediet \* . Izvēlieties Labi, lai nosūtītu toni.

Padoms. DTMF toņus var pievienot tālruņa numuram (Tālruņa numurs) vai ievadīt tos DTMF laukos kontakta kartītē.

### lespējas videozvana laikā

Videozvana laikā izvēlieties lespējas, lai piekļūtu šādām iespējām: Aktivizēt vai Deaktivizēt (audio atvērta pārsega režīmā, video, audio vai abi apskates režīmā); Aktivizēt klausuli (ja ir pievienota austiņa, izmantojot Bluetooth savienojumu) vai Aktivizēt brīvroku (tikai atvērta pārsega režīmā un tad, ja ir pievienota austiņa, izmantojot Bluetooth savienojumu); Beigt aktīvo sarunu; Mainīt attēlu secību Tuvināt vai Tālināt (tikai apskates režīmā).

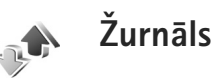

## Pēdējie zvani

Lai pārraudzītu neatbildēto, saņemto un veikto zvanu tālruņu numurus, nospiediet  $\,\,{\bf s}\,$  un izvēlieties

Programmas > Žurnāls > Pēdējie zvani. Ierīce reģistrē neatbildētos un sanemtos zvanus tikai tad, ja tīkls nodrošina šīs funkcijas, ierīce ir ieslēgta un atrodas tīkla uztveršanas zonā.

>> Padoms. Ja gaidīšanas režīmā tiek parādīta ziņa par neatbildētiem zvaniem, izvēlieties Parādīt, lai piekļūtu neatbildēto zvanu sarakstam. Lai atzvanītu, ritiniet līdz vaiadzīgajam vārdam vai numuram un nospiediet 🥿 .

Lai nodzēstu pēdējo zvanu sarakstus, pēdējo zvanu galvenajā skatā izvēlieties lespējas > Dzēst pēdējos zv. Lai izdzēstu vienu no zvanu žurnāliem, atveriet žurnālu. kas jāizdzēš, un izvēlieties lespējas > Nodzēst sarakstu. Lai izdzēstu atsevišķu notikumu, atveriet žurnālu, ritiniet līdz notikumam un nospiediet [

#### Zvanu ilgumi

Lai apskatītu savu ienākošo un izejošo zvanu aptuveno ilgumu, nospiediet 💡 un izvēlieties Programmas > Žurnāls > Zvanu ilgums.

Lai uzstādītu sarunas ilguma uzrādīšanu sarunas laikā, izvēlieties Programmas > Žurnāls > lespējas > Uzstādījumi > Rādīt zvanu ilgumu > Jā vai Nē.

Piezīme. Faktiskais pakalpojumu sniedzēja rēķins par sarunu laiku var atšķirties atkarībā no tīkla iespējām, aprēķinu noapalošanas metodēm u.c.

Lai nodzēstu zvanu ilguma taimerus, izvēlieties lespējas > Nodzēst taimerus. Lai to izdarītu, nepieciešams blokēšanas kods; sk. "Drošība", "Tālrunis un SIM" 123. lpp.

#### Pakešd. skaitīt.

Lai apskatītu pakešdatu savienojumu laikā nosūtīto un sanemto datu apiomu, nospiediet 🚱 un izvēlieties Programmas > Žurnāls > Pakešd. skaitīt. Piem., iespējams, par pakešdatu savienojumiem ir jāmaksā saskanā ar nosūtīto un sanemto datu apiomu.

#### Visu sakaru notikumu pārraudzība

Programmā Žurnāls lietotās ikonas:

- ienākošie
- izeiošie
- neatbildētie sakaru notikumi

Lai pārraudzītu visus balss un video zvanus, īsziņas vai datu savienojumus, kas ir reģistrēti ierīcē, nospiediet  $\{g,$ izvēlieties Programmas > Žurnāls un nospiediet  $\bigcirc$ , lai atvērtu vispārīgo žurnālu. Katram sakaru notikumam ir redzams sūtītāja vai adresāta vārds, tālruņa numurs, pakalpojumu sniedzēja nosaukums vai

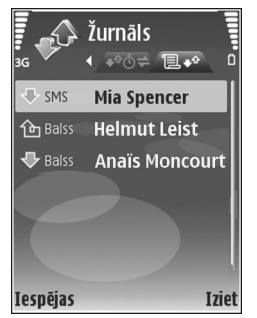

piekļuves punkts. Vispārīgo žurnālu var filtrēt, lai apskatītu tikai vienu no notikumu veidiem, kā arī var izveidot jaunas kontaktu kartītes, izmantojot žurnāla informāciju.

- Padoms. Lai notiekošas sarunas laikā tās ilgums tiktu parādīts galvenajā displejā, izvēlietieslespējas > Uzstādījumi > Rādīt zvanu ilgumu > Jā.
- Padoms. Lai apskatītu nosūtīto ziņu sarakstu, nospiediet

Pakārtotie notikumi, piem., īsziņa, kas nosūtīta vairākās daļās, un pakešdatu savienojumi tiek reģistrēti kā viens sakaru notikums. Savienojumi ar pastkasti, multivides ziņapmaiņas centru vai Web lapām tiek parādīti kā pakešdatu savienojumi. Lai filtrētu žurnālu, izvēlieties lespējas > Filtrs un izvēlieties filtru.

Lai pilnībā izdzēstu žurnāla saturu, pēdējo zvanu reģistru un ziņapmaiņas atskaites, izvēlieties lespējas > Notīrīt žurnālu. Izvēlieties Jā, lai apstiprinātu. Lai no žurnāla izdzēstu vienu notikumu, nospiediet **C**.

Lai uzstādītu parametru Žurnāla ilgums, izvēlieties Iespējas > Uzstādījumi > Žurnāla ilgums. Žurnāla notikumi tiek glabāti ierīces atmiņā uzstādīto dienu skaitu, bet pēc tam tie tiek automātiski izdzēsti, lai atbrīvotu atmiņu. Ja izvēlaties Bez žurnāla, viss žurnāla saturs, pēdējo zvanu reģistrs un ziņapmaiņas piegādes atskaites tiek neatgriezeniski izdzēstas.

Lai apskatītu sakaru notikuma datus, vispārīgā žurnāla skatā ritiniet līdz notikumam un nospiediet **(D**).

Padoms. Lai datu skatā kopētu tālruņa numuru uz starpliktuvi, izvēlieties lespējas > Kopēt numuru.

#### Pakešdatu skaitītājs un savienojuma taimeris.

Lai apskatītu pārsūtīto datu apjomu kilobaitos un konkrētā pakešdatu savienojuma ilgumu, ritiniet līdz ienākošajam vai izejošajam notikumam, kas ir apzīmēts ar Pak.d., un izvēlieties lespējas > Skatīt datus.

## 30 Kalendārs

Izmantojiet funkciju Kalendārs, lai saņemtu atgādinājumus par sapulcēm un jubilejām, kā arī sekotu saviem uzdevumiem un citām piezīmēm.

## Kalendāra ierakstu izveide

- Isceļš: nospiediet jebkuru taustiņu (1 0) kalendāra dienas, nedēļas vai mēneša skatā. Tiek atvērts tikšanās ieraksts un ievadītās rakstzīmes tiek pievienotas laukam Tēma. Uzdevumu skatā tiek atvērts uzdevuma ieraksts.
  - Nospiediet 19 un izvēlieties Kalendārs > Iespējas > Jauns ieraksts un kādu no šīm iespējām: Tikšanās — lai atgādinātu par tikšanos, kas paredzēta noteiktā datumā un laikā. Zīmīte — lai uzrakstītu vispārīgu piezīmi konkrētajai dienai. Jubileja — lai atgādinātu par dzimšanas dienām vai

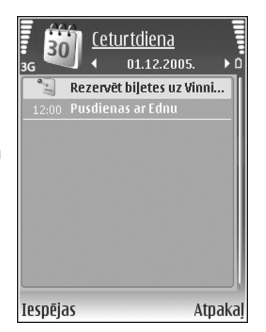

citiem īpašiem datumiem (ieraksti tiek atkārtoti katru gadu). Uzdevums — lai sev atgādinātu par uzdevumu, kas jāpaveic līdz noteiktam datumam.

- 2 Aizpildiet laukus. Lai uzstādītu atgādinājuma signālu, izvēlieties Signāls > leslēgts un izvadiet vērtību laukā Signāla laiks un Signāla datums. Lai pievienotu tikšanās vai sapulces parakstu, izvēlieties lespējas > Pievienot aprakstu.
- 3 Lai saglabātu ierakstu, izvēlieties Gatavs.

Kad atskan kalendāra ieraksta signāls, izvēlieties Klusums, lai izslēgtu kalendāra signālu. Atgādinājuma teksts paliek ekrānā. Lai pārtrauktu kalendāra atgādinājumu, izvēlieties Beigt. Lai atliktu signālu, izvēlieties Atlikt.

Padoms. Kalendāru var sinhronizēt ar saderīgu datoru, izmantojot Nokia PC Suite. Veidojot kalendāra ierakstu, uzstādiet vajadzīgo sinhronizācijas iespēju (Sinhronizācija).

## Sapulču pieprasījumi

Ja ierīces pastkastē saņemat sapulces pieprasījumu, tas, atverot e-pasta ziņu, tiek saglabāts kalendārā. Saņemtos sapulču pieprasījumus var apskatīt gan pastkastē, gan kalendārā. Lai atbildētu uz sapulces pieprasījumu, izmantojot e-pastu, izvēlieties lespējas > Atbildēt.

## Kalendāra skati

Padoms. Izvēlieties Iespējas > Uzstādījumi, lai mainītu nedēļas pirmo dienu vai skatu, kas tiek parādīts, atverot kalendāru.

Mēneša skatā datumi, kuros ir kalendāra ieraksti, ir atzīmēti ar nelielu trīsstūrīti labajā apakšējā stūrī. Nedēļas skatā zīmītes un jubilejas tiek parādītas pirms plkst. 8. Lai pārslēgtos uz mēneša, nedēļas, dienas un uzdevumu skatu, spiediet \*.

Lai atvērtu noteiktu datumu, izvēlieties lespējas > let uz datumu. Lai pārietu uz šodienu, nospiediet #.

Lai kalendāra ierakstu nosūtītu uz saderīgu ierīci, izvēlieties lespējas > Sūtīt.

Lai kalendāra ierakstus izdrukātu ar saderīgu printeri, kas nodrošina drukāšanas pamatprofilu (Basic Print Profile — BPP) un Bluetooth savienojumu (piem., HP Deskjet 450 Mobile Printer vai HP Photosmart 8150), izvēlieties Iespējas > Drukāt.

## Darbs ar kalendāra ierakstiem

Izdzēšot pagājušu notikumu ierakstus no programmas Kalendārs, tiek atbrīvota vieta tālruņa atmiņā.

Lai izdzēstu vairākus notikumus vienlaikus, atveriet mēneša skatu un izvēlieties lespējas > Dzēst > Pirms datuma vai Visus ierakstus.

Lai atzīmētu uzdevumu kā pabeigtu, ritiniet līdz tam uzdevumu skatā un izvēlieties lespējas > Atzīmēt kā pabeigtu.

## Kalendāra uzstādījumi

Lai mainītu uzstādījumu Kalendāra signāls, Noklusētais skats, Nedēļa sākas ar un Ned. skata virsraksts, izvēlieties Iespējas > Uzstādījumi.
# Programmas

# Visual Radio

Programmu Visual Radio (tīkla pakalpojums) var izmantot tāpat, kā tradicionālo FM radio ar automātisko staciju meklēšanu un staciju saglabāšanu. Ja atrodat staciju, kas piedāvā Visual Radio pakalpojumu, displejā var apskatīt vizuālu informāciju par radio programmu. Pakalpojums Visual Radio izmanto pakešdatus (tīkla pakalpojums). Varat klausīties FM radio, vienlaikus izmantojot citas programmas.

Lai izmantotu pakalpojumu Visual Radio, jābūt šādiem priekšnoteikumiem:

- lerīcei jābūt ieslēgtai.
- Ierīcē jābūt ievietotai derīgai SIM kartei.
- Stacijai, kuru klausāties, un pakalpojumu sniedzējam jānodrošina šis pakalpojums.
- Jābūt definētam interneta piekļuves punktam, lai varētu piekļūt pakalpojumu sniedzēja Visual Radio serverim. Sk. "Piekļuves punkti" 119. lpp.
- Stacijai jābūt definētam pareizam pakalpojuma Visual Radio ID un pakalpojumam Visual Radio jābūt aktivizētam. Sk. "Saglabātās stacijas" 75. lpp.

Ja pakalpojums Visual Radio nav pieejams, iespējams, ka attiecīgā reģiona operatori un radiostacijas nenodrošina Visual Radio.

FM radio darbība ir atkarīga no citas antenas, nevis mobilās ierīces antenas. Lai FM radio darbotos pienācīgā kvalitātē, ierīcei jāpievieno saderīgas austiņas vai cita papildierīce.

Varat klausīties radio, lietojot iebūvēto skaļruni vai saderīgas austiņas. Ja izmantojat skaļruni, austiņām jāpaliek pievienotām ierīcei. Austiņu kabelis darbojas kā radioantena, tāpēc tam jāļauj brīvi nokarāties.

Uzmanību! Klausieties mūziku mērenā skaļumā. Ilgstoši klausoties skaļu mūziku, var tikt bojāta dzirde. Lietojot skaļruni, neturiet ierīci pie auss, jo skaņa var būt ārkārtīgi skaļa.

Radio klausīšanās laikā varat zvanīt vai atbildēt uz ienākošu zvanu. Radio tiek izslēgts aktīva zvana laikā. Kad saruna ir pabeigta, radio atkal tiek ieslēgts.

Radio izvēlas nepieciešamo frekvenču joslu atbilstoši informācijai par valsti, kas saņemta no tīkla.

Visual Radio var klausīties arī tad, ja ir aizvērts ierīces pārsegs. Informāciju par staciju var parādīt pārsega

displejā. Lai izslēgtu vai ieslēgtu radio skaņu, nospiediet ritināšanas taustiņu ierīces sānos.

#### Radio klausīšanās

Ņemiet vērā, ka radioraidījumu kvalitāte ir atkarīga no radiostacijas signāla stipruma attiecīgajā vietā.

Pievienojiet ierīcei saderīgas austiņas. Austiņu kabelis darbojas kā radioantena, tāpēc tam jāļauj brīvi nokarāties. Nospiediet 🚱 un izvēlieties Programmas > Radio.

Lai sāktu staciju meklēšanu, izvēlieties [ 🛣 vai [ 🛣 . Meklēšana tiek pārtraukta, kad atrasta stacija. Lai frekvenci mainītu manuāli, izvēlieties Iespējas > Manuālā meklēšana.

Ja radiostacijas jau ir saglabātas iepriekš, izvēlieties vai I I pārietu uz nākamo vai iepriekšējo saglabāto staciju. Lai izvēlētos stacijas atrašanās vietu atmiņā, nospiediet atbilstošo cipara taustiņu.

Lai pielāgotu skaļumu, nospiediet 💿 vai 💿. Lai klausītos radio, izmantojot skaļruni, izvēlieties Iespējas > Aktivizēt skaļruni.

Lai apskatītu pieejamās stacijas atkarībā no atrašanās vietas, izvēlieties lespējas > Staciju katalogs (tīkla pakalpojums).

Lai pašreizējo staciju saglabātu staciju sarakstā, izvēlieties lespējas > Saglabāt staciju. Lai atvērtu saglabāto staciju sarakstu, izvēlieties lespējas > Stacijas. Sk. "Saglabātās stacijas" 75. lpp.

Lai atgrieztos gaidīšanas režīmā un turpinātu FM radio atskaņošanu fonā, izvēlieties Iespējas > Atskaņot fonā vai nospiediet **—**.

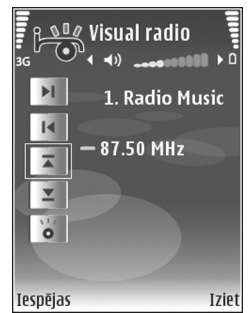

#### Vizuālā satura apskate

Lai pārbaudītu pieejamību un izmaksas un abonētu pakalpojumu, sazinieties ar pakalpojumu sniedzēju.

Lai apskatītu pieejamo stacijas vizuālo saturu, izvēlieties [ ] vai staciju skatā izvēlieties lespējas > Stacija > Sākt vizuālo pakalp. Ja nav saglabāts stacijas vizuālā pakalpojuma ID, ievadiet to vai izvēlieties lelādēt, lai to meklētu staciju katalogā (tīkla pakalpojums).

Kad izveidots savienojums ar vizuālo pakalpojumu, displejā tiek rādīts satura nodrošinātāja veidotais pašreizējais vizuālais saturs. Lai pielāgotu displeja uzstādījumus vizuālā satura skatam, izvēlieties lespējas > Displeja uzstādījumi > Apgaismojums vai Ekrānsaudz. taimauts.

#### Saglabātās stacijas

Programmā Visual Radio varat saglabāt ne vairāk kā 20 radiostacijas. Lai atvērtu staciju sarakstu, izvēlieties Iespējas > Stacijas.

Lai klausītos saglabātu radiostaciju, izvēlieties Iespējas > Stacija > Klausīties. Lai apskatītu pieejamo vizuālo saturu stacijai, kas nodrošina pakalpojumu Visual Radio, izvēlieties Iespējas > Stacija > Sākt vizuālo pakalp.

Lai mainītu stacijas datus, izvēlieties Iespējas > Stacija > Rediģēt.

#### Uzstādījumi

Izvēlieties Iespējas > Uzstādījumi un kādu no šīm iespējām:

leslēgšanas signāls — lai izvēlētos signālu, kas jāatskaņo, atverot programmu.

Pakalp. autostartēšana — izvēlieties Jā, lai pakalpojums Visual Radio tiktu aktivizēts automātiski, izvēloties saglabātu staciju, kas piedāvā vizuālo pakalpojumu. Piekļuves punkts — izvēlieties piekļuves punktu datu savienojuma veidošanai. Lai programmu izmantotu kā parastu FM radio, piekļuves punkts nav nepieciešams.

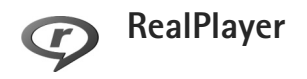

Nospiediet 🚱 un izvēlieties Programmas > RealPlayer. Izmantojot RealPlayer, var demonstrēt videoklipus vai straumēt multivides failus. Straumēšanas saiti var aktivizēt, pārlūkojot Web lapas, vai arī to var saglabāt ierīces atmiņā vai saderīgā atmiņas kartē (ja tā ir ievietota).

Padoms. lerīcē izvēlētos videoklipus vai straumēšanas saites var apskatīt arī citās saderīgās UPnP ierīcēs, piem., televizorā vai datorā, izmantojot bezvadu LAN. Sk. "Multivides failu apskate" 100. lpp.

RealPlayer nodrošina failus, kuru paplašinājumi ir, piem., .3gp, .mp4 vai .rm. Tomēr RealPlayer ne vienmēr nodrošina visus failu formātus vai visus failu formātu variantus. Piem., RealPlayer mēģina atvērt visus .mp4 failus, taču dažos .mp4 failos var būt saturs, kas nesader ar standartiem, un tāpēc šajā ierīcē netiek nodrošināts.

#### Videoklipu demonstrēšana

 Lai demonstrētu ierīces atmiņā vai saderīgā atmiņas kartē (ja tā ir ievietota) saglabātu multivides failu, izvēlieties lespējas > Atvērt un kādu no šīm iespējām: Pēdējie klipi — lai demonstrētu kādu no pēdējiem sešiem programmā RealPlayer demonstrētajiem failiem.

Saglabāts klips — lai demonstrētu programmā Galerija saglabātu failu. Sk. "Galerija" 32. lpp.

- Ritiniet līdz failam un nospiediet 

   , lai demonstrētu failu.
- Padoms. Lai skatītu videoklipu pa visu ekrānu, nospiediet **()**. Nospiediet vēlreiz, lai atgrieztos parastajā skata režīmā.

Īsceļi demonstrēšanas laikā ir šādi:

- Lai ātri pārtītu uz priekšu, nospiediet un turiet <a>[]</a>.
- Lai multivides failu attītu atpakaļ, nospiediet un turiet O.
- Lai izslēgtu skaņu, nospiediet un turiet ⊙, līdz tiek parādīta ikona 
   Lai ieslēgtu skaņu, nospiediet un turiet ⊙, līdz tiek parādīta ikona

### Satura straumēšana

Daudzi pakalpojumu sniedzēji pieprasa, lai kā noklusētais piekļuves punkts tiktu izmantots IAP. Taču daži pakalpojumu sniedzēji ļauj izmantot WAP piekļuves punktu.

Piekļuves punkti, iespējams, ir jau konfigurēti, kad pirmoreiz ieslēdzat ierīci.

Lai saņemtu plašāku informāciju, sazinieties ar pakalpojumu sniedzēju.

Programmā RealPlayer var atvērt tikai rtsp:// URL adreses. Taču RealPlayer atpazīst http saiti uz .ram failu.

Lai straumētu saturu, izvēlieties straumēšanas saiti, kas saglabāta programmā Galerija vai Web lapā vai saņemta īsziņā vai multiziņā. Pirms sākt satura straumēšanu, ierīce izveido savienojumu ar Web vietu un sāk ielādēt saturu. Saturs ierīcē netiek saglabāts.

#### RealPlayer uzstādījumu saņemšana

RealPlayer uzstādījumus var saņemt īpašā īsziņā no pakalpojumu sniedzēja. Sk. "Dati un uzstādījumi" 50. lpp. Lai saņemtu plašāku informāciju, sazinieties ar pakalpojumu sniedzēju.

#### RealPlayer uzstādījumu maiņa

Izvēlieties Iespējas > Uzstādījumi un kādu no šīm iespējām:

Video – lai RealPlayer automātiski atkārtotu videoklipus, kad to demonstrēšana ir pabeigta.

Savienojums — lai izvēlētos, vai jāizmanto starpniekserveris, lai mainītu noklusēto piekļuves punktu un uzstādītu savienojuma izveidē izmantojamo portu diapazonu. Pareizos uzstādījumus vaicājiet pakalpojumu sniedzējam.

Starpniekserv.-

- Lietot starpniekserv. lai izmantotu starpniekserveri, izvēlieties Jā.
- Starpniekserv. adr. ievadiet starpniekservera IP adresi.
- Starpniekserv. ports ievadiet starpniekservera porta numuru.
- Skaidrojums. Starpniekserveri ir starpposma serveri starp multivides serveriem un to lietotājiem. Daži pakalpojumu sniedzēji tos izmanto, lai radītu papildu drošību vai paātrinātu piekļuvi pārlūka lapām, kurās ir skaņas vai videoklipi.

Tīkls—

- Noklus. piekļ. punkts ritiniet līdz piekļuves punktam, kas jāizmanto savienojumiem ar internetu, un nospiediet .
- Laiks tiešsaistē uzstādiet laiku, pēc kura RealPlayer jāpārtrauc savienojums ar tīklu, ja esat apturējis multivides klipa demonstrēšanu, izmantojot tīkla saiti. Izvēlieties Lietot. definēts un nospiediet .
   levadiet laiku un izvēlieties Labi.
- Maz. UDP porta nr. ievadiet servera portu diapazona mazāko porta numuru. Minimālā vērtība ir 1024.
- Liel. UDP porta nr. ievadiet servera portu diapazona lielāko porta numuru. Maksimālā vērtība ir 65 535.

Izvēlieties Iespējas > Papildu uzstādījumi, lai rediģētu joslas platuma vērtības dažādiem tīkliem.

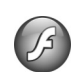

## Adobe Flash atskaņotājs

Lai apskatītu, demonstrētu un apmainītos ar Flash failiem, kas ir paredzēti mobilajām ierīcēm, nospiediet un izvēlieties Programmas > Flash at. Ritiniet līdz Flash failam un nospiediet **()**. ۲. ۲.

## Filmu režisors

Nospiediet 🚱 un izvēlieties Programmas > Režisors vai palaidiet to no galerijas. muvees ir moderni videoklipi, kuros var būt videomateriāli, mūzika un teksts. Stils nosaka pārejas, vizuālos efektus, grafikas, mūziku un tekstu, kas tiek izmantots muvee.

#### Muvee izveide

- Programmas Filmu režisors galvenajā skatā izvēlieties videoklipus un attēlus, no kuriem veidot muvee, un izvēlieties lespējas > lzveidot muvee vai arī programmā Galerija atveriet Attēli un video. Izvēlieties videoklipus un attēlus, no kuriem veidot muvee, un izvēlieties lespējas > Rediģēt > Izveidot muvee.
- 2 Stilu sarakstā izvēlieties muvee stilu. Filmu režisors izmanto mūziku un tekstu, kas ir saistīts ar izvēlēto stilu.
- 3 lzvēlieties lespējas > lzveidot muvee.

muvee tiek izveidots automātiski, un tiek parādīts skats Apskate. Varat izvēlēties Saglabāt, lai muvee saglabātu programmā Galerija, Pārveidot, lai sajauktu multivides failus un izveidotu jaunu muvee, vai arī Atpakaļ, lai izvēlētos citu muvee stilu. Varat izvēlēties arī Pielāgot, lai mainītu muvee uzstādījumus un izveidotu pielāgotu muvee, kam varat pievienot attēlus, mūziku un tekstu.

#### Pielāgota muvee izveide

- Programmas Filmu režisors galvenajā skatā izvēlieties videoklipus un attēlus, ko izmantosit muvee izveidei, un izvēlieties lespējas > lzveidot muvee vai arī programmā Galerija izvēlieties Attēli un video. Izvēlieties videoklipus un attēlus, no kuriem veidot muvee, un izvēlieties lespējas > Rediģēt > Izveidot muvee.
- 2 Stilu sarakstā izvēlieties muvee stilu. Stila skatā izvēlieties lespējas > Pielāgot un kādu no šīm iespējām: Video un attēli – izvēlieties lespējas

un kādu no šiem uzstādījumiem:

- Pārvietot lai pārkārtotu videoklipus un attēlus pielāgotajā muvee.
- Satura izvēle lai izvēlētos video segmentus, kas jāiekļauj vai nav jāiekļauj muvee.
- Pievienot/noņemt lai pievienotu vai noņemtu videoklipus un attēlus, vai Pievienot/noņemt > Fotografēt, lai atvērtu kameras programmu un uzņemtu jaunus videoklipus vai attēlus. Mūzika — lai sarakstā izvēlētos mūzikas klipu. Ziņa — lai rediģētu tekstu Sākuma teksts un Beigu teksts

Garums — lai definētu muvee garumu, izvēlieties Lietotāja definēts. Izvēlieties Multiziņa, Automātiska izvēle vai Tikpat cik mūzika. Ja muvee ir īsāks par mūziku, muvee tiek atkārtots, lai atbilstu mūzikas ilgumam. Ja muvee ir garāks par mūziku, mūzika tiek atkārtota, lai atbilstu muvee ilgumam. Uzstādījumi — lai mainītu muvee izveides uzstādījumus. Izvēlieties kādu no šīm iespējām:

- Lietotā atmiņa izvēlieties, kur jāsaglabā muvee.
- Izšķirtspēja izvēlieties muvee izšķirtspēju.
- muvee stand. nos. uzstādiet muvee standarta nosaukumu.
- 3 Izvēlieties lespējas > Izveidot muvee.

muvee tiek izveidots automātiski, un tiek parādīts skats Apskate. Varat izvēlēties Saglabāt, lai muvee saglabātu galerijā, vai Pārveidot, lai sajauktu multivides failus un izveidotu jaunu muvee, vai arī Pielāgot, lai atgrieztos pie muvee uzstādījumiem.

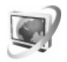

#### Videocentrs

Izmantojot pakalpojumu Videocentrs (tīkla pakalpojums), varat ielādēt un straumēt videoklipus no saderīgiem interneta videopakalpojumiem, izmantojot pakešdatu vai bezvadu LAN savienojumu. Varat arī no saderīga datora pārsūtīt videoklipus uz ierīci un apskatīt tos programmā Videocentrs.

Videocentrs nodrošina tos pašus failu formātus, ko programma RealPlayer. Sk. "RealPlayer" 75. lpp.

lerīcē, iespējams, ir sākotnēji definēti pakalpojumi. Lai izveidotu savienojumu ar internetu un pārlūkotu pieejamos pakalpojumus, kurus var pievienot programmai Videocentrs, izvēlieties Piev. jaunus pakalpojumus.

Pakalpojumu sniedzēji var piedāvāt bezmaksas vai maksas saturu. Noskaidrojiet izmaksas pakalpojuma informācijā vai pie pakalpojumu sniedzēja.

#### Video atrašana un apskate

- 1 Nospiediet 🚱 un izvēlieties Videocentrs.
- 2 Lai izveidotu savienojumu ar pakalpojumu, izvēlieties vajadzīgo pakalpojumu.
- 3 lerīce veic atjaunināšanu un parāda pakalpojumā pieejamo saturu. Lai apskatītu videoklipus pa kategorijām (ja tādas ir), nospiediet u un u, lai ritinātu citas cilnes.
- 4 Lai apskatītu informāciju par videoklipu, izvēlieties lespējas > Video dati. Dažus klipus var straumēt tieši, bet citiem vispirms jāveic lejupielāde ierīcē. Lai lejupielādētu, izvēlieties lespējas > lelādēt.

Lai straumētu klipu vai apskatītu lejupielādētu klipu, izvēlieties lespējas > Demonstrēt.

5 Lai klipa demonstrēšanas laikā regulētu skaļumu, nospiediet ② vai ③. Lai videoklipu apskatītu pilnekrāna režīmā, izvēlieties lespējas > Turpināt pa visu ekrānu vai Demonstr. pa visu ekr.

Ja izejat no programmas, lejupielāde turpinās fonā. Lejupielādētie videoklipi tiek saglabāti programmā Videocentrs > Mani video.

Lai izveidotu savienojumu ar internetu un pārlūkotu pieejamos pakalpojumus, kurus var pievienot galvenajā skatā, izvēlieties Piev. jaunus pakalpojumus.

#### Interneta video

Interneta video ir videoklipi, kas internetā tiek izplatīti, izmantojot RSS plūsmas. Uzstādījumos Interneta videoklipi var pievienot jaunas plūsmas. Sk. "Uzstādījumi" 81. lpp.

- Programmā Videocentrs izvēlieties mapi Interneta videoklipi. Tiek parādītas jūsu plūsmas. Lai pievienotu vai izdzēstu plūsmas, izvēlieties Iespējas > Abonētās plūsmas.
- 2 Lai apskatītu plūsmā pieejamos videoklipus, ritiniet līdz plūsmai un nospiediet . Lai apskatītu informāciju par videoklipu, izvēlieties lespējas > Video dati.

3 Lai lejupielādētu videoklipu, ritiniet līdz tam un nospiediet lespējas > lelādēt. Lai demonstrētu lejupielādētu videoklipu, izvēlieties Demonstrēt.

# Lejupielādēto videoklipu demonstrēšana

Lejupielādētie videoklipi un videoklipi, kas vēl tiek ielādēti, tiek saglabāti programmā Videocentrs > Mani video. Lai demonstrētu lejupielādētu videoklipu, izvēlieties videoklipu un nospiediet **(**.

Varat arī no saderīga datora pārsūtīt videoklipus uz ierīci un apskatīt tos programmā Videocentrs > Mani video. Lai videoklipi būtu pieejami programmā Videocentrs, tie ir jāsaglabā šajā vietā ierīces atmiņā (C:\) C:\Dati\Mani video vai saderīgā atmiņas kartē (E:\) E:\Mani video. Izmantojiet, piem., Nokia PC Suite pieejamo programmu File manager, lai pārsūtītu failus uz vajadzīgo atrašanās vietu.

Lai klipa demonstrēšanas laikā regulētu skaļumu, nospiediet 🔘 vai 🔘 . Lai videoklipu apskatītu pilnekrāna režīmā, izvēlieties lespējas > Turpināt pa visu ekrānu vai Demonstr. pa visu ekr.

Ja ierīcē vai atmiņas kartē nav pietiekami daudz brīvas vietas, programma jaunu videoklipu lejupielādes laikā automātiski izdzēš dažus no vecākajiem videoklipiem. **()** norāda, videoklips drīz var tikt izdzēsts. Lai aizliegtu automātisku videoklipu dzēšanu (🕥 ), izvēlieties Iespējas > Aizsargāt.

Lai izdzēstu videoklipu, izvēlieties lespējas > Dzēst. Lai atceltu notiekošu lejupielādi, izvēlieties lespējas > Atcelt ielādi. Lai mainītu videoklipa mapi vai atrašanās vietu atmiņā, izvēlieties lespējas > Organizēt un vajadzīgo iespēju.

#### Uzstādījumi

#### Pakalpojumu definēšana

- Programmā Videocentrs izvēlieties lespējas > Uzstādījumi > Videopakalpojuma izvēle.
- 2 Lai izvēlētos videopakalpojumus, izvēlieties Video pēc pieprasījuma. Lai pievienotu vai izdzēstu interneta video plūsmas, izvēlieties Interneta videoklipi.
- 3 Izvēlieties pakalpojumus, kas jāparāda programmā. Lai pievienotu jaunu interneta video plūsmu, kas nav parādīta sarakstā, izvēlieties Iespējas > Pievienot plūsmu. Ievadiet no pakalpojumu sniedzēja saņemto pakalpojuma nosaukumu un adresi. Dažiem pakalpojumiem nepieciešams lietotājvārds un parole, kuru var saņemt no pakalpojumu sniedzēja.

Lai norādītu citus uzstādījumus, izvēlieties lespējas > Uzstādījumi un kādu no šīm iespējām:

Noklus. piekļuves punkti — izvēlieties piekļuves punktus datu savienojuma veidošanai. Failu lejupielādei lietojot

pakešdatu piekļuves punktus, pa pakalpojuma sniedzēja tīklu var tikt pārraidīti lieli datu apjomi. Lai saņemtu informāciju par datu pārraides izmaksām, sazinieties ar pakalpojumu sniedzēju.

leteicamā atmiņa — izvēlieties, vai lejupielādētie videoklipi jāsaglabā ierīces atmiņā vai saderīgā atmiņas kartē. Kad izvēlētā atmiņa ir pilna, ierīce saturu saglabā otrā atmiņā, ja tā ir pieejama. Ja otrā atmiņā nav pietiekami brīvas vietas, programma automātiski izdzēš dažus no vecākajiem videoklipiem.

Sīktēli — izvēlieties, vai videopakalpojumu videoklipu sarakstos jārāda sīktēli.

## Internets

## Web piekļuves punkts

Lai piekļūtu Web lapām, ir nepieciešami tās lapas Web pakalpojuma uzstādījumi, kuru vēlaties izmantot. Uzstādījumus var saņemt speciālā īsziņā no pakalpojumu sniedzēja, kurš nodrošina Web lapu. Sk. "Dati un uzstādījumi" 50. lpp. Lai saņemtu plašāku informāciju, sazinieties ar pakalpojumu sniedzēju.

Padoms. Uzstādījumi, iespējams, ir pieejami pakalpojumu sniedzēja Web vietā.

#### Uzstādījumu manuāla ievadīšana

- Nospiediet (), izvēlieties Rīki > Uzstādīj. > Savienojums > Piekļuves punkti un definējiet piekļuves punkta uzstādījumus. Izpildiet pakalpojumu sniedzēja instrukcijas. Sk. "Savienojums" 119. lpp.
- 2 Nospiediet (; un izvēlieties Internets > Web vai Pakalp. > lespējas > Grāmatz. pārvaldība > Pievienot grāmatz. levadiet grāmatzīmes nosaukumu un pašreizējam piekļuves punktam definētās lapas adresi.
- 3 Lai izveidoto piekļuves punktu uzstādītu kā noklusēto piekļuves punktu, izvēlieties lespējas > Uzstādījumi > Piekļuves punkts.

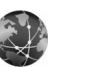

Nospiediet *§* un izvēlieties Internets > Web (tīkla pakalpojums).

Web

Izmantojot Web, varat internetā apskatīt Web lapas, kurās lietota hiperteksta iezīmēšanas valoda (Hypertext Markup Language — HTML), to oriģinālajā izskatā. Varat pārlūkot arī Web lapas, kuras paredzētas tieši mobilajām ierīcēm un kurās izmantota bezvadu pārraides iezīmēšanas valoda (Wireless Markup Language — WML) vai paplašināmā hiperteksta iezīmēšanas valoda (Extensible Hypertext Markup Language — XHTML).

Informāciju par pakalpojumu pieejamību, cenām un tarifiem iegūsit no pakalpojumu sniedzēja. Pakalpojumu sniedzēji arī paskaidros, kā lietot šos pakalpojumus.

Ar šo pārlūku var apskatīt parastās Web lapas, palielināt un samazināt lapas (Minikarte), apskatīt Web lapas, kurās ir tikai šaurformāta teksts, kas tiek aplauzts, kā arī lasīt Web plūsmas un dienasgrāmatas. Svarīgi! Izmantojiet tikai uzticamus pakalpojumus, kas piedāvā adekvātu drošību un aizsardzību pret ļaunprātīgu programmatūru.

#### Web plūsmas un dienasgrāmatas

Web plūsmas ir Web lapu xml faili, kas tiek plaši izmantoti tīmekļa žurnālos, lai koplietotu jaunāko ierakstu, piem., ziņu, virsrakstus vai to pilnu tekstu. Web plūsmas ir bieži sastopamas tīmeklī, dienasgrāmatās un Wiki lapās. Lai abonētu Web vietu Web plūsmu, izvēlieties lespējas > Abonēt. Lai apskatītu abonētās Web plūsmas, Web grāmatzīmju skatā izvēlieties Web plūsmas.

Dienasgrāmatas jeb tīmekļa žurnāli ir Web dienasgrāmatas. Lai lejupielādētu Web plūsmu vai dienasgrāmatu no tīmekļa, nospiediet **O**.

#### Web pārlūkošana

Lai lejupielādētu lapu, izvēlieties grāmatzīmi un nospiediet **()**. Varat arī ievadīt adresi laukā (**(**).

#### Tastatūras īsceļi

- Nospiediet C, lai aizvērtu pašreizējo logu, ja ir atvērti divi vai vairāk logi.
- Nospiediet 1 , lai atvērtu grāmatzīmju sarakstu.
- Nospiediet 2, lai pašreizējā lapā meklētu tekstu.
- Nospiediet 3, lai atgrieztos iepriekšējā lapā.
- Nospiediet 5, lai atvērtu visu atvērto logu sarakstu.

- Nospiediet 8, lai tiktu parādīts lapas pārskats. Vēlreiz nospiediet 8, lai tuvinātu un skatītu vajadzīgo informāciju.
- Nospiediet **9**, lai atvērtu citu Web lapu.
- Nospiediet **()**, lai atvērtu mājaslapu (ja tā ir definēta).

Lai pietuvinātu vai attālinātu lapu, nospiediet # vai \* .

Lai atļautu vai liegtu automātisku vairāku logu atvēršanu, izvēlieties lespējas > Uzstādījumi > Bloķēt uznirst. logus > Jā.

Lai apskatītu aktīvās pārlūka sesijas laikā apmeklētās Web lapas, izvēlieties lespējas > Navigācijas iesp. > Vēsture. Lai, atgriežoties iepriekšējā lapā, automātiski tiktu rādīts iepriekšējo lapu saraksts, izvēlieties lespējas > Uzstādījumi > Vēstures saraksts > leslēgt.

#### Minikarte

Izmantojiet programmu Minikarte, lai skatītu vai meklētu informāciju Web lapās, kurās ir daudz informācijas. Ja programma Minikarte ir ieslēgta, Web lapa, kuru pārlūkojat, automātiski tiek samazināta, un varat apskatīt tās kopskatu. Kad atrodat vajadzīgo informāciju, programma Minikarte automātiski to palielina. Lai aktivizētu programmu Minikarte, izvēlieties lespējas > Uzstādījumi > Minikarte > leslēgt.

#### Web uzstādījumi

Izvēlieties Iespējas > Uzstādījumi un kādu no šīm iespējām:

Piekļuves punkts — mainiet noklusēto piekļuves punktu. Sk. "Savienojums" 119. lpp. Dažus vai visus piekļuves punktus ierīcē var būt sākotnēji uzstādījis pakalpojumu sniedzējs, un, iespējams, tos nevarēsit mainīt, izveidot, rediģēt vai izdzēst.

Sākumlapa — definējiet mājaslapu.

Rādīt att. un obj. — izvēlieties, vai pārlūkošanas laikā ir jāielādē attēli vai citi objekti. Ja izvēlaties Nē, pārlūkošanas laikā attēlus un objektus turpmāk var ielādēt, izvēloties lespējas > Rādīt attēlus.

Noklus. kodējums — ja teksta rakstzīmes netiek rādītas pareizi, varat izvēlēties citu kodējumu atbilstoši pašreizējās lapas valodai.

Autom. grāmatzīmes — aktivizējiet vai deaktivizējiet automātisko grāmatzīmju apkopošanu. Lai turpinātu saglabāt apmeklēto Web lapu adreses mapē Autom. grāmatz., bet šo mapi nerādītu grāmatzīmju skatā, izvēlieties Slēpt mapi.

Ekrāna izmēri — iespēju sarakstā izvēlieties Pilnekrāna rež. vai parasto apskates režīmu. Minikarte – aktivizējiet vai deaktivizējiet programmu Minikarte. Sk. "Minikarte" 83. lpp.

Vēstures saraksts — lai, pārlūkošanas laikā nospiežot izvēles taustiņu Atpakaļ, tiktu parādīts aktīvās pārlūka sesijas laikā apmeklēto lapu saraksts, aktivizējiet uzstādījumu Vēstures saraksts.

Skaļums — izvēlieties mūzikas un citu Web lapās ietverto skaņu skaļumu.

Sīkfaili — aktivizējiet vai deaktivizējiet sīkfailu saņemšanu un nosūtīšanu.

Java/ECMA skripts – aktivizējiet vai deaktivizējiet skriptu lietošanu.

Drošības brīdinājumi — paslēpiet vai rādiet drošības paziņojumus.

Bloķēt uznirst. logus – atļaujiet vai aizliedziet pārlūkošanas laikā atvērt dažādus uznirstošos logus.

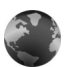

#### Pakalpojumi

Daudzi pakalpojumu sniedzēji uztur lapas, kuras ir īpaši paredzētas mobilajām ierīcēm. Šīs lapas izmanto bezvadu pārraides iezīmēšanas valodu (Wireless Markup Language — WML), paplašināmo hiperteksta iezīmēšanas valodu (Extensible Hypertext Markup Language — XHTML) vai hiperteksta iezīmēšanas valodu (Hypertext Markup Language — HTML).

Informāciju par pakalpojumu pieejamību, cenām un tarifiem iegūsit no pakalpojumu sniedzēja. Pakalpojumu sniedzēji arī paskaidros, kā lietot šos pakalpojumus.

Nospiediet *G* un izvēlieties Internets > Pakalp.

⇒ isceţš: lai izveidotu savienojumu, gaidīšanas režīmā nospiediet un turiet 0.

#### Web pārlūkošana

Svarīgi! Izmantojiet tikai uzticamus pakalpojumus, kas piedāvā adekvātu drošību un aizsardzību pret ļaunprātīgu programmatūru.

Lai ielādētu lapu, izvēlieties grāmatzīmi vai ievadiet adresi laukā (🍣).

Pārlūka lapā jaunās saites tiek norādītas ar zilu pasvītrojumu, bet iepriekš apmeklētās — ar purpursarkanu pasvītrojumu. Attēliem, kas darbojas kā saites, ir zils rāmītis.

Lai atvērtu saites un veiktu izvēli, nospiediet 💽.

☆ Īsceļš: nospiediet # , lai pārietu uz lapas beigām, un ∗ , lai pārietu uz lapas sākumu.

Lai pārlūkošanas laikā pārietu uz iepriekšējo lapu, nospiediet Atpakaļ. Ja Atpakaļ nav pieejams, izvēlieties lespējas > Navigācijas iesp. > Vēsture, lai apskatītu pārlūka sesijas laikā apmeklēto lapu hronoloģisku sarakstu.

Lai ielādētu jaunāko saturu no servera, izvēlieties Iespējas > Navigācijas iesp. > Ielādēt vēlreiz.

Lai saglabātu grāmatzīmi, izvēlieties lespējas > Sagl. kā grāmatzīmi.

Padoms. Lai pārlūkošanas laikā piekļūtu grāmatzīmju skatam, nospiediet un turiet . Lai atgrieztos pārlūka skatā, izvēlieties lespējas > Atpakaļ uz lapu.

Lai pārlūkošanas laikā saglabātu lapu, izvēlieties lespējas > Papildiespējas > Saglabāt lapu. Varat saglabāt lapas ierīces atmiņā vai saderīgā atmiņas kartē (ja tā ir ievietota) un pārlūkot tās bezsaistē. Lai vēlāk piekļūtu lapām, grāmatzīmju skatā nospiediet O, kas atver skatu Saglabātās lapas.

Lai ievadītu jaunu URL adresi, izvēlieties Iespējas > Navigācijas iesp. > Iet uz Web adresi.

Lai atvērtu pašreiz atvērtās lapas komandu vai darbību apakšsarakstu, izvēlieties lespējas > Pakalp. iespējas.

Varat ielādēt failus, ko nevar apskatīt pārlūka lapā, piem., zvana melodijas, attēlus, operatoru logotipus, motīvus un videoklipus. Lai ielādētu objektu, ritiniet līdz saitei un nospiediet **o**. Internets

Sākot ielādi, tiek parādīts notiekošo, uz laiku apturēto un pabeigto ielāžu saraksts pašreizējai pārlūka sesijai. Lai apskatītu sarakstu, izvēlieties lespējas > Rīki > lelādes. Ritiniet sarakstā līdz objektam un izvēlieties lespējas, lai uz laiku apturētu, atsāktu vai atceltu notiekošās lejupielādes vai arī atvērtu, saglabātu vai izdzēstu pabeigtās lejupielādes.

Svarīgi! Instalējiet un lietojiet tikai tādas programmas un citu programmatūru, kuru avots ir drošs, piem., Symbian Signed programmas vai tādas, kas izturējušas Java Verified™ pārbaudes.

#### Pakalpojumu uzstādījumi

Izvēlieties Iespējas > Uzstādījumi un kādu no šīm iespējām:

Piekļuves punkts — mainiet noklusēto piekļuves punktu. Sk. "Savienojums" 119. lpp. Dažus vai visus piekļuves punktus ierīcē var būt sākotnēji uzstādījis pakalpojumu sniedzējs, un, iespējams, ka jūs tos nevarēsit mainīt, rediģēt vai izdzēst.

Mājas lapa - definējiet mājaslapu.

Rādīt att. un obj. — izvēlieties, vai pārlūkošanas laikā ir jāielādē attēli. Ja izvēlaties Nē, pārlūkošanas laikā attēlus turpmāk var ielādēt, izvēloties lespējas > Rādīt attēlus.

Burtu lielums – izvēlieties teksta lielumu.

Noklus. kodējums — ja teksta rakstzīmes netiek rādītas pareizi, varat izvēlēties citu kodējumu atbilstoši valodai.

Autom. grāmatzīmes — aktivizējiet vai deaktivizējiet automātisko grāmatzīmju apkopošanu. Lai turpinātu automātisko grāmatzīmju apkopošanu, bet šī mape netiktu rādīta grāmatzīmju skatā, izvēlieties Slēpt mapi.

Ekrāna izmēri — izvēlieties, kas jārāda pārlūkošanas laikā: Tikai izv. taustiņi vai Pilnekrāna rež.

Meklēšanas lapa — definējiet Web lapu, kas tiek lejupielādēta, ja grāmatzīmju skatā vai pārlūkošanas laikā izvēlaties Navigācijas iesp. > Atvērt meklēš. lapu.

Skaļums — lai pārlūks atskaņotu Web lapās iegultās skaņas, izvēlieties skaļuma līmeni.

Atveidojums – lai lapas saturs tiktu atveidots pēc iespējas precīzi, izvēlieties Pēc kvalitātes. Ja nevēlaties lejupielādēt ārējās kaskadētās stila lapas, izvēlieties Pēc ātruma.

Sīkfaili — aktivizējiet vai deaktivizējiet sīkfailu saņemšanu un nosūtīšanu.

Java/ECMA skripts – aktivizējiet vai deaktivizējiet skriptu lietošanu.

Drošības brīdinājumi — paslēpiet vai rādiet drošības paziņojumus.

Apstipr. DTMF sūtīš. — izvēlieties, vai nepieciešams apstiprinājums, pirms ierīce balss zvana laikā nosūta DTMF toņus. Sk. arī "lespējas balss zvana laikā" 68. lpp.

## Grāmatzīmju skats

Grāmatzīmju skats tiek atvērts, atverot programmu Web vai Pakalp..

lerīcē, iespējams, sākotnēji ir instalētas dažas grāmatzīmes vai saites uz lapām, kuras nodrošina ar Nokia nesaistītas trešās puses, vai arī tās var atļaut piekļūt šādām lapām. Nokia neapstiprina šīs lapas un nenes nekādu atbildību par tām. Ja vēlaties tās izmantot, jums jāievēro tie paši drošības un satura piesardzības pasākumi, kādus ievērojat, izmantojot jebkuru interneta vietni.

norāda noklusētajam piekļuves punktam definēto sākumlapu.

## Objektu ielāde un iegāde

Tālrunī var ielādēt dažādus objektus, piem., zvana melodijas, attēlus, operatoru logotipus, motīvus un videoklipus. Šie objekti var būt gan maksas, gan bezmaksas. Ielādētie objekti ierīcē tiek apstrādāti atbilstošajās programmās, piem., ielādētos fotoattēlus var saglabāt programmā Galerija.

| 1 |   |
|---|---|
| • | 1 |
| ~ | ~ |

Svarīgi! Instalējiet un lietojiet tikai tādas programmas un citu programmatūru, kuru avots ir drošs, piem., Symbian Signed programmas vai tādas, kas izturējušas Java Verified™ pārbaudes.

- Lai ielādētu objektu, ritiniet līdz saitei un nospiediet 
  .
- 2 Izvēlieties vajadzīgo iespēju objekta iegādei, piem., "Pirkt".
- Uzmanīgi iepazīstieties ar sniegto informāciju. Lai turpinātu lejupielādi, izvēlieties Akceptēt. Lai atceltu lejupielādi, izvēlieties Atcelt.

### Savienojuma pārtraukšana

Lai pārtrauktu savienojumu ar internetu, izvēlieties lespējas > Papildiespējas > Atvienoties.

Lai izdzēstu informāciju, ko tīkla serveris apkopo par jūsu apmeklētajām Web lapām, izvēlieties Iespējas > Papildiespējas > Dzēst sīkfailus.

#### Kešatmiņas tīrīšana

Informācija vai pakalpojumi, kuriem esat piekļuvis, tiek saglabāti ierīces kešatmiņā.

Kešatmiņa ir vieta atmiņā, kuru lieto īslaicīgai datu uzglabāšanai. Iztīriet kešatmiņu ikreiz, kad esat mēģinājis piekļūt vai piekļuvis konfidenciālai informācijai, kam Internets

nepieciešamas paroles. Informācija vai pakalpojumi, kuriem esat piekļuvis, tiek glabāti kešatmiņā. Lai iztīrītu kešatmiņu, izvēlieties lespējas > Papildiespējas > Iztīrīt kešatmiņu.

## Savienojuma drošība

Ja savienojuma laikā tiek parādīts drošības indikators **a**, datu pārraide starp ierīci un interneta vārteju vai serveri tiek šifrēta.

Drošības ikona nenorāda, ka datu pārraide starp vārteju un satura serveri (vai vietu, kur atrodas nepieciešamais resurss) ir droša. Drošu datu pārraidi starp vārteju un satura serveri garantē pakalpojumu sniedzējs.

Izvēlieties lespējas > Dati > Drošība, lai apskatītu detalizētu informāciju par savienojumu, šifrēšanas statusu, serveri un lietotāja autentifikāciju.

Dažu pakalpojumu, piem., internetbankas, izmantošanai var būt nepieciešami drošības sertifikāti. Lai saņemtu plašāku informāciju, sazinieties ar pakalpojumu sniedzēju. Sk. arī "Sertifikātu pārvaldība" 124. lpp.

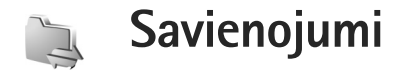

### Bezvadu LAN

Šī ierīce nodrošina bezvadu lokālā tīkla (bezvadu LAN) izmantošanu. Izmantojot bezvadu LAN, ierīci var savienot ar internetu un saderīgām ierīcēm, kurām ir bezvadu LAN. Informāciju par ierīces lietošanu mājas tīklā sk. "Mājas tīkls" 98. lpp.

Lai varētu izmantot bezvadu LAN, jūsu atrašanās vietā jābūt pieejamam bezvadu LAN un ierīcei jābūt savienotai ar bezvadu LAN.

Dažās valstīs, piem., Francijā, pastāv bezvadu LAN lietošanas ierobežojumi. Lai saņemtu plašāku informāciju, sazinieties ar vietējām iestādēm.

Funkcijas, kuras lieto bezvadu LAN, vai šādu funkciju izmantošana fonā, vienlaikus izmantojot citas funkcijas, palielina akumulatora enerģijas patēriņu, kā arī saīsina akumulatora ekspluatācijas laiku.

Šī ierīce nodrošina šādas bezvadu LAN funkcijas:

- IEEE 802.11b/g standartu;
- darbību 2,4 GHz frekvencē;
- Wired Equivalent Privacy (WEP) ar līdz pat 128 bitu atslēgām, Wi-Fi Protected Access (WPA) un 802.1x

šifrēšanas metodes. Šīs funkcijas var izmantot tikai tad, ja tās nodrošina tīkls.

#### Bezvadu LAN savienojumi

Lai lietotu bezvadu LAN, tajā ir jāizveido interneta piekļuves punkts (Internet Access Point — IAP). Izmantojiet šo piekļuves punktu programmām, kurām ir nepieciešams savienojums ar internetu. Sk. "Savienojumu pārvaldnieks" 97. Ipp. un "WLAN vednis" 90. Ipp.

Svarīgi! Lai uzlabotu bezvadu LAN savienojuma drošību, vienmēr aktivizējiet kādu no pieejamajām šifrēšanas metodēm. Šifrēšana samazina neatļautas piekļuves risku jūsu datiem.

Ja izveidojat datu savienojumu, izmantojot bezvadu LAN interneta piekļuves punktu, tiek izveidots bezvadu LAN savienojums. Pārtraucot datu savienojumu, aktīvai bezvadu LAN savienojums tiek pārtraukts. Kā pārtraukt savienojumu, sk. "Savienojumu pārvaldnieks" 97. lpp.

Bezvadu LAN var izmantot arī balss zvana laikā un tad, ja ir aktīvs pakešdatu savienojums. Vienlaikus var izveidot savienojumu tikai ar vienu bezvadu LAN piekļuves punkta ierīci, taču vairākas programmas var izmantot vienu bezvadu LAN savienojumu.

Ja ir aktivizēts profils Bezsaiste, tomēr var izmantot bezvadu LAN (ja tas ir pieejams). Atcerieties, ka, veidojot un izmantojot bezvadu LAN savienojumu, jāievēro visas spēkā esošās drošības prasības.

24 Padoms. Lai noskaidrotu Media Access Control (MAC) adresi, kas identificē jūsu ierīci, gaidīšanas režīmā ievadiet \*#62209526#.

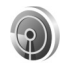

#### WLAN vednis

WLAN vednis palīdz jums izveidot savienojumu ar bezvadu LAN un pārvaldīt bezvadu LAN savienojumus.

WLAN vednis aktīvajā gaidīšanas režīmā parāda jūsu bezvadu LAN savienojumu statusu. Lai skatītu pieejamās iespējas, ritiniet rindu, kurā tiek rādīts statuss, un nospiediet **o**.

Ja tiek atrasti bezvadu LAN un tiek parādīts paziņojums, piem., WLAN tīkls atrasts, tad, lai automātiski izveidotu interneta piekļuves punktu un startētu Web pārlūku, izmantojot šo piekļuves punktu, izvēlieties statusu, iespēju Sākt Web pārlūkoš. un tīklu.

Ja izvēlaties drošo bezvadu LAN tīklu, jums tiks prasīts ievadīt atbilstošos piekļuves kodus. Lai izveidotu

savienojumu ar slēptu tīklu, ir jāievada pareizs tīkla nosaukums (pakalpojumu kopas identifikators; Service Set Identifier — SSID). Lai izveidotu jaunu piekļuves punktu slēptam WLAN, izvēlieties Jauns WLAN.

Ja ir izveidots savienojums ar bezvadu LAN, tiek parādīts interneta piekļuves punkta nosaukums. Lai startētu Web pārlūku, izmantojot šo piekļuves punktu, izvēlieties statusu un iespēju Turpināt pārlūkot Web. Lai pārtrauktu savienojumu bezvadu LAN tīklā, izvēlieties statusu un iespēju Atvienot WLAN.

Ja bezvadu LAN meklēšana ir izslēgta un nav izveidots neviens savienojums ar bezvadu LAN, tiek parādīts paziņojums WLAN mekl. izslēgta. Lai ieslēgtu meklēšanu un meklētu pieejamos bezvadu LAN, izvēlieties statusu WLAN mekl. izslēgta.

Lai sāktu pieejamo bezvadu LAN meklēšanu, izvēlieties statusu un iespēju Meklēt WLAN. Lai izslēgtu bezvadu LAN meklēšanu, izvēlieties statusu un iespēju WLAN mekl. izslēgta.

Lai no izvēlnes piekļūtu WLAN vednim, nospiediet *§* un izvēlieties Savienoj. > WLAN vednis.

#### Bezvadu LAN piekļuves punkti

Lai meklētu uztveramības zonā pieejamos bezvadu LAN, nospiediet 🚯 un izvēlieties Savienoj. > WLAN vednis.

Izvēlieties lespējas un kādu no šīm iespējām:

Filtrēt WLAN tīklus — lai atrasto tīklu sarakstā filtrētu bezvadu LAN. Izvēlētie tīkli tiek filtrēti, kad programma nākamo reizi meklē bezvadu LAN.

Dati – lai apskatītu detalizētu informāciju par sarakstā redzamo tīklu. Ja izvēlaties aktīvu savienojumu, tiek parādīti savienojuma dati.

Definēt piekļ. punktu — lai izveidotu bezvadu LAN interneta piekļuves punktu.

Rediģēt piekļ. punktu — lai rediģētu esoša interneta piekļuves punkta datus.

Interneta piekļuves punktu izveidei var izmantot arī iespēju Sav. pārv. Sk. "Savienojumu pārvaldnieks" 97. lpp.

#### Darbības režīmi

Bezvadu LAN ir divi darba režīmi: infrastruktūras un speciālais režīms.

Infrastruktūras darba režīms nodrošina divus sakaru veidus: bezvadu ierīces tiek savienotas viena ar otru, izmantojot bezvadu LAN piekļuves punkta ierīci, vai bezvadu ierīces tiek savienotas ar bezvadu LAN, izmantojot bezvadu LAN piekļuves punkta ierīci.

Speciālajā darba režīmā ierīces var nosūtīt un saņemt datus tieši. Lai izveidotu interneta piekļuves punktu speciālā režīma tīklam, sk. "Piekļuves punkti" 119. lpp.

## Datorsavienojumi

lerīce ir jāsavieno ar saderīgu datoru, lai veiktu šādas darbības:

- Pārsūtītu informāciju no datorprogrammatūras komplekta Nokia PC Suite uz ierīci un pretēji. Piem., sinhronizētu kalendāra ierakstu vai pārsūtītu attēlus.
- Izmantotu ierīci kā modemu savienojumam ar tīkla pakalpojumiem, piem., internetu.

lerīci ar saderīgu datoru var savienot, izmantojot saderīgu USB vai seriālo kabeli, infrasarkano savienojumu vai bezvadu tehnoloģiju Bluetooth.

Detalizētas instalēšanas instrukcijas ir pieejamas Nokia PC Suite lietotāja rokasgrāmatā.

Padoms. Kad pirmoreiz lietojat Nokia PC Suite, lai ierīci savienotu ar saderīgu datoru, kā arī lai izmantotu PC Suite, lietojiet Nokia PC pieejamo vedni Get Connected.

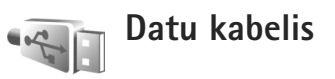

Nospiediet 🕃 un izvēlieties Savienoj. > Datu kab. > Datu kabeļa režīms > Multivides atskaņotājs, PC Suite, Datu pārsūtīšana vai Attēldruka. Lai ierīce ikreiz, kad tiek pievienots kabelis, prasītu savienojuma mērķi, izvēlieties Prasīt pievienojot.

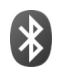

## Bluetooth savienojums

Bezvadu tehnoloģija Bluetooth nodrošina iespēju veidot bezvadu savienojumu ar citām saderīgām ierīcēm. Saderīgas ierīces var būt mobilie tālruņi, datori un papildierīces, piem., austiņas un automašīnas komplekti. Bluetooth savienojumus var izmantot, lai nosūtītu attēlus, videoklipus, mūziku, skaņas klipus un piezīmes, lai veidotu bezvadu savienojumu ar saderīgu datoru (piem., lai pārsūtītu failus), kā arī lai veidotu savienojumu ar saderīgu printeri un izdrukātu attēlus, izmantojot funkciju Attēldruka. Sk. "Attēlu drukāšana" 37. lpp.

Tā kā ierīces, kurām ir tehnoloģija Bluetooth, sazinās, izmantojot radioviļņus, jūsu ierīcei un otrai ierīcei nav jāatrodas tiešas redzamības zonā. Abām ierīcēm tikai jāatrodas ne vairāk kā 10 metru (32 pēdu) attālumā vienai no otras, taču savienojumu var traucēt tādi šķēršļi kā sienas vai elektroniskas ierīces.

Šī ierīce atbilst Bluetooth specifikācijai 2.0, kas atbalsta šādus profilus: Basic Printing Profile (drukāšanas pamatprofils), Generic Access Profile (vispārīgais piekļuves profils), Serial Port Profile (seriālā porta profils), Dial-up Networking Profile (iezvanes tīklošanas profils), Headset Profile (austiņu profils), Hands-Free Profile (brīvroku profils), Generic Object Exchange Profile (vispārīgais objektu apmaiņas profils), Object Push Profile (objektu stūmējtehnoloģijas profils), File Transfer Profile (failu pārsūtīšanas profils), Basic Imaging Profile (attēlveidošanas pamatprofils), SIM Access Profile (SIM piekļuves profils) un Human Interface Device Profile (cilvēka interfeisa ierīces profils). Lai to izmantotu kopā ar citām ierīcēm, kas nodrošina tehnoloģiju Bluetooth, lietojiet papildierīces, kuras Nokia ir apstiprinājusi lietošanai kopā ar šo modeli. Informāciju par citu ierīču saderību ar šo ierīci saņemsit no to ražotājiem.

Skaidrojums. Profils atbilst pakalpojumam vai funkcijai un definē savienojuma veidošanas principus starp ierīcēm. Piem., brīvroku profilu Hands-Free Profile izmanto savienojuma veidošanai starp brīvroku ierīci un tālruni. Lai ierīces būtu saderīgas, tām jānodrošina vienādi profili.

Dažās vietās, iespējams, pastāv tehnoloģijas Bluetooth lietošanas ierobežojumi. Noskaidrojiet to vietējās iestādēs vai pie pakalpojumu sniedzēja.

Funkcijas, kuras lieto tehnoloģiju Bluetooth, vai šādu funkciju izmantošana fonā, vienlaikus izmantojot citas funkcijas, palielina akumulatora enerģijas patēriņu, kā arī saīsina tā ekspluatācijas laiku. Ja ierīce ir bloķēta, Bluetooth savienojumu nevar izmantot. Papildinformāciju par ierīces bloķēšanu sk. "Drošība" 123. lpp.

#### Uzstādījumi

Nospiediet 🕃 un izvēlieties Savienoj. > Bluetooth. Pirmo reizi atverot programmu, jums jādefinē ierīces nosaukums. Kad esat uzstādījis Bluetooth savienojumu un nomainījis uzstādījumu Mana tālr. uztveram. uz Uztver. visiem, jūsu ierīci un šo nosaukumu var redzēt citi lietotāji, kuri izmanto ierīces ar tehnoloģiju Bluetooth.

Izvēlieties kādu no šīm iespējām:

Bluetooth — izvēlieties leslēgts vai Izslēgts. Lai izveidotu bezvadu savienojumu ar citu saderīgu ierīci, vispirms izvēlieties Bluetooth uzstādījumu leslēgts un pēc tam izveidojiet savienojumu.

Mana tālr. uztveram. — lai ļautu savu ierīci uztvert citām ierīcēm ar tehnoloģiju Bluetooth, izvēlieties Uztver. visiem. Lai tālruni slēptu no citām ierīcēm, izvēlieties Slēpts.

Mana tālruņa nos. - lai ievadītu ierīces nosaukumu.

Attālais SIM režīms — lai ļautu citai ierīcei, piem., saderīgai automašīnas komplekta papildierīcei, izmantot ierīcē esošo SIM karti savienojuma izveidei ar tīklu, izvēlieties leslēgts.

#### Attālais SIM režīms

Lai izmantotu attālo SIM režīmu saderīgam automašīnas komplektam, aktivizējiet ierīcē Bluetooth savienojumu un attālā SIM režīma izmantošanu. Lai varētu aktivizēt režīmu, abām ierīcēm jābūt savienotām pārī un otrai ierīcei ir jāpieprasa pāra savienojuma izveide. Pāra savienojuma izveides laikā izmantojiet 16 ciparu piekļuves kodu un uzstādiet otru ierīci kā autorizētu. Sk. "Ierīču savienošana pārī" 95. Ipp. Aktivizējiet attālo SIM režīmu no otras ierīces.

Kad Nokia ierīcē ir aktivizēts attālais SIM režīms, gaidīšanas režīmā tiek parādīts Attālā SIM. Savienojums ar mobilo tīklu tiek izslēgts, ko signāla stipruma indikatora apgabalā norāda simbols ➤, un jūs nevarat izmantot SIM kartes pakalpojumus vai funkcijas, kurām ir nepieciešams mobilā tīkla pārklājums. Taču bezvadu LAN savienojums attālā SIM režīma laikā paliek aktīvs.

Lai zvanītu un saņemtu zvanus, kad bezvadu ierīce darbojas attālajā SIM režīmā, var izmantot tikai saderīgu savienotu papildierīci, piem., automašīnas komplektu. Kamēr bezvadu ierīce darbojas šajā režīmā, zvanīt varēsit tikai uz ierīcē ieprogrammētajiem avārijas dienestu numuriem. Lai veiktu zvanus ar šo ierīci, vispirms jāatslēdz attālais SIM režīms. Ja ierīce ir bloķēta, vispirms ievadiet bloķēšanas kodu, lai atbloķētu ierīci. Lai izietu no attālā SIM režīma, nospiediet () un izvēlieties Iziet no att. SIM rež.

#### Drošības padomi

Kad neizmantojat Bluetooth savienojumu, izvēlieties Bluetooth > Izslēgts vai Mana tālr. uztveram. > Slēpts. Šādi var labāk kontrolēt to, kas var atrast jūsu ierīci, izmantojot bezvadu tehnoloģiju Bluetooth, un izveidot ar to savienojumu.

Nepieņemiet pāra izveides vai savienojuma pieprasījumus no nezināmām ierīcēm. Šādi jūs ierīci labāk pasargāsit no kaitīga satura.

### Datu sūtīšana

Vienlaikus var uzturēt vairākus aktīvus Bluetooth savienojumus. Piem., ja ir izveidots savienojums ar austiņu, varat vienlaikus arī pārsūtīt failus uz citu saderīgu ierīci.

#### Bluetooth savienojuma indikatori

- Ja gaidīšanas režīmā ir redzams \$, Bluetooth savienojums ir aktivizēts.
- Ja (\*) mirgo, ierīce mēģina izveidot savienojumu ar citu ierīci.
- Ja (\*) ir redzams nepārtraukti, Bluetooth savienojums tiek izmantots datu pārsūtīšanai.

- Atveriet programmu, kurā saglabāts objekts, ko vēlaties sūtīt. Piem., lai uz citu saderīgu ierīci nosūtītu attēlu, atveriet programmu Galerija.
- 3 Izvēlieties ierīci, ar kuru jāveido savienojums.
- 4 Ja otra ierīce pirms datu pārsūtīšanas pieprasa savienošanu pārī, atskan signāls un jums tiek prasīts ievadīt piekļuves kodu. Sk. "Ierīču savienošana pārī" 95. lpp.
- 5 Kad ir izveidots savienojums, tiek parādīts ziņojums Sūta datus.

Ziņas, kas nosūtītas, izmantojot Bluetooth savienojumu, netiek saglabātas programmas Ziņapm. mapē Nosūtītās ziņas.

Padoms. Meklējot ierīces, dažas ierīces uzrāda tikai unikālās adreses (ierīču adreses). Lai uzzinātu ierīces unikālo adresi, gaidīšanas režīmā ievadiet kodu \*#2820#.

#### lerīču savienošana pārī

Lai atvērtu pārī savienoto ierīču skatu (考次書), programmas Bluetooth galvenajā skatā nospiediet 回.

Pirms pāra izveides definējiet savu piekļuves kodu (1-16 cipari) un vienojieties ar otras ierīces lietotāju par tā paša koda izmantošanu. Ierīcēm, kurās nav lietotāja interfeisa, ir ražotāja uzstādīts piekļuves kods. Piekļuves kods ir nepieciešams tikai vienreiz.

Lai izveidotu savienojumu pārī ar ierīci, izvēlieties Iespējas > Jauna pārota ierīce. Displejā sāk parādīties uztveramības zonā esošās ierīces, kas nodrošina bezvadu tehnoloģiju Bluetooth. Izvēlieties ierīci un ievadiet piekļuves kodu. Tāds pats piekļuves kods jāievada arī otrā ierīcē. Pēc savienošanas pārī ierīce tiek saglabāta pāroto ierīču skatā.

Pārī savienotās ierīces ierīču meklētājs apzīmē ar \*\*.

Lai ierīci uzstādītu kā sankcionētu vai nesankcionētu, ritiniet līdz ierīcei un izvēlieties kādu no šīm iespējām:

Uzst. kā sankcion. — savienojumus starp jūsu ierīci un šo ierīci var izveidot, jums to nezinot. Atsevišķa akceptēšana vai sankcionēšana nav nepieciešama. Izmantojiet šo statusu savām ierīcēm, piem., saderīgām austiņām, datoram vai ierīcēm, kas pieder uzticamai personai. 3 pārī savienoto ierīču skatā norāda sankcionētās ierīces. Uzst. kā nesanke. – savienojuma pieprasījumi no šīs ierīces ikreiz ir jāakceptē atsevišķi.

Lai atceltu savienošanu pārī, ritiniet līdz ierīcei un izvēlieties Iespējas > Dzēst. Lai atceltu visus savienojumus pārī, izvēlieties Iespējas > Dzēst visu.

Padoms. Ja pašlaik ir izveidots savienojums ar ierīci un jūs izdzēšat savienojumu pārī ar šo ierīci, savienojums pārī tiek izdzēsts nekavējoties un savienojums tiek izslēgts.

#### Datu saņemšana

Kad saņemat datus, izmantojot Bluetooth savienojumu, atskan signāls un jums tiek jautāts, vai vēlaties pieņemt ziņu. Ja to pieņemat, tiek parādīts  $\begin{aligned} \label{eq:second} un objekts tiek$ ievietots programmas Ziņapm. mapē lesūtne. Ziņas,kuras saņemtas, izmantojot Bluetooth savienojumu, tieknorādītas ar \* S. Sk. "lesūtne — ziņu saņemšana" 49. lpp.

#### Izslēgšana

Lai izslēgtu Bluetooth funkciju, izvēlieties Bluetooth > lzslēgts.

#### 

Izmantojot infrasarkano savienojumu, uz saderīgu ierīci var pārsūtīt tādus datus kā vizītkartes, kalendāra ierakstus un multivides failus.

Nevērsiet infrasarkano (IS) staru kūli pret acīm, kā arī nepieļaujiet, lai tas traucē citu infrasarkano ierīču darbību. Šī ierīce ir 1. klases lāzerizstrādājums.

## Datu sūtīšana un saņemšana, izmantojot infrasarkano savienojumu

- Pārliecinieties, vai sūtošās un saņemošās ierīces infrasarkanie porti ir vērsti viens pret otru un starp ierīcēm nav nekādu šķēršļu. Ieteicamais attālums starp abām ierīcēm ir ne vairāk kā 1 metrs (3 pēdas).
- 2 Saņēmējierīces lietotājs aktivizē infrasarkano portu. Lai aktivizētu savas ierīces infrasarkano portu un saņemtu datus, izmantojot infrasarkano savienojumu, nospiediet () un izvēlieties Savienoj. > Infr. ports.
- 3 Sūtošās ierīces lietotājs izvēlas vajadzīgo infrasarkano funkciju, lai sāktu datu pārsūtīšanu.

Lai nosūtītu datus, izmantojot infrasarkano savienojumu, atrodiet vajadzīgo failu programmā vai failu pārvaldniekā un izvēlieties Iespējas > Sūtīt > Pa infrasarkano. Ja pēc infrasarkanā porta aktivizēšanas 1 minūtes laikā netiek sākta datu pārsūtīšana, savienojums tiek atcelts un ir jāveido no jauna.

Visi pa infrasarkano savienojumu saņemtie objekti tiek ievietoti programmas Ziņapmaiņa mapē lesūtne. Jaunās infrasarkanās ziņas tiek apzīmētas ar 🐂.

Ja **III** mirgo, ierīce mēģina izveidot savienojumu ar citu ierīci vai arī ir zaudēts savienojums.

Ja **III** ir redzams nepārtraukti, infrasarkanais savienojums ir aktīvs un ierīce ir gatava datu nosūtīšanai un saņemšanai, izmantojot infrasarkano portu.

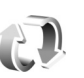

## Sinhronizācija

Nospiediet : un izvēlieties Savienoj. > Sinhroniz. Programma Sinhroniz. ļauj sinhronizēt piezīmes, kalendāru, kontaktus un e-pastu ar dažādām saderīgām kalendāra un adrešu kataloga programmām saderīgā datorā vai internetā. Varat arī izveidot vai rediģēt sinhronizācijas uzstādījumus.

Sinhronizācijas programma sinhronizēšanai izmanto SyncML tehnoloģiju. Lai saņemtu informāciju par SyncML saderību, sazinieties ar programmas, ar kuru vēlaties sinhronizēt ierīces datus, nodrošinātāju. Sinhronizācijas uzstādījumus varat saņemt speciālā īsziņā. Sk. "Dati un uzstādījumi" 50. lpp.

#### Datu sinhronizēšana

Programmas Sinhroniz. galvenajā skatā ir redzami dažādi sinhronizācijas profili.

- Izvēlieties sinhronizācijas profilu un Iespējas > Sinhronizācija. Displejā tiek parādīts sinhronizācijas statuss. Lai atceltu sinhronizāciju, pirms tā ir pabeigta,
  - izvēlieties Atcelt.
- 2 Kad sinhronizācija ir pabeigta, jūs saņemat paziņojumu. Izvēlieties Jā, lai apskatītu žurnāla failu, kurā ir norādīts sinhronizācijas statuss un tas, cik ierakstu jūsu ierīcē vai serverī ir pievienots, atjaunināts, izdzēsts vai izlaists (nav sinhronizēts).

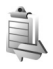

## Savienojumu pārvaldnieks

Nospiediet 😯 un izvēlieties Savienoj. > Sav. pārv. Lai apskatītu datu savienojumu statusu vai pārtrauktu savienojumus GSM, UMTS tīklā un bezvadu LAN, izvēlieties Akt. datu sav. Lai meklētu uztveramības zonā pieejamos bezvadu LAN, izvēlieties Pieej. WLAN.

#### Datu savienojumi

Aktīvo savienojumu skatā var apskatīt atvērtos datu savienojumus: datu zvani (D), pakešdatu savienojumi (=) un bezvadu LAN savienojumi (()).

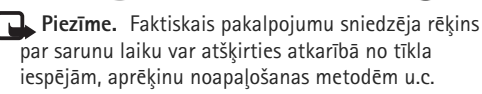

Lai pārtrauktu savienojumu, izvēlieties lespējas > Atvienot. Lai aizvērtu visus atvērtos savienojumus, izvēlieties lespējas > Atvienot visus.

Lai apskatītu informāciju par savienojumu, izvēlieties lespējas > Dati. Parādītie dati ir atkarīgi no savienojuma veida.

#### Bezvadu LAN

Pieejamo bezvadu LAN skatā ir redzams uztveramības zonā esošo bezvadu LAN saraksts, to tīkla režīms (Infrastruktūras vai Speciāls) un signāla stipruma indikators. Ja apzīmē tīklus, kuros tiek nodrošināta šifrēšana, bet norāda, ka ierīcei tīklā ir aktīvs savienojums.

Lai apskatītu tīkla datus, izvēlieties Iespējas > Dati. IAP izveide

 Nospiediet G un izvēlieties Savienoj. > Sav. pārv. > Pieej. WLAN.

- 2 lerīce meklē darbības zonā esošos lokālos tīklus (LAN). Ritiniet līdz tīklam, kurā vēlaties izveidot interneta piekļuves punktu, un izvēlieties lespējas > Defin. piekl. punktu.
- lerīce izveido interneta piekļuves punktu ar standarta uzstādījumiem. Kā apskatīt vai mainīt šos uzstādījumus, sk. "Datu savienojumi un piekļuves punkti" 119. lpp.

## TV konfigurācija

Nospiediet 🚱 un izvēlieties Savienoj. > TV izeja. Izvēlieties kādu no šīm iespējām:

TV sistēma — izvēlieties PAL, lai izmantotu TV sistēmas formātu PAL vai SECAM, vai NTSC, lai izmantotu TV sistēmas formātu NTSC.

Proporcija – izvēlieties 4:03 vai 16:09.

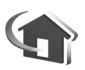

## Mājas tīkls

Šī ierīce ir saderīga ar UPnP. Izmantojot bezvadu LAN piekļuves punkta ierīci vai bezvadu LAN maršrutētāju, var izveidot mājas tīklu un savienot ar šo tīklu saderīgas UPnP ierīces, kas nodrošina bezvadu LAN lietojumu, piem., šo Nokia ierīci, saderīgu datoru, saderīgu printeri un saderīgu audiosistēmu vai TV, kā arī audiosistēmu vai TV, kas aprīkots ar saderīgu bezvadu multivides uztvērēju.

Lai nodrošinātu Nokia ierīces darbību bezvadu LAN mājas tīklā, jājzveido darbspējīgs bezvadu LAN mājas savienojums un citām nepieciešamajām mājas ierīcēm ir jānodrošina UPnP un jābūt savienotām ar to pašu māias tīklu.

Programmā Galerija saglabātos multivides failus var nosūtīt citām saderīgām UPnP ierīcēm, izmantojot mājas tīklu. Lai pārvaldītu mājas tīkla (Mājas tīkls) uzstādījumus, nospiediet 🚱 un izvēlieties Savienoj. > Mājas tīkls. Mājas tīklu var izmantot arī programmā Galerija saglabāto saderīgo multivides failu apskatei, demonstrēšanai, kopēšanai vai izdrukāšanai. Sk. "Multivides failu apskate" 100. lpp.

Mājas tīkls izmanto bezvadu LAN savienojuma drošības uzstādījumus. Izmantojiet mājas tīkla funkciju bezvadu LAN infrastruktūras tīklā ar bezvadu LAN piekļuves punkta ierīci un aktivizētu šifrēšanu.

🕒 Svarīgi! Lai uzlabotu bezvadu LAN savienojuma drošību, vienmēr aktivizējiet kādu no pieejamajām šifrēšanas metodēm. Šifrēšana samazina neatļautas piekluves risku jūsu datiem.

Šī ierīce tiek savienota ar mājas tīklu tikai tad, ja pieņemat citas ierīces sūtīto savienojuma pieprasījumu vai programmā Galerija izvēlaties iespēju apskatīt,

demonstrēt, izdrukāt vai kopēt multivides failus, kas atrodas šajā Nokia ierīcē, vai arī meklēt citas ierīces, kas iekļautas programmā Mājas tīkls.

#### Svarīga informācija par drošību

Konfigurējot bezvadu LAN mājas tīklu, aktivizējiet šifrēšanas metodi vispirms piekļuves punkta ierīcē un pēc tam citās ierīcēs, kuras plānojat savienot ar mājas tīklu. Skatiet šo ierīču dokumentāciju. Glabājiet piekļuves kodus drošā slepenā vietā atsevišķi no ierīcēm.

Kā šajā Nokia ierīcē apskatīt vai mainīt bezvadu LAN interneta piekļuves punkta uzstādījumus, sk. "Datu savienojumi un piekļuves punkti" 119. lpp.

Ja mājas tīkla izveidei ar saderīgu ierīci izmantojat speciālo darba režīmu, tad, konfigurējot interneta piekļuves punktu, aktivizējiet kādu no šifrēšanas metodēm uzstādījumā WLAN drošības režīms. Tas samazina risku, ka varētu notikt neparedzēti pieslēgumi speciālajam tīklam.

Jūsu ierīce jūs brīdina, ja tai un mājas tīklam mēģina pieslēgties cita ierīce. Nepieņemiet savienojuma pieprasījumus no nezināmām ierīcēm.

Ja bezvadu LAN izmantojat tīklā, kas nenodrošina šifrēšanu, izslēdziet failu koplietošanu ar citām ierīcēm vai neaktivizējiet nekādu privātu multivides failu koplietošanu. Kā mainīt koplietošanas uzstādījumus, sk. "Mājas tīkla uzstādījumi" 99. lpp.

#### UPnP vednis

Pirmoreiz izmantojot mājas tīkla programmu, tiek atvērts uzstādīšanas vednis, kas palīdz definēt ierīces mājas tīkla uzstādījumus. Lai uzstādīšanas vedni izmantotu vēlāk, mājas tīkla galvenajā skatā izvēlieties lespējas > Startēt vedni un izpildiet displejā redzamos norādījumus.

Lai saderīgu datoru savienotu ar mājas tīklu, datorā jāinstalē Home Media Server programmatūra no šīs ierīces komplektācijā ietilpstošā DVD diska.

#### Mājas tīkla uzstādījumi

Lai programmā Galerija saglabātos multivides failus nosūtītu citām saderīgām UPnP ierīcēm, izmantojot bezvadu LAN, vispirms ir jāizveido un jākonfigurē bezvadu LAN mājas interneta piekļuves punkts un pēc tam jākonfigurē programma Mājas tīkls. Sk. "Bezvadu LAN" 89. lpp.

Kamēr nav konfigurēti funkcijas Mājas tīkls uzstādījumi, ar funkciju Mājas tīkls saistītās iespējas programmā Galerija nav pieejamas.

#### Uzstādījumu konfigurēšana

Lai konfigurētu funkciju Mājas tīkls, izvēlieties Savienoj. > Mājas tīkls > Uzstādījumi un kādu no šīm iespējām: Mājas piekļuves punkts — izvēlieties Vienmēr jautāt, lai ierīce prasītu norādīt mājas piekļuves punktu ikreiz, kad veidojat savienojumu ar mājas tīklu, Izveidot jaunu, lai izveidotu jaunu mājas interneta piekļuves punktu, vai Nav. Ja mājas tīklam nav aktivizēti bezvadu LAN drošības uzstādījumi, jūs saņemat drošības brīdinājumu. Varat turpināt darbu un bezvadu LAN drošību aktivizēt vēlāk vai atcelt piekļuves punkta definēšanu un vispirms aktivizēt bezvadu LAN drošību. Sk. informāciju par bezvadu LAN nodaļā "Piekļuves punkti" 119. lpp.

lerīces nosaukums — ievadiet savas ierīces nosaukumu, kas jāuzrāda citām saderīgām ierīcēm mājas tīklā.

#### Sūtīšanas aktivizēšana un satura definēšana

Izvēlieties Savienoj. > Mājas tīkls > Kopīgot saturu.

Satura kopīgošana — atļaujiet vai aizliedziet multivides failu apmaiņu ar saderīgām ierīcēm. Neaktivizējiet uzstādījumu Satura kopīgošana, pirms neesat konfigurējis visus pārējos uzstādījumus. Ja aktivizējat funkciju Satura kopīgošana, citas UPnP saderīgas ierīces, kas pieslēgtas mājas tīklam, var apskatīt un kopēt failus, ko esat izvēlējies sūtīšanai mapē Attēli un video un Mūzika.

Lai mapē Attēli un video un Mūzika izvēlētos multivides failus sūtīšanai uz citām ierīcēm vai apskatītu šo mapju sūtīšanas statusu, izvēlieties Kopīgot saturu.

#### Multivides failu apskate

Lai saderīgu datoru savienotu ar mājas tīklu, ir jāinstalē Home Media Server programmatūra no šīs Nokia ierīces komplektācijā ietilpstošā DVD diska.

Ja ierīcē ir aktivizēta Satura kopīgošana, citas mājas tīklam pieslēgtās UPnP saderīgās ierīces var apskatīt un kopēt multivides failus, kuri ir izvēlēti sūtīšanai uzstādījumā Kopīgot saturu. Ja nevēlaties, lai citas ierīces varētu piekļūt jūsu failiem, izslēdziet uzstādījumu Satura kopīgošana. Arī tad, ja jūsu ierīcē ir izslēgta Satura kopīgošana, tomēr varat apskatīt un kopēt multivides failus, kas saglabāti citā mājas tīkla ierīcē, ja otra ierīce to atļauj.

#### lerīcē saglabātie multivides faili

Lai izvēlētos ierīcē saglabātos attēlus, videoklipus un skaņas klipus un tos darītu pieejamus citai ierīcei mājas tīklā, piem., televizoram, rīkojieties šādi:

- Programmā Galerija izvēlieties attēlu, videoklipu vai skaņas klipu.
- 2 Izvēlieties Iespējas > Rādīt mājas tīklā
- 3 Izvēlieties saderīgo ierīci, kurā jāparāda multivides fails. Attēli tiek parādīti gan otrā mājas tīkla ierīcē, gan jūsu ierīcē, bet videoklipi un skaņas klipi tiek atskaņoti tikai otrā ierīcē.

#### Otrā ierīcē saglabātie multivides faili

Lai izvēlētos multivides failus, kas ir saglabāti citā mājas tīkla ierīcē, un tos parādītu savā ierīcē (vai saderīgā televizorā), rīkojieties šādi:

- Programmā Galerija izvēlieties Mājas tīkls. Jūsu ierīce sāk meklēt citas saderīgas ierīces. Displejā sāk parādīties ierīču nosaukumi.
- 2 Sarakstā izvēlieties ierīci.
- 3 Izvēlieties, kāda veida failu no otras ierīces vēlaties apskatīt. Pieejamie failu veidi ir atkarīgi no otras ierīces funkcijām.
- 4 Izvēlieties apskatāmo attēlu, videoklipu vai mūzikas klipu un lespējas > Rādīt mājas tīklā (attēliem un video) vai Atskaņot mājas tīklā (mūzikai).
- 5 Izvēlieties ierīci, kurā jāparāda fails.

Lai atceltu mūzikas faila kopīgošanu, izvēlieties lespējas > Beigt rādīt.

Lai izdrukātu programmā Galerija saglabātos attēlus, izmantojot funkciju Mājas tīkls un UPnP saderīgu printeri, izvēlieties drukas iespēju programmā Galerija. Sk. "Attēlu drukāšana" 37. lpp. Uzstādījums Satura kopīgošana nav jāaktivizē.

Lai meklētu failus pēc cita kritērija, izvēlieties lespējas > Atrast. Lai kārtotu atrastos failus, izvēlieties lespējas > Kārtot pēc.

#### Multivides failu kopēšana

Lai kopētu vai pārsūtītu multivides failus no savas ierīces uz citu saderīgu ierīci, piem., UPnP saderīgu datoru, izvēlieties failu programmā Galerija un Iespējas > Pārvietot un kopēt > Kopēt uz mājas tīklu vai Pārviet. uz mājas tīklu. Uzstādījums Satura kopīgošana nav jāaktivizē.

Lai kopētu vai pārsūtītu failus no citas ierīces uz savu ierīci, izvēlieties failu otrā ierīcē un lespējas > Kopēt tālruņa atmiņā vai Kopēt atmiņas kartē (atmiņas kartes nosaukums, ja ir pieejama saderīga atmiņas karte). Uzstādījums Satura kopīgošana nav jāaktivizē.

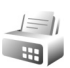

#### Modems

Nospiediet 🚱 un izvēlieties Savienoj. > Modems. Lai ierīci savienotu ar saderīgu datoru, izmantojot infrasarkano savienojumu, un to lietotu kā modemu, nospiediet 💽. Kā savienot ierīces, sk. "Infrasarkanais savienojums" 96. lpp.

### Pozicionēšana

Nospiediet *S* un izvēlieties Savienoj. > Navigators vai Orientieri.

Globālo pozicionēšanas sistēmu (Global Positioning System — GPS) nodrošina Amerikas Savienoto Valstu valdība, kas ir pilnībā atbildīga par sistēmas precizitāti un uzturēšanu. Atrašanās vietas datu precizitāti var ietekmēt ASV valdības veiktie pielāgojumi GPS satelītos, kas var mainīties atbilstoši ASV Aizsardzības ministrijas civilās GPS politikai un Federālajam radionavigācijas plānam (Federal Radionavigation Plan). Precizitāti var ietekmēt arī slikts satelītu izvietojums. GPS signālu pieejamību un kvalitāti var ietekmēt jūsu atrašanās vieta, celtnes un dabiski šķēršļi, kā arī laika apstākļi. Lai nodrošinātu GPS signālu saņemšanu, GPS uztvērēju var izmantot tikai ārpus telpām.

Izmantojiet GPS tikai kā navigācijas līdzekli. To nedrīkst izmantot precīziem atrašanās vietas mērījumiem, un pozicionēšanas vai navigācijas nolūkā nevar paļauties tikai uz atrašanās vietas datiem, kas saņemti no GPS uztvērēja.

Odometram ir ierobežota precizitāte, un var rasties noapaļošanas kļūdas. Precizitāti var ietekmēt arī GPS signālu pieejamība un kvalitāte.

Programma Orientieri ļauj ierīcē saglabāt un apskatīt informāciju par dažādām atrašanās vietām. Programmā Navigators varat piekļūt informācijai noteikta maršruta plānošanai, informācijai par savu pašreizējo atrašanās vietu un ceļojuma informācijai, piem., par aptuveno attālumu līdz galamērķim un ceļojuma ilgumu.

Lai varētu lietot dažas programmu Orientieri un Navigators funkcijas, iespējams, jāizmanto saderīgs GPS uztvērējs.

Papildinformāciju par programmām Orientieri un Navigators meklējiet savas ierīces papildprogrammu bukletā Web vietā www.nseries.com/support vai vietējā Nokia Web vietā.

#### Pozicionēšanas uzstādījumi

Nospiediet 🚱 un izvēlieties Savienoj. > Pozicion..

Lai izmantotu saderīgu ārējo GPS uztvērēju ar Bluetooth savienojumu, aktivizējiet **Bluetooth GPS**. Informāciju par atrašanās vietu var izmantot ierīcē instalētas saderīgas programmas.

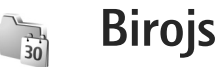

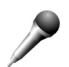

#### **Balss** ieraksti

Lai ierakstītu balss piezīmes, nospiediet 🕼 un izvēlieties Birojs > leraksti. Lai ierakstītu tālruņa sarunu, atveriet programmu leraksti balss zvana laikā. Ieraksta laikā abi sarunas dalībnieki ik pēc 5 sekundēm dzird signālu.

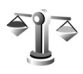

## Konvertētājs

Lai pārvērstu mērvienības no vienas sistēmas citā, nospiediet p un izvēlieties Birojs > Konvert.

Programmai Konvert. ir ierobežota precizitāte, kas var radīt noapaļošanas kļūdas.

- Laukā Tips izvēlieties mērvienību, ko lietosit.
- 2 Pirmajā laukā Vienība izvēlieties vienību, no kuras jāveic pārvēršana. Nākamajā laukā Vienība izvēlieties vienību, kādā vēlaties pārvērst.
- 3 Pirmajā laukā Cik ievadiet vērtību, ko vēlaties pārvērst. Vērtība otrā laukā Cik mainās automātiski, uzrādot pārvērsto vērtību.

#### Pamatvalūta un maiņas kursi

Izvēlieties Tips > Valūta > Iespējas > Valūtu kursi. Lai varētu veikt valūtu konvertēšanu, ir jāizvēlas pamatvalūta un jānorāda maiņas kursi. Pamatvalūtas kurss vienmēr ir 1.

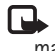

Piezīme. Mainot pamatvalūtu, jājevada jauni valūtas mainas kursi, jo visi iepriekš norādītie tiek izdzēsti.

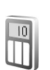

#### **Kalkulators**

Nospiediet : un izvēlieties Birois > Kalkulat.

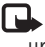

Piezīme. Kalkulatora precizitāte ir ierobežota, un tas ir paredzēts vienkāršiem aprēķiniem.

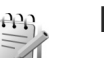

#### Piezīmes

Lai rakstītu piezīmes .txt formātā, nospiediet 🧳 un izvēlieties Birojs > Piezīmes.

## ZIP pārvaldnieks

Izmantojiet programmu Zip manager, lai saspiestu failus. Saspiesti faili aizņem mazāk vietas atmiņā, un tos ir ērtāk nosūtīt uz saderīgām ierīcēm.

Lai atvērtu programmu, nospiediet 🗳 un izvēlieties Birojs > Zip.

Lai izveidotu vai pārvaldītu arhīvus vai arī mainītu to uzstādījumus, izvēlieties lespējas un vajadzīgo iespēju.

Arhīva failus var saglabāt ierīcē vai saderīgā atmiņas kartē.

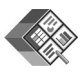

LŢ.

## Quickoffice

Izmantojot programmatūru Quickoffice, varat apskatīt .doc, .xls, .ppt, un .txt formāta dokumentus. Ne visi failu formāti un funkcijas tiek nodrošināti. Netiek atbalstīta Apple operētājsistēma Macintosh.

Lai izmantotu programmu Quickoffice, nospiediet  ${}_{57}$ un izvēlieties Birojs > Quickoffice. Tiek atvērts ierīcē un atmiņas kartē saglabāto .doc, .xls, .ppt un .txt formāta failu saraksts.

Lai atvērtu programmu Quickword, Quicksheet vai Quickpoint, piekļūstiet vajadzīgajam skatam, spiežot 💿 .

### Quickword

Izmantojot programmu Quickword, ierīcē var apskatīt Microsoft Word dokumentus.

Programma Quickword nodrošina tādu dokumentu apskati, kas izveidoti programmā Microsoft Word 97, 2000 vai XP un ir .doc vai .txt formātā. Netiek nodrošinātas visas minēto failu formātu variācijas vai funkcijas.

Lai atvērtu dokumentu, nospiediet  $\{g, izvēlieties Birojs > Quickoffice > Quickword un vajadzīgo dokumentu.$ 

Sk. arī "Papildinformācija" 105. lpp.

### Quicksheet

Izmantojot programmu Quicksheet, ierīcē var apskatīt Microsoft Excel failus.

Programma Quicksheet nodrošina tādu izklājlapu failu apskati, kas izveidoti programmā Microsoft Excel 97, 2000 vai XP un ir saglabāti .xls formātā. Netiek nodrošinātas visas minēto failu formātu variācijas vai funkcijas.

Lai atvērtu izklājlapu, nospiediet 🍕 , izvēlieties Birojs > Quickoffice > Quicksheet un vajadzīgo izklājlapu.

Sk. arī "Papildinformācija" 105. lpp.

#### Quickpoint

Izmantojot programmu Quickpoint, ierīcē var apskatīt Microsoft PowerPoint prezentācijas.

Programma Quickpoint nodrošina tādu prezentāciju apskati, kas izveidotas .ppt formātā programmā Microsoft PowerPoint 2000 vai XP. Netiek nodrošinātas visas minēto failu formātu variācijas vai funkcijas.

Lai atvērtu prezentāciju, nospiediet 🚱, izvēlieties Birojs > Quickoffice > Quickpoint un vajadzīgo prezentāciju.

Sk. arī "Papildinformācija" 105. lpp.

#### Papildinformācija

Ja darbā ar programmu Quickword, Quicksheet vai Quickpoint rodas problēmas, apmeklējiet www.guickoffice.com, lai sanemtu plašāku informāciju. Atbalsts pieeiams, arī nosūtot e-pasta ziņu uz adresi supportS60@quickoffice.com.

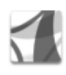

## Adobe Reader

Lietojot Adobe Reader, ierīces displejā var lasīt PDF dokumentus.

Šī programma ir optimizēta PDF dokumentu saturam tālrunos un citās mobilaiās ierīcēs un nodrošina tikai ierobežotu līdzekļu klāstu salīdzinājumā ar datora versijām.

Lai atvērtu dokumentus, nospiediet 💡 un izvēlieties Birojs > Adobe PDF. Failu skatā tiek parādīts nesen izmantoto failu saraksts. Lai atvērtu dokumentu. ritiniet līdz tam un nospiediet **(**.

Izmantojiet Failu pārv., lai pārlūkotu un atvērtu dokumentus, kas saglabāti ierīces atmiņā un atmiņas kartē.

### Papildinformācija

Lai saņemtu papildinformāciju, apmeklējiet www.adobe.com.

Lai darītu citiem zināmus savus jautājumus, ieteikumus un informāciju par programmu, apmeklējiet operētājsistēmai Symbian paredzētās programmas Adobe Reader lietotāju forumu: http://adobe.com/support/forums/main.html.

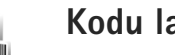

꾋

## Kodu lasītājs

Programma Kodu lasītājs paredzēta dažādu veidu kodu (piem., svītrkodu vai žurnālu kodu) atkodēšanai. Kodi var ietvert dažādu informāciju, piem., URL saites, e-pasta adreses un tālruņu numurus.

Lai skenētu un atkodētu kodus, nospiediet *S* un izvēlieties Birojs > Kods.

Lai skenētu kodu, izvēlieties Skenēt kodu. Novietojiet kodu starp displejā redzamajām sarkanajām līnijām. Programma Kods veic koda skenēšanu un atkodēšanu, un atkodētā informācija tiek parādīta displejā.

Lai saglabātu skenēšanas datus, izvēlieties lespējas > Saglabāt. Dati tiek saglabāti .ber formātā.

Lai apskatītu iepriekš saglabātos atkodēšanas datus, galvenajā skatā izvēlieties Saglabātie dati. Lai atvērtu kodu, nospiediet **()**.

Skatot atkodētos datus, dažādās saites, URL saites, tālruņu numuri un e-pasta adreses tiek atzīmēti ar ikonām displeja augšdaļā tādā secībā, kā tie tiek parādīti atkodētajā informācijā.

Pēc koda skenēšanas izvēlieties lespējas un kādu no šīm iespējām:

Skenēt jaunu kodu — lai skenētu jaunu kodu.

Atvērt saiti - lai atvērtu URL saiti.

Piev. grāmatzīmēm — lai URL saiti pievienotu Web grāmatzīmēm.

lzveidot ziņu — lai uz saderīgu ierīci nosūtītu īsziņu vai e-pasta ziņu.

Pievien. kontaktiem – lai pievienotu tālruņa numuru, e-pasta adresi vai URL adresi katalogam Kontakti.

Zvanīt - lai izsauktu tālruņa numuru.

Pieejamās iespējas var atšķirties atkarībā no iezīmētās saites.

lerīce pāriet gaidīšanas režīmā, lai taupītu akumulatora enerģiju, ja programmu Kods nevar aktivizēt vai ja 1 minūti netiek nospiests neviens taustiņš. Lai turpinātu skenēšanu vai saglabātās informācijas apskati, nospiediet **o**.

## lerīces personalizēšana

Pakalpojumu sniedzējs var pieprasīt, lai atsevišķas ierīces funkcijas tiktu deaktivizētas vai netiktu aktivizētas. Tādā gadījumā šīs funkcijas netiek rādītas ierīces izvēlnē. Iespējams, ka pakalpojumu sniedzējs ir īpaši konfigurējis ierīci. Šī konfigurācija var ietvert izmaiņas izvēļņu nosaukumos, izvēļņu secībā, kā arī ikonās. Lai saņemtu plašāku informāciju, sazinieties ar pakalpojumu sniedzēju.

Šīs rokasgrāmatas attēli var atšķirties no ierīces displejā redzamajiem.

- Kā izmantot gaidīšanas režīma displeju, lai ātri piekļūtu biežāk lietotajām programmām, sk. "Aktīvais režīms" 109. lpp.
- Kā mainīt gaidīšanas režīma fona attēlu vai ekrānsaudzētāju, sk. "Ierīces izskata maiņa" 109. lpp.
- Kā pielāgot zvana signālus, sk. "Profili signālu uzstādīšana" 108. lpp. un "Zvana signālu pievienošana kontaktiem" 60. lpp.

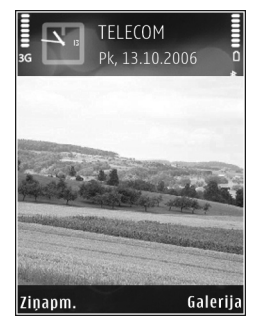

- Kā mainīt īsceļus, kas piešķirti dažādiem centrālā izvēles taustiņa, kā arī labā un kreisā izvēles taustiņa nospiedieniem gaidīšanas režīmā, sk. "Gaidīšanas režīms" 116. lpp.
- Lai mainītu gaidīšanas režīmā redzamo pulksteni, nospiediet 
   *g* un izvēlieties Programmas > Pulkstenis > Iespējas > Uzstādījumi > Pulksteņa tips > Parastais vai Ciparu.
- Lai mainītu sveiciena tekstu, tā vietā izvēloties attēlu vai animāciju, nospiediet () un izvēlieties Rīki > Uzstādījumi > Tālrunis > Vispārīgi > Sveiciens vai simbols.
- Lai mainītu galvenās izvēlnes skatu, galvenajā izvēlnē izvēlieties lespējas > Mainīt skatu > Režģis vai Saraksts.
- Lai pārkārtotu galveno izvēlni, galvenajā izvēlnē izvēlieties lespējas > Pārvietot, Pārvietot uz mapi vai Jauna mape. Retāk izmantotās programmas var pārvietot uz mapēm, bet biežāk lietotās programmas var ievietot galvenajā izvēlnē.

### Profili — signālu uzstādīšana

Lai zvana signālus, ziņu saņemšanas signālus un citus signālus uzstādītu un pielāgotu dažādiem notikumiem, vidēm vai zvanītāju grupām, nospiediet un izvēlieties Rīki > Profili.

Lai mainītu profilu, gaidīšanas režīmā nospiediet (). Ritiniet līdz profilam, kuru vēlaties aktivizēt, un izvēlieties Labi.

Lai modificētu profilu, nospiediet *G* un izvēlieties Rīki > Profili. Ritiniet līdz profilam un izvēlieties lespējas > Personalizēt. Ritiniet līdz uzstādījumam, kas jāmaina, un nospiediet , lai atvērtu iespējas. Atmiņas kartē saglabātie signāli tiek apzīmēti ar . Ritinot signālu sarakstu, varat apstāties pie katra signāla, lai to noklausītos, pirms to izvēlaties. Lai pārtrauktu atskaņošanu, nospiediet jebkuru taustiņu.

Kad izvēlaties signālu, programma Signālu ielāde atver grāmatzīmju sarakstu. Varat izvēlēties grāmatzīmi un sākt savienojumu ar Web lapu, lai ielādētu signālus.

Lai, saņemot zvanu, tiktu nosaukts zvanītāja vārds, izvēlieties Iespējas > Personalizēt > Nosaukt zvan. vārdu > Ieslēgts. Zvanītāja vārdam jābūt saglabātam katalogā Kontakti. Lai izveidotu jaunu profilu, izvēlieties lespējas > lzveidot jaunu.

#### **Bezsaistes profils**

Bezsaistes profils ļauj izmantot ierīci, neveidojot savienojumu ar mobilo tīklu. Aktivizējot profilu Bezsaiste, savienojums ar mobilo tīklu tiek izslēgts, ko norāda **x** signāla stipruma indikatora vietā. Tiek liegti visi mobilā tālruņa signāli uz ierīci un no tās. Ja mēģināt nosūtīt ziņas, tās tiek ievietotas izsūtnē, lai nosūtītu vēlāk.

Kad ir aktīvs bezsaistes profils, ierīci var lietot bez (U)SIM kartes.

Svarīgi! Bezsaistes profilā nevar ne veikt, ne saņemt zvanus, kā arī nevar izmantot citas funkcijas, kurām nepieciešams mobilo sakaru tīkla pārklājums. Tomēr iespējams, ka var veikt zvanus uz oficiālajiem avārijas dienestu numuriem, kas ieprogrammēti ierīcē. Lai varētu zvanīt, vispirms, nomainot profilu, jāaktivizē tālruņa funkcija. Ja ierīce ir bloķēta, ievadiet bloķēšanas kodu.

Ja esat aktivizējis bezsaistes profilu, jūs joprojām varat izmantot bezvadu LAN (ja tas ir pieejams), piem., lai lasītu e-pasta ziņas vai pārlūkotu internetu. Atcerieties, ka, veidojot un izmantojot bezvadu LAN savienojumu, jāievēro visas spēkā esošās drošības prasības. Sk. "Bezvadu LAN" 89. lpp.
Lai izietu no profila Bezsaiste, nospiediet () un izvēlieties citu profilu. Ierīcē tiek atjaunotas mobilo sakaru iespējas (ja ir pietiekams signāla stiprums). Ja pirms pārejas uz profilu Bezsaiste ir bijis aktivizēts Bluetooth savienojums, tas tiek deaktivizēts. Bluetooth savienojums tiek automātiski atkal aktivizēts, kad izejat no profila Bezsaiste. Sk. "Uzstādījumi" 93. lpp.

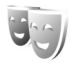

## lerīces izskata maiņa

Lai mainītu displeja izskatu, piem., fona attēlu un ikonas, nospiediet i un izvēlieties Rīki > Motīvi. Aktivizētais motīvs tiek apzīmēts ar  $\checkmark$ . Mapē Motīvi var apvienot dažādu motīvu elementus vai izvēlēties attēlus no mapes Galerija, lai personalizētu motīvus. Saderīgā atmiņas kartē (ja tā ir ievietota) saglabātie motīvi tiek apzīmēti ar  $\square$ . Atmiņas kartē saglabātie motīvi nav pieejami, ja ierīcē nav ievietota atmiņas karte. Lai varētu izmantot atmiņas kartē saglabātos motīvus arī tad, ja karte nav ievietota ierīcē, vispirms saglabājiet šos motīvus ierīces atmiņā.

Lai atvērtu pārlūka savienojumu un ielādētu papildu motīvus, izvēlieties Motīvu ielāde.

Lai aktivizētu motīvu, ritiniet līdz tam un izvēlieties Iespējas > Lietot. Lai pirms aktivizēšanas apskatītu motīvu, izvēlieties Iespējas > Apskate. Lai rediģētu motīvus, ritiniet līdz motīvam un izvēlieties Iespējas > Rediģēt, kas ļauj mainīt uzstādījumu Fona attēls un Enerģijas taupīšana.

Lai izvēlētajam motīvam atjaunotu sākotnējos uzstādījumus, motīva rediģēšanas laikā izvēlieties lespējas > Atjaunot oriģ. mot.

## Aktīvais režīms

Izmantojiet gaidīšanas režīma displeju, lai ātri piekļūtu visbiežāk lietotajām programmām. Pēc noklusējuma ir ieslēgts aktīvais gaidīšanas režīms.

Lai ieslēgtu vai izslēgtu aktīvo gaidīšanas režīmu, nospiediet \$9, izvēlieties Rīki > Uzstādīj. > Tālrunis > Gaidīšanas režīms > Aktīvais režīms un nospiediet .

Aktīvā gaidīšanas režīma displeja augšpusē tiek rādītas noklusētās programmas, bet ekrāna apakšpusē kalendāra notikumi, uzdevumi un atskaņotāja notikumi.

Ritiniet līdz programmai vai notikumam un nospiediet **O**.

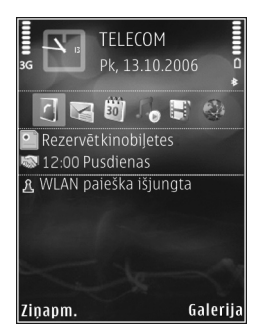

Ja ir ieslēgts aktīvais gaidīšanas režīms, nevar izmantot gaidīšanas režīmā pieejamos standarta ritināšanas taustiņa īsceļus.

Lai mainītu standarta programmu īsceļus, nospiediet g, izvēlieties Rīki > Uzstādīj. > Tālrunis > Gaidīšanas režīms > Aktīvā režīma progr. un nospiediet **o**.

Daži īsceļi, iespējams, ir fiksēti, un tos nevar mainīt.

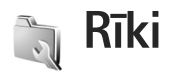

 $\diamond$ 

# Multivides taustiņš

Lai atvērtu multivides taustiņam piešķirto īsceļu, nospiediet un turiet  $\diamond$ . Lai atvērtu multivides programmu sarakstu, nospiediet  $\diamond$ . Lai atvērtu vajadzīgo programmu, izmantojiet ritināšanas taustiņu. Lai izietu no saraksta, neizvēloties programmu, nospiediet  $\diamond$ .

Lai mainītu īsceļus, nospiediet  $\diamond$  un ②. Lai mainītu programmas, kas tiek parādītas, nospiežot  $\diamond$ , izvēlieties Augšējais, Kreisais, Vidējais un Labais un programmu.

Daži īsceļi, iespējams, ir fiksēti, un tos nevar mainīt.

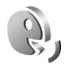

## Balss komandas

Lai vadītu ierīci, varat izmantot balss komandas. Papildinformāciju par ierīces nodrošinātajām uzlabotajām balss komandām sk. "Numura izsaukšana ar balsi" 62. lpp.

Lai aktivizētu uzlabotās balss komandas programmu vai profilu startēšanai, nospiediet 🚯 un izvēlieties Rīki > Balss kom. > Profili. Ierīce izveido balss frāzes programmām un profiliem. Lai izmantotu uzlabotās balss komandas, gaidīšanas režīmā nospiediet un turiet labo izvēles taustiņu un sakiet balss komandu. Balss komanda ir sarakstā redzamās programmas vai profila nosaukums.

Lai sarakstam pievienotu papildu programmas, izvēlieties lespējas > Jauna programma. Lai pievienotu otru balss komandu, ko var izmantot programmas atvēršanai, izvēlieties lespējas > Mainīt komandu un ievadiet jaunās balss komandas tekstu. Neizmantojiet ļoti īsus vārdus, abreviatūras un akronīmus.

Lai noklausītos sintezēto balss frāzi, izvēlieties lespējas > Atskaņot.

Lai mainītu balss komandu uzstādījumus, izvēlieties lespējas > Uzstādījumi. Lai izslēgtu sintezatoru, kas atskaņo atpazītās balss frāzes un komandas izvēlētajā ierīces valodā, izvēlieties Sintezators > Izslēgts. Lai atsāktu balss atpazīšanas trenēšanu, piem., ja mainās ierīces pamatlietotājs, izvēlieties Atcelt balss pielāg.

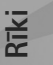

Î

## lerīču pārvaldnieks

Nospiediet 🚱 un izvēlieties Rīki > lerīces. Servera profilus un dažādus konfigurācijas uzstādījumus varat saņemt no pakalpojumu sniedzēja vai uzņēmuma informācijas nodaļas pārvaldes. Šajos konfigurācijas uzstādījumos var būt iekļauti piekļuves punktu uzstādījumi datu savienojumiem, kā arī citi uzstādījumi, kas tiek izmantoti dažādās ierīces programmās.

Lai izveidotu savienojumu ar serveri un saņemtu ierīces konfigurācijas uzstādījumus, ritiniet līdz profilam un izvēlieties lespējas > Sākt konfigurēt.

Lai atļautu vai liegtu konfigurācijas uzstādījumu saņemšanu no pakalpojumu sniedzējiem, izvēlieties lespējas > Aktivizēt konfig. vai Deaktivizēt konfig.

## Servera profila uzstādījumi

Pareizos uzstādījumus vaicājiet pakalpojumu sniedzējam.

Servera nosaukums – ievadiet konfigurācijas servera nosaukumu.

Servera ID — ievadiet unikālu ID, kas identificē konfigurācijas serveri.

Servera parole — ievadiet paroli, kas ierīci identificē serverī.

Savienojuma režīms — izvēlieties savienojuma veidu, kas jāizmanto savienojumiem ar serveri: Internets vai Bluetooth.

Piekļuves punkts — izvēlieties piekļuves punktu, kas jālieto, veidojot savienojumu ar serveri.

Resursdatora adrese - ievadiet servera URL adresi.

Ports - ievadiet servera porta numuru.

Lietotājvārds un Parole - ievadiet lietotājvārdu un paroli.

Atļaut konfigurēšanu — lai no servera saņemtu konfigurācijas uzstādījumus, izvēlieties Jā.

Autom. akceptēt visu — lai ierīcē tiktu prasīts apstiprinājums, pirms tiek pieņemta konfigurācija no servera, izvēlieties Nē.

Tīkla autentifikācija — izvēlieties, vai jāizmanto tīkla autentificēšana.

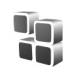

## Programmu pārvalde

Nospiediet G un izvēlieties Rīki > Pr. pārvalde. lerīcē var instalēt divu veidu programmas un programmatūru:

 J2ME<sup>™</sup> programmas, kuru pamatā ir Java tehnoloģija un kuru faila paplašinājums ir .jad vai .jar ( <sup>™</sup>/<sub>1</sub>).  Citas programmas un programmatūra, kas ir piemērota operētājsistēmai Symbian (\$). Instalācijas failu paplašinājums ir .sis. Instalējiet tikai tādu programmatūru, kas ir īpaši izstrādāta Nokia ierīcei. Programmatūras izstrādātāji parasti lieto šī izstrādājuma oficiālo modeļa numuru.

Instalācijas failus uz ierīci var pārsūtīt no saderīga datora, tos var lejupielādēt pārlūkošanas laikā, kā arī jums tos var nosūtīt multiziņā, kā e-pasta ziņas pielikumu vai izmantojot Bluetooth vai infrasarkano savienojumu. Lai programmu instalētu ierīcē, varat izmantot Nokia PC Suite iekļauto programmu Nokia Application Installer. Ja faila pārsūtīšanai izmantojat pārlūkprogrammu Microsoft Windows Explorer, saglabājiet failu atmiņas kartē (lokālajā diskā).

### Programmu un programmatūras instalēšana

🐝 apzīmē .sis programmu, 💩 — Java programmu,

🗇 — programmu, kura nav instalēta pilnībā,

un 🔳 – saderīgā atmiņas kartē instalētu programmu.

Svarīgi! Instalējiet un lietojiet tikai tādas programmas un citu programmatūru, kuru avots ir drošs, piem., Symbian Signed programmas vai tādas, kas izturējušas Java Verified™ pārbaudes. Pirms instalēšanas rīkojieties šādi:

- Lai apskatītu programmas veidu, versijas numuru un programmas piegādātāju vai ražotāju, izvēlieties Iespējas > Skatīt datus.
- Lai apskatītu informāciju par programmas drošības sertifikātu, izvēlieties lespējas > Skatīt sertifikātu. Sk. "Sertifikātu pārvaldība" 124. lpp.
- Ja instalējat failu, kurā ir esošas programmas atjauninājums vai labojums, programmas oriģinālu var atjaunot tikai tad, ja jums ir sākotnējais instalācijas fails vai pilnīga noņemtās programmatūras pakotnes dublējumkopija. Lai atjaunotu programmas oriģinālu, noņemiet programmu un pēc tam instalējiet to vēlreiz no sākotnējā instalācijas faila vai dublējumkopijas.
- Lai instalētu Java programmas, nepieciešams .jar fails. Ja šī faila nav, ierīce var par'dīt uzaicinājumu to lejupielādēt. Ja programmai nav definēts piekļuves punkts, jums tiek piedāvāts to izvēlēties. Lejupielādējot .jar failu, iespējams, ir jāievada lietotājvārds un parole, lai piekļūtu serverim. Lietotājvārdu un paroli var iegūt no programmas piegādātāja vai izstrādātāja.
- 1 Lai atrastu instalācijas failu, nospiediet § un izvēlieties Rīki > Pr. pārvalde. Varat arī meklēt ierīces atmiņā vai atmiņas kartē (ja tā ir ievietota), izmantojot programmu Failu pārv., vai atvērt mapē Ziņapm. > lesūtne ziņu, kurā ir instalācijas fails.

Rīki

2 Programmā Pr. pārvalde izvēlieties lespējas > Instalēt. Citās programmās ritiniet līdz instalācijas failam un nospiediet .

Instalēšanas laikā ierīce parāda informāciju par instalēšanas norisi. Ja instalējat programmu, kurai nav ciparparaksta vai sertifikāta, ierīce parāda brīdinājumu. Turpiniet instalēšanu tikai tad, ja esat drošs par programmas izcelsmi un saturu.

Lai startētu instalētu programmu, atrodiet to izvēlnē un nospiediet **•**.

Lai izveidotu tīkla savienojumu un apskatītu papildinformāciju par programmu, izvēlieties lespējas > Atvērt Web adresi, ja šī iespēja ir pieejama.

Lai apskatītu, kad un kādas programmatūras pakotnes ir instalētas vai noņemtas, izvēlieties lespējas > Skatīt žurnālu.

Lai instalēšanas žurnālu nosūtītu palīdzības dienestam un tā darbinieki varētu redzēt, kas ir instalēts vai noņemts, izvēlieties lespējas > Sūtīt žurnālu > Ar īsziņu vai Pa e-pastu (pieejams tikai tad, ja norādīti pareizi e-pasta uzstādījumi).

Svarīgi!lerīce var uzturēt tikai vienu pretvīrusu programmu. Vairāku pretvīrusu programmu izmantošana var ietekmēt veiktspēju un darbību, kā arī izraisīt ierīces darbības pārtraukumu. Kad saderīgā atmiņas kartē esat instalējis programmas, instalācijas faili (.sis) tiek saglabāti ierīces atmiņā. Šiem failiem var būt nepieciešams liels atmiņas apjoms, kas var liegt iespēju saglabāt citus failus. Lai nodrošinātu pietiekamu atmiņas apjomu, lietojot Nokia PC Suite, veidojiet instalācijas failu dublējumkopijas saderīgā datorā, bet pēc tam izmantojiet failu pārvaldnieku, lai izdzēstu instalācijas failus no ierīces atmiņas. Sk. "Failu pārvaldnieks" 22. lpp. Ja .sis fails ir ziņas pielikums, izdzēsiet ziņu no ziņapmaiņas iesūtnes.

# Programmu un programmatūras noņemšana

Ritiniet līdz programmatūras pakotnei un izvēlieties Iespējas > Noņemt. Izvēlieties Jā, lai apstiprinātu.

Noņemtu programmatūru var atkārtoti instalēt tikai tad, ja jums ir programmatūras pakotnes oriģināls vai pilna noņemtās programmatūras pakotnes dublējumkopija. Noņemot programmatūras pakotni, vairs nav iespējams atvērt dokumentus, kas veidoti, izmantojot šo programmatūru.

Ja cita programmatūras pakotne ir atkarīga no programmatūras pakotnes, ko noņemat, iespējams, ka otra programmatūras pakotne vairs nedarbosies. Detalizētu informāciju skatiet instalētās programmatūras pakotnes dokumentācijā.

## Uzstādījumi

Izvēlieties Iespējas > Uzstādījumi un kādu no šīm iespējām:

Tiešs. sertif. pārb. — izvēlieties, lai pirms programmas instalēšanas pārbaudītu tiešsaistes sertifikātus.

Noklusētā Web adr. – uzstādiet noklusēto adresi, kas tiek izmantota tiešsaistes sertifikātu pārbaudīšanai.

Dažas Java programmas, iespējams, pieprasa veikt tālruņa zvanu, nosūtīt ziņu vai izveidot tīkla savienojumu ar konkrētu piekļuves punktu, lai varētu lejupielādēt papildu datus un komponentus. Programmas Pr. pārvalde galvenajā skatā ritiniet līdz programmai un izvēlieties lespējas > Papilduzstādījumi, lai mainītu ar noteiktu programmu saistītus uzstādījumus.

# Î,

## Aktivizācijas atslēgas failiem, kuru autortiesības ir aizsargātas

Lai apskatītu ierīcē saglabātās digitālā satura tiesību aktivizācijas atslēgas, nospiediet 🎲 un izvēlieties Rīki > Aktiv. atsl. un kādu no šīm iespējām:

Derīgās — apskatiet atslēgas, kas ir saistītas ar vienu vai vairākiem multivides failiem, kā arī tādas atslēgas, kuru derīguma periods vēl nav sācies.

Nederīgās — apskatiet nederīgās atslēgas; ir beidzies multivides faila lietošanas laiks vai ierīcē ir aizsargāts multivides fails, bet nav atbilstošas aktivizācijas atslēgas.

Nelietotās — apskatiet atslēgas, kurām ierīcē nav piesaistīts neviens multivides fails.

Lai iegādātos papildu lietošanas laiku vai pagarinātu multivides faila izmantošanas periodu, izvēlieties aktivizācijas atslēgu un lespējas > Saņemt aktiviz. atslēgu. Aktivizācijas atslēgas nevar atjaunināt, ja ir deaktivizēta Web pakalpojumu ziņu saņemšana. Sk. "Web pakalpojumu ziņas" 51. lpp.

Lai apskatītu detalizētu informāciju, piem., par derīguma statusu un iespēju nosūtīt failu, ritiniet līdz aktivizācijas atslēgai un nospiediet **()**.

# Uzstādījumi

Lai mainītu uzstādījumus, nospiediet  $\mathfrak{G}$  un izvēlieties Rīki > Uzstādīj. Lai atvērtu uzstādījumu grupu, nospiediet **()**. Ritiniet līdz uzstādījumam, ko vēlaties mainīt, un nospiediet **()**.

Dažus uzstādījumus ierīcē var būt sākotnēji norādījis pakalpojumu sniedzējs, un tos, iespējams, nevar mainīt.

# 

## Tālrunis

## Vispārīgi

Tālruņa valoda — ierīces ekrāna tekstu valodas maiņa ietekmē arī datuma un laika formātu un atdalītājus, kas tiek izmantoti, piem., aprēķinos. Uzstādījums Automātiski nosaka valodas izvēli atbilstoši SIM kartē pieejamajai informācijai. Ja maināt displeja tekstu valodu, ierīce tiek restartēta.

Tālruņa valoda vai Rakstības valoda uzstādījumu maiņa ietekmē visas ierīces programmas un paliek spēkā, līdz vēlreiz nomaināt šos uzstādījumus. Rakstības valoda — valodas maiņa ietekmē alfabētu un speciālās rakstzīmes, kas pieejamas teksta ievades laikā, kā arī lietoto jutīgā teksta ievades vārdnīcu.

Jutīgā teksta ievade — varat visiem ierīces redaktoriem jutīgo teksta ievadi uzstādīt uz Ieslēgta vai Izslēgta. Dažām valodām jutīgās teksta ievades vārdnīca nav pieejama.

Sveiciens vai simbols – sveiciens vai logotips tiek uz mirkli parādīts ikreiz, kad ieslēdzat ierīci. Izvēlieties Noklusējums, lai izmantotu noklusēto attēlu, Teksts, lai ievadītu sveiciena tekstu, vai Attēls, lai izvēlētos attēlu no mapes Galerija.

Sākotnējie tālr. uzst. — dažiem uzstādījumiem var atjaunot to sākotnējās vērtības. Lai to izdarītu, nepieciešams bloķēšanas kods. Sk. "Drošība", "Tālrunis un SIM" 124. lpp. Pēc sākotnējo uzstādījumu atjaunošanas ierīcei, iespējams, būs nepieciešams ilgāks laiks, lai ieslēgtos. Dokumenti un faili paliek neskarti.

## Gaidīšanas režīms

Aktīvais režīms — izmantojiet gaidīšanas režīmā īsceļus uz programmām. Sk. "Aktīvais režīms" 109. lpp. Kreisais izv. taustiņš — piešķiriet gaidīšanas režīma īsceļu kreisajam izvēles taustiņam ( 
(□).

Labais izv. taustiņš — piešķiriet gaidīšanas režīma īsceļu labajam izvēles taustiņam ( ).

Aktīvā režīma progr. — izvēlieties programmu īsceļus, kas jāparāda aktīvajā gaidīšanas režīmā. Šis uzstādījums ir pieejams tikai tad, ja ir aktivizēta funkcija Aktīvais režīms.

Tastatūras īsceļus var piešķirt arī dažādiem centrālā izvēles taustiņa nospiedieniem. Centrālā izvēles taustiņa īsceļi nav pieejami, ja ir ieslēgts aktīvais gaidīšanas režīms.

Operatora logo — šis uzstādījums ir pieejams tikai tad, ja esat saņēmis un saglabājis operatora logotipu. Izvēlieties Izslēgts, lai logotips netiktu rādīts.

### Displejs

Gaismas sensors — varat pielāgot displeja spilgtuma pamatlīmeni uz gaišāku vai tumšāku. Taču īpaši spilgtā vai vājā apgaismojumā displeja spilgtums tiek pielāgots automātiski.

Enerģ. taup. taimauts — izvēlieties taimauta periodu, pēc kura tiek aktivizēts ekrānsaudzētājs.

Apgaism. taimauts – izvēlieties taimautu, pēc kura tiek izslēgts displeja fona apgaismojums.

## Pārsega displejs

Izvēlieties Personalizēšana un kādu no šīm iespējām:

Krāsu shēma — izvēlieties pārsega displeja krāsu shēmu. Lai apskatītu izvēlēto krāsu shēmu, izvēlieties lespējas > Apskate un aizveriet pārsegu. Lai apskates režīmā pārlūkotu dažādas krāsu shēmas, ritiniet uz augšu vai uz leju, izmantojot ierīces sānos esošo ritināšanas taustiņu.

Indikators — izvēlieties pārsega indikatora krāsu. Neatbildētajiem zvaniem un e-pasta ziņām, kā arī nelasītajām īsziņām varat izvēlēties dažādas krāsas. Akumulatoru uzlādes uzstādījums ir vai nu leslēgts, vai Izslēgts.

Aizvēršanas animācija — izvēlieties īsu animāciju, kas tiek parādīta, aizverot pārsegu.

Aizvēršanas signāls — izvēlieties īsu signālu, kas tiek atskaņots, aizverot pārsegu.

Atvēršanas signāls — izvēlieties īsu signālu, kas tiek atskaņots, atverot pārsegu, ja ierīce ir gaidīšanas režīmā.

Izvēlieties Zvani un kādu no šīm iespējām:

Atbilde, atverot pārsegu - izvēlieties Nē vai Jā.

Aizverot pārsegu — izvēlieties Beigt zvanu vai Aktivizēt skaļruni.

## Zvans

Sūtīt savu numuru — izvēlieties Jā vai Nē, lai jūsu tālruņa numurs tiktu vai netiktu uzrādīts personai, kurai zvanāt. Pretējā gadījumā šo vērtību, iespējams, uzstāda pakalpojumu sniedzējs brīdī, kad abonējat tīkla pakalpojumu. Tiek parādīts Nosaka tīkls.

Zvanu gaidīšana — ja ir aktivizēta zvanu gaidīšana (tīkla pakalpojums), sarunas laikā tiek parādīts brīdinājums par jaunu ienākošo zvanu. Lai pārbaudītu, vai funkcija ir aktīva, izvēlieties Noteikt statusu. Lai ieslēgtu vai izslēgtu funkciju, izvēlieties Aktivizēt vai Atcelt.

Atteikt zvanu ar SMS – izvēlieties Jā, lai nosūtītu zvanītājam īsziņu, informējot par neatbildēšanas iemeslu. Sk. "Atbildēšana uz zvanu vai tā atteikšana" 66. lpp.

Ziņas teksts — uzrakstiet tekstu, kas jānosūta īsziņā, kad atsakāt zvanu.

Videozvana attēls — izvēlieties statisku attēlu, kas jāparāda video vietā.

Autom. pārzvanīšana — izvēlieties Ieslēgta, lai pēc neveiksmīga zvana ierīce mēģinātu atkārtoti izsaukt numuru (ne vairāk kā 10 reizes). Lai pārtrauktu automātisko pārzvanīšanu, nospiediet **—**. Info pēc zvana — aktivizējiet šo uzstādījumu, ja vēlaties, lai ierīce pēc sarunas uz īsu mirkli parādītu tās aptuveno ilgumu.

Ātrie numuri — izvēlieties leslēgti, lai uz ātro zvanu taustiņiem (**2** – **9**) piešķirtajiem numuriem varētu piezvanīt, nospiežot un turot nospiestu atbilstošo taustiņu. Sk. arī "Tālruņa numura ātrā izsaukšana" 62. lpp.

Atbilde ar jebk. taust. – izvēlieties leslēgta. Lai atbildētu uz ienākošo zvanu, īsi nospiediet jebkuru tastatūras taustiņu, izņemot 💿, 💿, 🕐 vai 📁.

Izmantotā līnija — šis uzstādījums (tīkla pakalpojums) tiek parādīts tikai tad, ja SIM karte nodrošina divus abonenta numurus, t.i., divas tālruņa līnijas. Izvēlieties, kuru tālruņa līniju izmantosit zvanīšanai un īsziņu sūtīšanai. Neatkarīgi no izvēlētās līnijas zvanus var saņemt no abām līnijām. Ja izvēlaties 2. līnija, bet neesat abonējis šo pakalpojumu, jūs nevarat veikt zvanus. Ja ir izvēlēta 2. līnija, gaidīšanas režīmā redzams **2**.

⇒ Padoms. Lai pārslēgtos no vienas tālruņa līnijas uz otru, gaidīšanas režīmā nospiediet un turiet #.

Līnijas maiņa — lai liegtu līnijas izvēli (tīkla pakalpojums), izvēlieties Nav iespējama, ja to nodrošina SIM karte. Lai mainītu šo uzstādījumu, nepieciešams PIN2 kods.

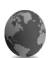

## Savienojums

### Datu savienojumi un piekļuves punkti

lerīce atbalsta pakešdatu savienojumus, piem., GPRS savienojumu GSM tīklā. Ja ierīci izmantojat GSM un UMTS tīklā, vienlaikus var būt aktīvi vairāki datu savienojumi un vairāki piekļuves punkti var izmantot vienu datu savienojumu.

Var izmantot arī bezvadu LAN datu savienojumu. Sk. "Bezvadu LAN" 89. Ipp. Vienlaikus var būt aktīvs tikai viens bezvadu LAN savienojums.

Lai izveidotu datu savienojumu, ir nepieciešams piekļuves punkts. Var definēt dažādus piekļuves punktus:

- MMS piekļuves punkts, lai nosūtītu un saņemtu multiziņas;
- Web programmu piekļuves punkts, lai skatītu WML vai XHTML lapas;
- IAP, lai sūtītu un saņemtu e-pastu un veidotu savienojumu ar internetu.

Jautājiet pakalpojumu sniedzējam, kāda veida piekļuves punkts ir vajadzīgs pakalpojumam, kuram vēlaties piekļūt. Informāciju par pakešdatu savienojumu pakalpojumu pieejamību un abonēšanu saņemsit no pakalpojumu sniedzēja.

## Piekļuves punkti

Piekļuves punktu uzstādījumus var saņemt ziņas veidā no pakalpojumu sniedzēja. Sk. "Dati un uzstādījumi" 50. lpp. Dažus vai visus piekļuves punktus ierīcē var būt sākotnēji uzstādījis pakalpojumu sniedzējs, un, iespējams, ka jūs tos nevarēsit mainīt, rediģēt vai izdzēst. 🔂 apzīmē aizsargātu piekļuves punktu.

😑 apzīmē pakešdatu piekļuves punktu,

- bet 🔳 bezvadu LAN piekļuves punktu.
- Padoms. Lai izveidotu IAP bezvadu lokālajā tīklā (LAN), nospiediet () un izvēlieties Savienoj. > Sav. pārv. > Pieej. WLAN > Iespējas > Defin. piekļ. punktu.

Lai izveidotu jaunu piekļuves punktu, izvēlieties lespējas > Jauns piekļ. punkts. Lai rediģētu piekļuves punkta uzstādījumus, izvēlieties lespējas > Rediģēt. Izpildiet pakalpojumu sniedzēja norādījumus.

Savien. nosaukums – norādiet savienojumam aprakstošu nosaukumu.

Datu nesējs — izvēlieties datu savienojuma veidu.

Atkarībā no izvēlētā datu savienojuma ir pieejami tikai noteikti uzstādījumu lauki. Aizpildiet visus laukus, kas atzīmēti ar Jābūt definētam vai ar sarkanu zvaigznīti. Citus laukus var atstāt tukšus, ja vien pakalpojumu sniedzējs nav norādījis pretēji. Lai varētu izmantot datu savienojumu, tīkla pakalpojumu sniedzējam ir jānodrošina šī funkcija un nepieciešamības gadījumā tā ir jāaktivizē SIM kartē.

#### Pakešdati

Izpildiet pakalpojumu sniedzēja norādījumus.

PiekĮ. punkta nosauk. – piekļuves punkta nosaukumu var uzzināt no tīkla operatora vai pakalpojumu sniedzēja.

Lietotājvārds — lietotājvārds var būt nepieciešams, lai izveidotu datu savienojumu, un to parasti nodrošina pakalpojumu sniedzējs.

Prasīt paroli — ja, piesakoties serverī, ikreiz ir jāievada parole vai arī savu paroli nevēlaties saglabāt ierīcē, izvēlieties Jā.

Parole – parole var būt nepieciešama, lai izveidotu datu savienojumu, un to parasti nodrošina pakalpojumu sniedzējs.

Autentifikācija — izvēlieties Parasta vai Droša.

Mājas lapa — atkarībā no piekļuves punkta, ko uzstādāt, ievadiet Web adresi vai multiziņu centra adresi.

Izvēlieties Iespējas > Papildu uzstādījumi, lai mainītu šādus uzstādījumus:

Tīkla tips — izvēlieties IPv4 uzstādījumi vai IPv6 uzstādījumi. Pārējie uzstādījumi ir atkarīgi no izvēlētā tīkla veida. Tālruņa IP adrese (tikai IPv4) — ievadiet ierīces IP adresi.

DNS adrese — laukā Primārā DNS adrese ievadiet primārā DNS servera IP adresi. Laukā Sekundārā DNS adr. ievadiet sekundārā DNS servera IP adresi. Lai uzzinātu šīs adreses, sazinieties ar savu interneta pakalpojumu sniedzēju.

Starpniekserv. adr. - norādiet starpniekservera adresi.

Starpniekserv. ports – ievadiet starpniekservera porta numuru.

#### Bezvadu LAN

Izpildiet pakalpojumu sniedzēja norādījumus.

WLAN tīkla nosaukums — izvēlieties levadīt manuāli vai Meklēt tīklus Ja izvēlaties esošu tīklu, uzstādījumu WLAN tīkla režīms un WLAN drošības režīms nosaka tīkla piekļuves punkta ierīces uzstādījumi.

WLAN tīkla režīms — izvēlieties Speciāls, lai izveidotu speciālo tīklu un atļautu tiešu datu sūtīšanu un saņemšanu starp ierīcēm; bezvadu LAN piekļuves punkta ierīce nav nepieciešama.

WLAN drošības režīms — izvēlieties lietoto šifrēšanu: WEP, 802.1x (nav piemērota speciālajiem tīkliem) vai WPA/WPA2. Ja izvēlaties Atklāts tīkls, šifrēšana netiek lietota. Funkciju WEP, 802.1x un WPA var izmantot tikai tad, ja tīkls tās nodrošina. WLAN drošības uzstādīj. — ievadiet izvēlētā drošības režīma uzstādījumus:

WEP drošības uzstādījumi ir šādi:

Lietotā WEP atslēga — izvēlieties WEP atslēgas numuru. Var izmantot ne vairāk kā četras WEP atslēgas. Šādi paši uzstādījumi ir jānorāda bezvadu LAN piekļuves punkta ierīcē.

Autentifikāc. veids — izvēlieties Atvērta vai Koplietota kā autentifikācijas veidu starp jūsu ierīci un bezvadu LAN piekļuves punkta ierīci.

WEP atsl. uzstādījumi — ievadiet uzstādījumu WEP šifrēšana (atslēgas garums), WEP atsl. formāts (ASCII vai Heksadecimāla) un WEP atslēga (WEP atslēgas dati izvēlētajā formātā).

802.1x un WPA/WPA2 drošības uzstādījumi ir šādi:

WPA režīms — izvēlieties autentifikācijas līdzekli: EAP, lai izmantotu paplašināmās autentifikācijas protokola (Extensible Authentication Protocol — EAP) spraudni, vai Koplietotā atslēga, lai izmantotu paroli. Norādiet atbilstošos uzstādījumus:

EAP spraudņa uzst. (tikai uzstādījumam EAP) ievadiet uzstādījumus atbilstoši pakalpojumu sniedzēja norādījumiem. Koplietotā atslēga (tikai uzstādījumam Koplietotā atslēga) — ievadiet paroli. Šāda pati parole ir jāievada bezvadu LAN piekļuves punkta ierīcē.

TKIP šifrēšana — izvēlieties, vai jāizmanto pagaidu atslēgas integritātes protokols (Temporal Key Integrity Protocol — TKIP).

Mājas lapa — lai definētu mājaslapu.

Izvēlieties Iespējas > Papildu uzstādījumi un kādu no šiem uzstādījumiem:

IPv4 uzstādījumi: Tālruņa IP adrese (jūsu ierīces IP adrese), Apakštīkla šablons (apakštīkla IP adrese), Noklusētā vārteja (vārteja) un DNS adrese — ievadiet primārā un sekundārā DNS servera IP adreses. Lai uzzinātu šīs adreses, sazinieties ar savu interneta pakalpojumu sniedzēju.

IPv6 uzstādījumi > DNS adrese — izvēlieties Automātiska, Vispārzināma vai Lietotāja definēta.

Ekspromtkanāls (tikai uzstādījumam Speciāls) — lai manuāli ievadītu kanāla numuru (1- 11), izvēlieties Lietotāja definēts.

Starpniekserv. adr. – norādiet starpniekservera adresi.

Starpniekserv. ports – ievadiet starpniekservera porta numuru.

## Pakešdati

Pakešdatu uzstādījumi ietekmē visus piekļuves punktus, kas izmanto pakešdatu savienojumu.

Pakešdatu savienoj. — ja izvēlaties Kad pieejams un izmantojat tīklu, kas nodrošina pakešdatus, ierīce reģistrējas pakešdatu tīklā. Pakešdatu savienojumu var aktivizēt ātrāk. Ja nav pakešdatu pārklājuma, ierīce periodiski mēģina izveidot pakešdatu savienojumu. Ja izvēlaties Kad nepieciešams, ierīce pakešdatu savienojumu izmanto tikai tad, ja atverat programmu vai veicat darbību, kurai nepieciešams pakešdatu savienojums.

Piekļuves punkts — piekļuves punkta nosaukums ir nepieciešams, ja ierīci vēlaties izmantot kā pakešdatu modemu darbā ar datoru.

## SIP uzstādījumi

Dažiem tīkla pakalpojumiem, kas izmanto SIP (Session Initiation Protocol — sesijas inicializācijas protokols), piem., video sūtīšanai, ir jānorāda SIP uzstādījumi. Uzstādījumus var saņemt īpašā īsziņā no tīkla operatora vai pakalpojumu sniedzēja. Apskatīt, dzēst vai izveidot uzstādījumu profilus var izvēlnē SIP uzstādījumi. Sk. arī "Divpusējo savienojumu uzstādījumi" 65. lpp.

## Bezvadu LAN

Rādīt pieejamību — izvēlieties, vai laikā, kad ir pieejams LAN, jārāda

Meklēt tīklus — ja Rādīt pieejamību uzstādāt uz Jā, izvēlieties, cik bieži ierīcei jāmeklē pieejamie bezvadu LAN un jāatjauno indikators.

Lai apskatītu papildu uzstādījumus, izvēlieties Iespējas > Papildu uzstādījumi. Bezvadu LAN papildu uzstādījumus nav ieteicams mainīt.

## Konfigurācijas

Uzticamo serveru uzstādījumus var saņemt konfigurācijas īsziņā no pakalpojumu sniedzēja, kā arī šie uzstādījumi var būt jau saglabāti jūsu USIM kartē. Šos uzstādījumus var saglabāt ierīcē, apskatīt vai izdzēst, izmantojot iespēju Konfigurācijas.

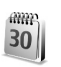

## Datums un laiks

Sk. "Pulksteņa uzstādījumi" 19. lpp. un valodas uzstādījumus sadaļā "Vispārīgi" 116. lpp.

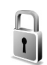

## Drošība

### Tālrunis un SIM

PIN koda piepras. — ja tas ir aktivizēts, kods tiek pieprasīts ikreiz, kad ieslēdzat ierīci. Dažas SIM kartes, iespējams, neatļauj PIN koda pieprasījuma deaktivizēšanu. Sk. "PIN un atslēgas kodu skaidrojums" 123. lpp.

PIN kods, PIN2 kods un Atslēgas kods — varat mainīt atslēgas kodu, PIN kodu un PIN2 kodu. Šie kodi var ietvert tikai ciparus no **0** līdz **9**. Ja esat aizmirsis šos kodus, sazinieties ar pakalpojumu sniedzēju. Sk. "PIN un atslēgas kodu skaidrojums" 123. lpp.

Lai novērstu netīšu avārijas dienestu numuru izsaukšanu, nelietojiet piekļuves kodus, kas līdzīgi avārijas dienestu izsaukšanas numuriem.

Autom. bloķēš. periods — varat uzstādīt automātiskās bloķēšanas taimautu, pēc kura ierīce tiek automātiski bloķēta. Lai izslēgtu automātiskās bloķēšanas periodu, izvēlieties Nav.

Lai atbloķētu ierīci, ievadiet atslēgas kodu.

Ja ierīce ir bloķēta, var piezvanīt uz ierīcē ieprogrammēto oficiālo avārijas dienestu numuru. ⇒ Padoms. Lai manuāli bloķētu ierīci, nospiediet (). Tiek atvērts komandu saraksts. Izvēlieties Bloķēt tālruni.

Bloķēt, ja mainās SIM — varat uzstādīt, lai ierīce pieprasītu atslēgas kodu, ja tajā tiek ievietota nezināma SIM karte. Ierīce uztur SIM karšu sarakstu, kuras tiek atpazītas kā īpašnieka kartes.

Slēgtā lietotāju gr. — varat norādīt personu grupu, kurām varat zvanīt un kuras var zvanīt jums (tīkla pakalpojums).

Ja zvani ir atļauti tikai slēgtām lietotāju grupām, iespējams, var piezvanīt uz ierīcē ieprogrammēto oficiālo avārijas dienestu numuru.

Apstiprināt SIM pak. – varat likt tālrunim parādīt apstiprinājuma ziņojumus, kad izmantojat SIM kartes pakalpojumu (tīkla pakalpojums).

#### PIN un atslēgas kodu skaidrojums

Ja esat aizmirsis šos kodus, sazinieties ar pakalpojumu sniedzēju.

PIN kods — šis kods aizsargā SIM karti pret nesankcionētu lietošanu. PIN kodu (4- 8 cipari) parasti nodrošina kopā ar SIM karti. Ja PIN kods tiek ievadīts nepareizi trīs reizes pēc kārtas, kods tiek bloķēts un tā atbloķēšanai ir nepieciešams PUK kods. UPIN kods – šis kods var tikt nodrošināts kopā ar USIM karti. USIM karte ir uzlabota SIM kartes versija un tā ir piemērota UMTS mobilajiem tālruņiem.

PIN2 kods — šis kods (4– 8 cipari) tiek nodrošināts kopā ar dažām SIM kartēm un ir nepieciešams, lai piekļūtu atsevišķām ierīces funkcijām.

Atslēgas kods (drošības kods) — šo kodu (5 cipari) var izmantot, lai bloķētu ierīci, šādi izvairoties no nesankcionētas lietošanas. Atslēgas koda rūpnīcas uzstādījums ir **12345**. Lai izvairītos no nesankcionētas ierīces izmantošanas, izmainiet atslēgas kodu. Neizpaudiet jauno kodu un glabājiet to drošā vietā atsevišķi no ierīces. Ja esat aizmirsis kodu, sazinieties ar pakalpojumu sniedzēju.

PUK un PUK2 kods — šie kodi (8 cipari) ir nepieciešami, lai mainītu attiecīgi bloķētu PIN vai PIN2kodu. Ja kodus nesaņemat kopā ar SIM karti, sazinieties ar operatoru, kura SIM karti izmantojat ierīcē.

UPUK kods — šis kods (8 cipari) ir nepieciešams, lai mainītu bloķētu UPIN kodu. Ja kodu nesaņemat kopā ar USIM karti, sazinieties ar pakalpojumu sniedzēju, kura USIM karti izmantojat ierīcē.

## Sertifikātu pārvaldība

Ciparsertifikāti negarantē drošību — tie tiek izmantoti programmatūras izcelsmes pārbaudei.

Sertifikātu pārvaldības galvenajā skatā var apskatīt ierīcē saglabātos autorizācijas sertifikātus. Nospiediet 🔘, lai apskatītu personisko sertifikātu sarakstu (ja tie ir pieejami).

Ciparsertifikātus var izmantot, ja vēlaties izveidot savienojumu ar tiešsaistes bankas vai citiem pakalpojumiem, vai attālo serveri, lai veiktu darbības, kas ietver konfidenciālas informācijas pārsūtīšanu. Tos var izmantot arī, ja vēlaties samazināt vīrusu vai citas ļaunprātīgas programmatūras saņemšanas risku un, lejupielādējot un instalējot programmatūru, būt drošs par tās autentiskumu.

Svarīgi! Sertifikātu izmantošana ievērojami samazina ar attālajiem savienojumiem un programmatūras instalēšanu saistīto risku, taču, lai sniegtu visas uzlabotas drošības priekšrocības, tie jālieto pareizi. Sertifikāta esamība pati par sevi nesniedz aizsardzību; lai būtu pieejama lielāka drošība, sertifikātu pārvaldniekā jābūt pareiziem, autentiskiem un uzticamiem sertifikātiem. Sertifikātiem ir ierobežots derīguma termiņš. Ja tiek rādīts paziņojums Noildzis sertifikāta vai Sertifikāts vēl nav derīgs, lai gan sertifikātam ir jābūt derīgam, pārbaudiet, vai ierīcē ir uzstādīts pareizs datums un laiks.

#### Sertifikāta detaļu apskate — autentiskuma pārbaude

Jūs varat būt pārliecināts par servera patieso identitāti tikai tad, ja ir pārbaudīts servera sertifikāta paraksts un derīguma termiņš.

Ja servera identitāte nav autentiska vai arī ierīcē nav pareizā drošības sertifikāta, tiek parādīts paziņojums.

Lai pārbaudītu informāciju par sertifikātu, ritiniet līdz sertifikātam un izvēlieties lespējas > Sertifikāta dati. Atverot sertifikāta detaļas, tiek pārbaudīts sertifikāta derīgums un parādīts kāds no šiem paziņojumiem:

Neuzticams sertifikāts — nav uzstādīta neviena programma, kam jālieto šis sertifikāts. Sk. "Uzticamības uzstādījumu maiņa" 125. lpp.

Noildzis sertifikāts — ir beidzies izvēlētā sertifikāta derīguma termiņš.

Sertifikāts vēl nav derīgs — izvēlētā sertifikāta derīguma periods vēl nav sācies.

Sertifikāts ir bojāts — sertifikātu nevar izmantot. Sazinieties ar sertifikāta izdevēju.

#### Uzticamības uzstādījumu maiņa

Pirms sertifikātu uzstādījumu maiņas pārliecinieties, vai sertifikāta īpašnieks tiešām ir uzticams un vai sertifikāts patiesi pieder norādītajam īpašniekam. Ritiniet līdz autorizācijas sertifikātam un izvēlieties Iespējas > Uzticamības uzstād. Atbilstoši sertifikātam tiek parādīts to programmu saraksts, kuras var izmantot izvēlēto sertifikātu. Piemēram:

Symbian instalēšana > Jā – sertifikāts var apliecināt jaunas operētājsistēmas Symbian programmas izcelsmi.

Internets > Jā — sertifikāts var apliecināt serverus.

Progr. instalēšana > Jā — sertifikāts var apliecināt jaunas Java programmas izcelsmi.

Izvēlieties Iespējas > Mainīt uztic. uzstād., lai mainītu vērtību.

### Sekošana aizsargātajam objektam

Dažos mūzikas failos, kuriem ir aizsargātas autortiesības, iespējams, ir transakcijas identifikators. Izvēlieties, vai atļaujat identifikatora nosūtīšanu kopā ar mūzikas failu, ja to nosūtāt vai pārsūtāt. Mūzikas faila nodrošinātājs var izmantot šo identifikatoru, lai izsekotu failu izplatīšanai.

### EAP spraudņi

Varat apskatītu ierīcē pašlaik instalēto EAP spraudni (tīkla pakalpojums). Daži interneta piekļuves punkti, kas izmanto bezvadu LAN kā datu nesēju un WPA drošības režīmu, autentifikācijai lieto spraudņus.

## Pāradresācija

Pāradresācija ļauj pāradresēt ienākošos zvanus uz balss pastkasti vai citu tālruņa numuru. Plašāku informāciju iegūsit no pakalpojumu sniedzēja.

Lai pāradresētu balss zvanus, ja numurs ir aizņemts vai ja atsakāt ienākošos zvanus, izvēlieties Ja aizņemts. Lai pārbaudītu, vai iespēja ir aktīva, izvēlieties Noteikt statusu. Lai ieslēgtu vai izslēgtu iespēju, izvēlieties Aktivizēt vai Atcelt.

Vienlaikus var būt aktīvi vairāki pāradresācijas veidi. Ja zvani tiek pāradresēti, gaidīšanas režīmā tiek rādīts \_\_\_\_\_f.

Vienlaikus nevar būt aktivizēta zvanu liegumu un zvanu pāradresācijas funkcija.

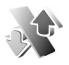

## Zvanu aizliegšana

Zv. aizliegšana (tīkla pakalpojums) ļauj ierobežot zvanu veikšanu un saņemšanu ierīcē. Lai mainītu uzstādījumus, nepieciešama liegumu parole, kuru var iegūt no pakalpojumu sniedzēja. Lai ieslēgtu vai izslēgtu iespēju, izvēlieties Aktivizēt vai Atcelt. Lai pārbaudītu, vai iespēja ir aktīva, izvēlieties Noteikt statusu. Zv. aizliegšana ietekmē visus zvanus, ieskaitot datu zvanus.

Vienlaikus nevar būt aktivizēta zvanu liegumu un zvanu pāradresācijas funkcija.

Ja izmantojat zvanu lieguma pakalpojumu, iespējams, var piezvanīt uz oficiālu avārijas dienestu numuru.

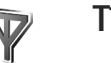

## Tīkls

Šī ierīce var automātiski pārslēgties no GSM tīkla uz UMTS tīklu un pretēji. Gaidīšanas režīmā GSM tīkls tiek apzīmēts ar **Y**. UMTS tīkls tiek apzīmēts ar **3G**.

Tīkla režīms (redzams tikai tad, ja to nodrošina operators) — izvēlieties, kurš tīkls jāizmanto. Ja izvēlaties Duālais režīms, ierīce automātiski izmanto GSM vai UMTS tīklu atbilstoši tīkla parametriem un starp mobilo pakalpojumu sniedzējiem noslēgtajiem viesabonēšanas līgumiem. Lai saņemtu plašāku informāciju, sazinieties ar tīkla operatoru.

Operatora izvēle — izvēlieties Automātiski, lai liktu ierīcei atrast kādu no pieejamajiem tīkliem un to izmantot, vai Manuāli, lai tīklu izvēlētos manuāli no tīklu saraksta. Ja zūd savienojums ar manuāli izvēlēto tīklu, ierīcē tiek atskaņots kļūdas signāls un tiek piedāvāts vēlreiz izvēlēties tīklu. Izvēlētajam tīklam ir nepieciešams viesabonēšanas līgums ar jūsu mājas tīklu, t.i., tīklu, kuru lieto pakalpojumu sniedzējs, kura SIM karte ir jūsu ierīcē.

Skaidrojums. Viesabonēšanas līgums ir līgums starp diviem vai vairākiem tīkla pakalpojumu sniedzējiem, kas viena pakalpojumu sniedzēja lietotājiem ļauj izmantot citu pakalpojumu sniedzēju pakalpojumus.

Šūnas info parādīš. — izvēlieties leslēgta, lai ierīce rādītu, ka tā tiek izmantota mobilajā tīklā, kura pamatā ir mikromobilā tīkla (MCN — Micro Cellular Network) tehnoloģija, un lai aktivizētu šūnu informācijas uztveršanu.

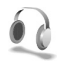

## Papildierīce

Izvēlieties papildierīci un kādu no šīm iespējām:

Noklusētais profils — uzstādiet profilu, kas jāaktivizē ikreiz, kad ierīcei tiek pievienota noteikta papildierīce. Sk. "Profili — signālu uzstādīšana" 108. lpp.

Automātiskā atbilde — uzstādiet, lai ierīce uz ienākošu zvanu atbildētu automātiski pēc 5 sekundēm. Ja zvana veida uzstādījums ir Vienreiz iepīkstas vai Bez skaņas, automātiskā atbilde tiek deaktivizēta. Automātiskā atbilde nav pieejama papildierīces uzstādījumam Surdotālrunis. Apgaismojums (tikai automašīnas komplektam) uzstādiet, vai apgaismojumam jāpaliek ieslēgtam vai arī tas pēc taimauta ir jāizslēdz.

Ja izmantojat surdotālruni (Surdotālrunis), tas ierīcē ir jāaktivizē. Nospiediet 🌮 un izvēlieties Rīki > Uzstādīj. > Papildinājums > Surdotālrunis > Lietot surdotālruni > Jā.

# Problēmu novēršana

## Jautājumi un atbildes

#### Piekļuves kodi

- J: Kāds ir mans atslēgas, PIN vai PUK kods?
- A: Noklusētais atslēgas kods ir 12345. Ja aizmirstat vai pazaudējat atslēgas kodu, sazinieties ar ierīces izplatītāju. Ja aizmirstat vai pazaudējat PIN vai PUK kodu, vai arī neesat saņēmis šādu kodu, sazinieties ar tīkla pakalpojumu sniedzēju.

Informāciju par parolēm lūdziet piekļuves punkta nodrošinātājam, piem., interneta pakalpojumu sniedzējam (ISP), mobilo pakalpojumu sniedzējam vai tīkla operatoram.

#### Programma nereaģē

- J: Kā aizvērt programmu, kas nereaģē?
- A: Lai atvērtu programmu pārslēgšanas logu, nospiediet un turiet g. Ritiniet līdz programmai un nospiediet **C**, lai aizvērtu programmu.

#### Bluetooth savienojums

- J: Kāpēc nevar atrast drauga ierīci?
- A: Pārbaudiet, vai abās ierīcēs ir aktivizēts Bluetooth savienojums. Pārbaudiet, vai attālums starp abām ierīcēm nepārsniedz 10 metrus (32 pēdas) un starp tām nav sienu vai citu šķēršļu.

Pārbaudiet, vai otrai ierīcei nav aktivizēts slēptais režīms. Pārbaudiet, vai abas ierīces ir saderīgas.

- J: Kāpēc nevar pārtraukt Bluetooth savienojumu?
- A: Ja ar jūsu ierīci ir savienota cita ierīce, savienojumu var pārtraukt, izmantojot otru ierīci, vai arī deaktivizējot Bluetooth savienojumu. Izvēlieties Savienoj. > Bluetooth > Izslēgts.

#### Pārlūka pakalpojumi

- J: Kā rīkoties, ja tiek parādīts šāds paziņojums: Nav definēts derīgs piekļuves punkts. Definējiet to pakalpojumu uzstādījumos.?
- A: Norādiet pareizos pārlūka uzstādījumus. Lūdziet palīdzību pakalpojumu sniedzējam.

#### Kamera

- J: Kādēļ attēli izskatās izplūduši?
- A: Noņemiet aizsargplēvi, kura pārklāj displeju un kameru. Pārbaudiet, vai kameras objektīva aizsargstikls ir tīrs.
- J: Kāpēc ir dzirdama skaņa, kad tiek izmantots kameras automātiskais fokusējums vai optiskā tālummaiņa?
- A: Tālummaiņas un automātiskais fokusējuma objektīva kustība rada mehānisku troksni. Izvēlieties Iespējas > Uzstādījumi > Opt. tuvinājums ierakstīš. laikā > Izslēgta,

lai ieraksta laikā samazinātu mehānisko troksni, ko rada objektīva kustība.

- J: Kāpēc attēliem vai videoklipiem, kas ir uzņemti vājā apgaismojumā, izmantojot nakts režīmu, ir vairāk traucējumu, salīdzinot ar parasto režīmu?
- A: Attēla izvades sensors vāja apgaismojuma apstākļos ir vairāk pastiprināts nekā parastā režīmā, lai tādējādi nodrošinātu lielāku spilgtumu. Attiecīgi pieaug arī attēla vai videoklipa traucējumu līmenis.
- J: Kāpēc VGA videoklipu kadri šķiet graudaini, ja ir aktivizēts video stabilizators?
- A: Katrs videoklipa kadrs tiek palielināts no mazāka formāta uz VGA formātu, kad tiek aktivizēts video stabilizators. Tādēļ katra kadra kvalitāte tiek samazināta salīdzinājumā ar videoklipu, kas nav uzņemts stabilizatora režīmā.

#### Displejs

- J: Kāpēc, ieslēdzot ierīci, ekrānā ikreiz parādās trūkstoši, bojātas krāsas vai spilgti punkti?
- A: Tas ir raksturīgi šī veida displejiem. Dažos displejos iespējami tādi pikseļi jeb punkti, kuri paliek aktivizēti vai deaktivizēti. Tas ir normāli un nav uzskatāms par defektu.

#### Mājas tīkls (UPnP)

- J: Kāpēc nevar nosūtīt failus uz citām ierīcēm?
- A: Pārliecinieties, vai ir konfigurēti mājas tīkla uzstādījumi. Izvēlieties Savienoj. > Mājas tīkls > Kopīgot saturu > Satura kopīgošana, un otra ierīce ir UPnP saderīga.

#### Žurnāls

- J: Kāpēc žurnāls ir tukšs?
- A: lespējams, esat aktivizējis filtru un nav reģistrēti sakaru gadījumi, kas atbilst šim filtram. Lai apskatītu visus notikumus, izvēlieties Programmas > Žurnāls > lespējas > Filtrs > Visi sakari.

#### Trūkst atmiņas

- J: Ko var darīt, ja ierīcē trūkst atmiņas?
- A: Lai izvairītos no atmiņas trūkuma, var regulāri izdzēst šādus objektus:
- mapes Ziņapm. mapē lesūtne, Melnraksti un Nosūtītās ziņas esošās ziņas;
- ielādētās e-pasta ziņas no ierīces atmiņas;
- saglabātās pārlūka lapas;
- programmā Galerija saglabātos attēlus un fotoattēlus.

Ja vēlaties izdzēst kontaktinformāciju, kalendāra piezīmes, zvanu taimerus, zvanu izmaksu skaitītājus, spēļu rezultātus vai citus datus, atveriet atbilstošo programmu, lai izdzēstu datus. Ja, dzēšot vairākus objektus, tiek parādīts kāds no šiem paziņojumiem — Nepietiek atmiņas darbības veikšanai. Vispirms jāizdzēš daļa datu. vai Trūkst atmiņas. Izdzēsiet daļu datu. —, mēģiniet izdzēst objektus pa vienam (sākot ar vismazāko objektu).

- J: Kā pirms dzēšanas var saglabāt datus?
- A: Saglabājiet savus datus, izmantojot kādu no šīm metodēm:
- izmantojiet Nokia PC Suite, lai saderīgā datorā izveidotu visu datu dublējumkopiju;
- nosūtiet attēlus uz savu e-pasta adresi un pēc tam saglabājiet attēlus datorā;
- nosūtiet datus uz saderīgu ierīci, izmantojot Bluetooth savienojumu;
- saglabājiet datus saderīgā atmiņas kartē.

#### Ziņapmaiņa

- J: Kāpēc nevar izvēlēties kontaktu?
- A: Kontakta kartītei nav tālruņa numura vai e-pasta adreses. Pievienojiet trūkstošo informāciju kontakta kartītei programmā Kontakti.

#### Multiziņas

- J: Kas jādara, ja ierīce nevar saņemt multiziņu, jo ir pilna atmiņa?
- A: Nepieciešamais atmiņas apjoms ir norādīts kļūdas ziņojumā: Nepietiek atmiņas, lai ielādētu ziņu. Vispirms jāizdzēš dati.. Lai apskatītu, kāda veida dati jums ir un cik daudz vietas aizņem dažādas datu grupas, izvēlieties Failu pārv. > lespējas > Atmiņas dati.
- J: Uz mirkli parādās ziņojums lelādē ziņu. Kas notiek?
- A: lerīce mēģina ielādēt multiziņu no multiziņu centra. Pārbaudiet, vai ir pareizi definēti multiziņu uzstādījumi

un vai tālruņu numuros un adresēs nav kļūdu. Izvēlieties Ziņapm. > Iespējas > Uzstādījumi > Multiziņa.

- J: Kā var pārtraukt datu savienojumu, ja ierīce to atkārtoti izveido no jauna?
- A: Lai liegtu ierīcei veidot datu savienojumus, izvēlieties Ziņapmaiņa un kādu no šīm iespējām: Saņemot ziņu > Atlikt ielādi — lai multiziņu centrs saglabātu ziņu un to varētu ielādēt vēlāk, piem., pēc tam, kad esat pārbaudījis uzstādījumus. Pēc šīs izmaiņas veikšanas ierīcei joprojām ir jāsūta informācija tīklam. Lai ielādētu ziņu nekavējoties, izvēlieties lelādēt tūlīt. Saņemot ziņu > Noraidīt ziņu — lai atteiktu visas ienākošās multiziņas. Pēc šīs izmaiņas veikšanas ierīcei ir jānosūta informācija tīklam, un multiziņu centrs izdzēš multiziņus, kas gaida nosūtīšanu jums. Multiziņu saņemšana > Izslēgta — lai ignorētu visas ienākošās multiziņas. Pēc šīs izmaiņas veikšanas ierīce neveido nekādus tīkla savienojumus, kas saistīti ar multivides ziņapmaiņu.

#### Savienošana ar datoru

- J: Kāpēc rodas problēmas, veidojot savienojumu starp ierīci un datoru?
- A: Pārliecinieties, vai datorā ir instalēts un palaists datorprogrammatūra komplekts Nokia PC Suite. Skatiet DVD diskā iekļauto Nokia PC Suite lietotāja rokasgrāmatu. Plašāku informāciju par to, kā lietot Nokia PC Suite, skatiet Nokia PC Suite palīdzībā vai apmeklējiet atbalsta lapas Web vietā www.nokia.com.

#### Bezvadu LAN

- J: Kāpēc nav uztverams bezvadu LAN (WLAN) piekļuves punkts, lai gan ir zināms, ka ierīce atrodas tā darbības zonā?
- A: lespējams, ka WLAN piekļuves punkts izmanto slēpto pakalpojumu kopas identifikatoru (Service Set Identifier — SSID). Tīkliem, kuri izmanto slēpto SSID, var piekļūt tikai tad, ja zināt pareizo SSID un savā Nokia ierīcē esat izveidojis šī tīkla WLAN interneta piekļuves punktu.
- J: Kā šajā Nokia ierīcē var izslēgt bezvadu LAN (WLAN)?
- A: Šajā Nokia ierīcē WLAN nevar izslēgt. Lai samazinātu akumulatora enerģijas patēriņu, varat norādīt, lai Nokia ierīce nemeklētu pieejamos tīklus.
- Lai izslēgtu fonā notiekošo meklēšanu:
- Nospiediet G un izvēlieties Rīki > Uzstādīj. > Savienojums > Bezvadu LAN.
- 2 Izvēlieties Meklēt tīklus > Nekad.
- 3 Lai saglabātu izmaiņas, izvēlieties Gatavs.

Ja Meklēt tīklus uzstādījums ir Nekad, Nokia ierīce tomēr uztver pieejamos tīklus un jūs pieejamos WLAN tīklus varat izmantot kā parasti.

# Informācija par akumulatoriem

## Uzlādēšana un izlādēšana

lerīces darbību nodrošina uzlādējams akumulators. Akumulatoru var uzlādēt un izlādēt simtiem reižu, tomēr tas pamazām nolietojas. Kad sarunu un gaidīšanas režīma laiks kļūst ievērojami īsāks nekā parasti, nomainiet akumulatoru. Lietojiet tikai Nokia apstiprinātus akumulatorus un lādējiet tos, izmantojot tikai tos lādētājus, kurus šai ierīcei apstiprinājusi Nokia.

Ja nomainītais akumulators tiek lietots pirmoreiz vai arī akumulators nav ilgstoši ticis izmantots, iespējams, ka uzlāde sākas tikai pēc atkārtotas lādētāja pievienošanas, atvienošanas un atkal pievienošanas.

Kad lādētājs netiek lietots, atvienojiet to no elektrības kontaktligzdas un ierīces. Neatstājiet pilnībā uzlādētu akumulatoru savienotu ar lādētāju, jo pārlādēšana var saīsināt tā ekspluatācijas laiku. Pilnībā uzlādēts, bet neizmantots akumulators ar laiku izlādējas.

Ja akumulators ir pilnīgi izlādējies, lādēšanas indikators var parādīties pēc dažām minūtēm, un tikai pēc tam ierīci var lietot zvanīšanai.

Izmantojiet akumulatoru tikai paredzētajiem mērķiem. Nelietojiet bojātu lādētāju vai akumulatoru.

Neizraisiet akumulatora īssavienojumu. Nejaušs īssavienojums var rasties, ja metāla priekšmets (piem., monēta, saspraude vai pildspalva) veido tiešu savienojumu starp akumulatora pozitīvo (+) un negatīvo (-) spaili. (Tās akumulatorā atgādina metāla sloksnītes.) Tā var gadīties, ja rezerves akumulatoru nēsājat kabatā vai somā. Īssavienojums starp spailēm var sabojāt gan akumulatoru, gan savienojošo priekšmetu.

Akumulatora atstāšana karstumā vai aukstumā, piem., slēgtā automašīnā vasarā vai ziemā, samazina tā jaudu un ekspluatācijas laiku. Akumulatoru vienmēr centieties uzglabāt no 15 °C līdz 25 °C grādu temperatūrā (59 °F un 77 °F). lerīce ar karstu vai aukstu akumulatoru kādu brīdi var nestrādāt pat tad, ja tas ir pilnībā uzlādēts. Akumulatora darbību īpaši ierobežo temperatūra zem sasalšanas robežas.

Nemēģiniet atbrīvoties no akumulatora dedzinot, jo tas var eksplodēt. Akumulators var eksplodēt arī tad, ja ir bojāts. Atbrīvojieties no akumulatora atbilstoši vietējiem noteikumiem. Ja iespējams, nododiet to otrreizējai pārstrādei. Nemetiet to ārā kopā ar sadzīves atkritumiem.

Neizjauciet un neplēsiet akumulatorus. Ja akumulators tek, uzmanieties, lai šķidrums nenonāktu uz ādas vai acīs. Ja tā tomēr ir noticis, nekavējoties skalojiet ādu un acis ar ūdeni vai lūdziet palīdzību mediķiem.

## Nokia akumulatoru autentifikācijas vadlīnijas

Drošības apsvērumu dēļ izmantojiet tikai oriģinālos Nokia akumulatorus. Lai būtu pārliecināts, ka iegūstat oriģinālu Nokia akumulatoru, iegādājieties to no pilnvarota Nokia preču izplatītāja, pārbaudiet, vai uz iepakojuma ir Nokia oriģinālo papildierīču logotips Nokia Original Enhancements, kā arī novērtējiet hologrammas uzlīmi, izpildot tālāk norādītās darbības.

Sekmīga četru darbību izpilde nav pilnīgs akumulatora autentiskuma apstiprinājums. Ja ir pamats domāt, ka konkrētais akumulators nav oriģināls Nokia akumulators, neizmantojiet to un palīdzību meklējiet tuvākajā pilnvarotajā Nokia servisa centrā vai pie izplatītāja. Pilnvarotais Nokia servisa centrs vai izplatītājs pārbaudīs akumulatora autentiskumu. Ja autentiskumu nevar noteikt, atdodiet akumulatoru atpakaļ iegādes vietā.

## Hologrammas autentificēšana

- Aplūkojot hologrammas uzlīmi, no viena skata leņķa jābūt redzamam Nokia sadoto roku simbolam, bet no otra leņķa — Nokia oriģinālo papildierīču logotipam Nokia Original Enhancements.
- 2 Pavēršot hologrammu pa kreisi, pa labi, uz leju un uz augšu, atbilstošajā malā būtu jāsaredz 1, 2, 3 un 4 punkti.
- Nokasiet uzlīmes malu, lai atklātu 20 ciparu kodu, piem., 12345678919876543210.
   Pagrieziet akumulatoru tā, lai cipari būtu vērsti uz augšu.
   20 ciparu kodu lasa, sākot ar pirmās rindas numuru un beidzot ar apakšējās.

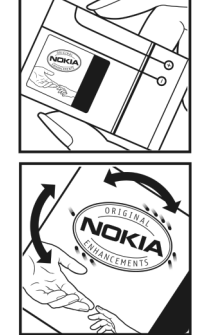

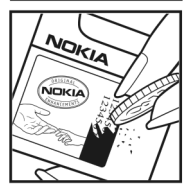

4 Izpildot www.nokia.com/ batterycheck norādījumus, pārliecinieties, vai 20 ciparu kods ir derīgs.

Lai izveidotu īsziņu, ievadiet 20 ciparu kodu, piem., 12345678919876543210, un nosūtiet to uz numuru +44 7786 200276.

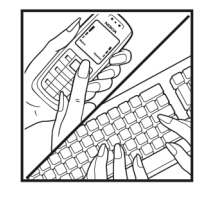

Tiek piemērots gan vietējā, gan starptautiskā operatora tarifs.

Jūs saņemsiet ziņu, vai kods ir autentificēts.

#### Ko darīt, ja akumulators nav autentisks?

Ja neesat pārliecināts, ka Nokia akumulators ar hologrammas uzlīmi ir autentisks, lūdzu, neizmantojiet to. Palīdzību meklējiet tuvākajā pilnvarotajā Nokia servisa centrā vai pie izplatītāja. Ražotāja apstiprināta akumulatora lietošana var būt bīstama, kā arī var būt par iemeslu sliktai ierīces darbībai un ierīces vai papildierīču bojājumiem. Tas var arī anulēt ierīcei piešķirtās atļaujas vai garantijas.

Lai iegūtu papildinformāciju par oriģinālajiem Nokia akumulatoriem, apmeklējiet www.nokia.com/battery.

# Apkope un ekspluatācija

lerīce ir augstvērtīgs izstrādājums, un ar to jārīkojas saudzīgi. Piedāvājam norādījumus, kas palīdzēs saglabāt tiesības uz garantijas pakalpojumiem.

- Sargājiet ierīci no mitruma. Atmosfēras nokrišņi, mitrums un visu veidu šķidrumi var saturēt vielas, kas izraisa elektronisko shēmu koroziju. Ja ierīce tomēr tiek saslapināta, izņemiet akumulatoru un pirms tā ievietošanas atpakal laujiet ierīcei pilnībā izžūt.
- Nelietojiet un neglabājiet ierīci putekļainās, netīrās vietās. Tā var tikt bojātas kustīgās detaļas un elektroniskie komponenti.
- Neglabājiet ierīci karstumā. Augsta temperatūra var saīsināt elektronisko ierīču ekspluatācijas laiku, bojāt akumulatorus, kā arī deformēt vai izkausēt atsevišķas plastmasas daļas.
- Neglabājiet ierīci aukstumā. Pēc tam ierīcei atsilstot līdz normālai temperatūrai, iekšienē var kondensēties mitrums, kas bojā elektronisko shēmu plates.
- Nemēģiniet atvērt ierīci citādi, kā norādīts šajā rokasgrāmatā.
- Sargājiet ierīci no kritieniem, triecieniem un kratīšanas. Pretējā gadījumā var tikt bojātas elektronisko shēmu plates un smalkmehānika.
- İerīces tīrīšanai nelietojiet kodīgas ķimikālijas, šķīdinātājus un koncentrētus mazgāšanas līdzekļus.
- Nekrāsojiet ierīci. Krāsa var nosprostot kustīgās daļas un traucēt pareizu darbību.

- Stiklu (piem., kameras, tuvuma sensora un apgaismojuma sensora objektīva) tīrīšanai izmantojiet mīkstu, tīru, sausu drānu.
- Izmantojiet tikai komplektācijā iekļauto vai apstiprinātu maiņas antenu. Neapstiprinātas antenas, to modifikācijas vai papildinājumi var bojāt ierīci, un to lietošanu var uzskatīt par radioierīču lietošanas noteikumu pārkāpumu.
- Lietojiet lādētāju telpās.
- Vienmēr veidojiet saglabājamo datu dublējumkopiju, piem., kontaktiem un kalendāra piezīmēm.
- Lai laiku pa laikam atiestatītu ierīci labākas veiktspējas nodrošināšanai, izslēdziet to un izņemiet akumulatoru.

Šie ieteikumi vienādi attiecas uz ierīci, akumulatoru, lādētāju un jebkuru papildierīci. Ja ierīce nedarbojas pareizi, apkopei nogādājiet to tuvākajā pilnvarotajā servisa centrā.

#### Atbrīvošanās

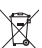

Pārsvītrotas atkritumu urnas simbols uz izstrādājuma, iespiestajiem materiāliem vai iepakojuma norāda,

ka Eiropas Savienībā visi elektriskie un elektroniskie izstrādājumi, baterijas un akumulatori pēc

ekspluatācijas laika beigām ir jāsavāc atsevišķi. Neatbrīvojieties no šiem izstrādājumiem kā no nešķirojamiem sadzīves atkritumiem.

Nododiet šos izstrādājumus savākšanas punktos, lai izvairītos no kaitējuma dabai vai cilvēku veselībai, ko rada nekontrolēta atkritumu izmešana, un veicinātu materiālo resursu otrreizējo izmantošanu. Informācija par izstrādājumu savākšanas punktiem ir pieejama pie šo izstrādājumu izplatītāja, vietējos atkritumu pārstrādes uzņēmumos, valsts ražotāju atbildības organizācijās vai pie vietējā Nokia pārstāvja. Plašāku informāciju skatiet deklarācijā par vides aizsardzību (Eco-Declaration), savukārt informācija par katru valsti atrodama www.nokia.com.

# Papildinformācija par drošību

lerīcei un tās papildierīcēm var būt sīkas detaļas. Glabājiet tās maziem bērniem nepieejamā vietā.

#### Darbības vide

levērojiet visus īpašos noteikumus, kas ir spēkā dažādos reģionos, un vienmēr izslēdziet ierīci, ja tās lietošana ir aizliegta vai var izraisīt traucējumus vai ir bīstama. Lietojiet ierīci tikai standarta pozīcijās. Ierīce atbilst RF ietekmes prasībām, ja to lieto standarta pozīcijā, turot pie auss, vai novieto vismaz 1,5 cm (5/8 collu) attālumā no ķermeņa. Ja ierīces pārnēsāšanai izmanto somiņu, jostas stiprinājumu vai turētāju, šiem piederumiem nedrīkst būt metāla daļas un tiem jātur ierīce iepriekš minētajā attālumā no ķermeņa.

Lai pārsūtītu datu failus vai ziņas, ierīcei nepieciešams kvalitatīvs savienojums ar tīklu. Atsevišķos gadījumos datu failu vai ziņu pārsūtīšana tiek atlikta, līdz ir pieejams atbilstošs savienojums. Iepriekš minētie norādījumi par ierīces attālumu no ķermeņa jāievēro līdz datu pārsūtīšanas beigām.

lerīces detaļas ir magnētiskas. Ierīce, iespējams, var pievilkt metāla priekšmetus. Nenovietojiet ierīces tuvumā kredītkartes vai citus magnētiskos datu nesējus, jo tajos esošā informācija var tikt izdzēsta.

#### Medicīniskās ierīces

Jebkuru radioviļņu ierīču, arī mobilo tālruņu, darbība var izraisīt nepietiekami aizsargātu medicīnisko ierīču darbības traucējumus. Lai noskaidrotu, vai ierīce ir pietiekami aizsargāta pret radiofrekvenču starojumu, kā arī citu jautājumu gadījumā sazinieties ar ārstu vai medicīniskās ierīces ražotāju. Izslēdziet ierīci veselības aprūpes iestādēs, ja tur pastāv šāda prasība. Slimnīcās un veselības aprūpes iestādēs, iespējams, lieto aparatūru, kas ir jutīga pret radiofrekvenču starojumu.

#### Elektrokardiostimulatori

Lai izvairītos no iespējamiem elektrokardiostimulatoru darbības traucējumiem, to ražotāji iesaka turēt mobilo tālruni vismaz 15,3 cm (6 collu) attālumā no elektrokardiostimulatora. Šajos ieteikumos ievērota Wireless Technology Research speciālistu veiktā neatkarīgā izpēte un ieteikumi. Personām, kas izmanto elektrokardiostimulatoru, jārīkojas šādi:

- lerīcei vienmēr jāatrodas vairāk nekā 15,3 cm (6 collu) attālumā no elektrokardiostimulatora.
- lerīci nedrīkst nēsāt krūšu kabatā.
- Lai līdz minimumam samazinātu iespējamos darbības traucējumus, ierīce jātur pie tās auss, kas atrodas elektrokardiostimulatoram pretējā pusē.

Ja rodas aizdomas par traucējumiem, izslēdziet ierīci un atvirziet to nostāk.

#### Dzirdes aparāti

Dažas elektroniskās mobilās ierīces var izraisīt traucējumus atsevišķos dzirdes aparātos. Ja tas ir noticis, vērsieties pie pakalpojumu sniedzēja.

#### Transportlīdzekļi

Radiosignāli var izraisīt traucējumus nepareizi uzstādītās un nepietiekami aizsargātās automašīnu elektroniskajās sistēmās, piem., degvielas elektroniskajā iesmidzināšanas sistēmā, elektroniskajā bremžu pretbloķēšanas sistēmā, elektroniskajā ātruma kontroles sistēmā, gaisa spilvenu sistēmā. Plašāku informāciju lūdziet transportlīdzekļa vai papildu aprīkojuma ražotājam vai tā pārstāvim.

lerīces apkopi un uzstādīšanu automašīnā uzticiet tikai kvalificētam speciālistam. Nepareiza ierīces uzstādīšana var būt bīstama, kā arī var liegt tiesības uz garantijas apkopi. Regulāri pārbaudiet, vai viss mobilās ierīces aprīkojums automašīnā ir nostiprināts un darbojas pareizi. Nekādā gadījumā neglabājiet ugunsbīstamus šķidrumus, gāzi un sprādzienbīstamas vielas kopā ar ierīci, tās detaļām un papildierīcēm. Atcerieties, ka automašīnā, aprīkotā ar gaisa spilveniem, gaisa spilveni tiek piepūsti ar lielu spēku. Nenovietojiet priekšmetus, tostarp uzstādītas un pārnēsājamas mobilās ierīces, virs gaisa spilveniem un to izplešanās zonā. Ja automašīnas mobilā ierīce ir uzstādīta nevietā un gaisa spilvens tiek piepūsts, var gūt nopietnus savainojumus.

lerīci aizliegts lietot, atrodoties lidmašīnā. Izslēdziet ierīci pirms iekāpšanas lidmašīnā. Mobilo teleierīču lietošana lidmašīnā var būt bīstama lidmašīnas darbībai, izraisīt mobilo sakaru tīkla pārrāvumus un būt pretrunā ar likumu.

#### Sprādzienbīstama vide

Izslēdziet ierīci vietās, kur iespējama eksplozija, un ievērojiet visas zīmes un norādījumus. Sprādzienbīstama vide ir vietās, kur parasti lūdz izslēgt transportlīdzekļu dzinēju. Šādās vietās dzirkstele var izraisīt eksploziju vai aizdegšanos, radot traumas vai nāvējošus ievainojumus. Izslēdziet ierīci degvielas uzpildes stacijās uzpildes sūkņu tuvumā. Ievērojiet radioierīču lietošanas ierobežojumus degvielas bāzēs, glabāšanas un izplatīšanas vietās, ķīmiskajās rūpnīcās un vietās, kur notiek spridzināšanas darbi. Sprādzienbīstamas vietas ne vienmēr ir skaidri norādītas. Tās ir vietas zem kuģa klāja, ķimikāliju transportēšanas vai glabāšanas tilpnes, transportlīdzekļi, kuros tiek izmantota sašķidrinātā gāze (propāns vai butāns), kā arī vietas, kur gaisā ir ķimikālijas vai vielu daļas — graudiņi, putekļi vai metāla pulveris.

#### Zvanīšana ārkārtas situācijās

Svarīgi! Mobilie tālruņi, arī šī ierīce, darbojas, izmantojot radiosignālus, bezvadu un kabeļu tīklus, kā arī lietotāja programmētas funkcijas. Šā iemesla dēļ nevar garantēt savienojumu jebkuros apstākļos. Ja jānodrošina dzīvībai svarīgi sakari (piem., jāsazinās ar medicīniskās palīdzības dienestiem), nepaļaujieties tikai uz mobilajām ierīcēm.

#### Lai zvanītu ārkārtas situācijās:

- Ja ierīce nav ieslēgta, ieslēdziet to. Pārbaudiet, vai signāls ir pietiekami stiprs. Lai izmantotu dažus tīklus, ierīcē jābūt pareizi ievietotai derīgai SIM kartei.
- 2 Nospiediet taustiņu tik reižu, cik nepieciešams, lai nodzēstu ekrāna rādījumus un ierīce būtu gatava zvanīšanai.
- 3 levadiet atrašanās vietai atbilstošo oficiālo avārijas dienestu numuru. Dažādās vietās avārijas dienestu numuri var atšķirties.
- 4 Nospiediet zvanīšanas taustiņu.

Ja ir aktivizētas kādas funkcijas, pirms zvanīšanas ārkārtas situācijā izslēdziet tās. Ja ierīcē ir aktivizēts bezsaistes jeb lidojuma profila režīms, avārijas dienestu, iespējams, var izsaukt vienīgi pēc tam, kad esat nomainījis profilu, lai aktivizētu tālruņa funkciju. Plašāku informāciju skatiet šajā lietotāja rokasgrāmatā vai jautājiet pakalpojumu sniedzējam.

Zvanot ārkārtas situācijā, visu nepieciešamo informāciju sniedziet pēc iespējas precīzāk. Jūsu mobilā ierīce negadījumā vietā, iespējams, ir vienīgais sakaru līdzeklis. Nepārtrauciet sarunu, pirms jums to neatļauj.

#### Informācija par sertifikāciju (SAR)

#### Šī mobilā ierīce atbilst radioviļņu ietekmes prasībām.

Šī mobilā ierīce ir radiosignālu raidītājs un uztvērējs. Tā ir izstrādāta tā, lai nepārsniegtu radioviļņu ietekmes ierobežojumus, ko nosaka starptautiskās prasības. Šīs vadlīnijas ir izstrādājusi neatkarīga zinātniska organizācija ICNIRP, un tās paredz drošības rezervi, lai garantētu drošību visām personām neatkarīgi no vecuma un veselības stāvokļa.

Nosakot mobilo ierīču ietekmes prasības, tiek izmantota mērvienība, ko sauc par īpašās absorbcijas koeficientu (Specific Absorption Rate — SAR). ICNIRP prasībās noteiktais SAR limits ir 2,0 vati uz kilogramu (W/kg), rēķinot vidēji uz 10 gramiem ķermeņa audu. SAR testēšanu veic, lietojot ierīci standarta pozīcijā un ierīcei raidot ar tās augstāko apstiprināto jaudu visās pārbaudītajās frekvenču joslās. Faktiskais SAR līmenis ierīces darbības laikā var būt zemāks par maksimālo vērtību, jo tā izmanto tikai tik daudz enerģijas, cik nepieciešams tīkla sasniegšanai. Šis apjoms mainās atkarībā no dažādiem faktoriem, piem., no bāzes stacijas atrašanās tuvuma. Augstākā SAR vērtība saskaņā ar ICNIRP prasībām par ierīces lietošanu pie auss ir 0,84 W/kg.

Lietojot ierīces piederumus un papildierīces, SAR vērtības var atšķirties. SAR vērtības var atšķirties atkarībā no vietējām atskaišu un testēšanas prasībām un tīkla frekvenču joslas. Papildu SAR dati, iespējams, ir norādīti Web vietā www.nokia.com pie informācijas par izstrādājumu.

# Alfabētiskais rādītājs

#### Α

Adobe Reader 105 aktivizācijas atslēgas 115 atlikšana 19 atmiņa 22, 69 atmiņas karte 21 ātrā zvanīšana 62 atslēgas kods 124 attālā pastkaste 51 attālais SIM režīms 93 austiņu uzstādījumi 127 autortiesību aizsardzība.

Sk. aktivizācijas atslēgas.

#### В

balss frāzes 62, 111 balss komandas 111 balss pastkaste 61, 126 balss ziņas 61 bezvadu LAN 89 drošība 99 IAP izveide 90, 97 piekļuves punkta uzstādījumi 120 Sk. arī *UPnP* vednis 90 biroja programmas 104 Bluetooth 92 austiņas 127 drošība 94 ierīces adrese 94 izslēgšana 95 savienošana pārī 94, 95 brīvroku. Sk. *skaļrunis.* 

#### D

datorsavienojumi 91 datu savienojumi 97 indikatori 17 pārtraukšana 97 datums 19 digitālā satura tiesību pārvaldība. Sk. aktivizācijas atslēgas. drošības kods. Sk. atslēgas kods. dublējumkopija 21 dziesmas pārsūtīšana 42

#### E

e-pasts 48 attālā pastkaste 51 atvēršana 52 automātiska ielāde 52 ielāde no pastkastes 51 pielikumu apskate 52 uzstādījumi 55

#### F

failu formāti .jad, .jar un .sis 112 RealPlayer 75 failu pārvaldnieks 22 fiksētie zvani 59 filmas, muvee 78 FM radio 73

#### G

gaidīšanas režīms 107 galerija 32 failu dublējumkopijas 38 failu kārtošana albumos 37 prezentācijas 39 TV izejas režīms 37 GPS pozicionēšana 102 grāmatzīmes 87

#### I

IAP. Sk. *piekļuves punkti.* ierīču pārvaldnieks 112 indikatori 17 induktīvās saites uzstādījumi 127 informācija par atbalstu 24 interneta video 80 internets. Sk. *Web.* īsceļi 15 izvēlne, pārkārtošana 107

#### J

Java. Sk. programmas.

#### Κ

kalendārs 71 kamera ainas 30 attēlveidošanas režīms 14 foto standarta uzstādījumi 30 fotokameras uzstādījumi 29 krāsu un apgaismojuma pielāgošana 30 sērijas režīms 30 taimeris 30 videoierakstu uzstādījumi 26 videoklipu rediģēšana 34 videoklipu saglabāšana 25 zibspuldze 30 kešatmiņa, tīrīšana 87 kodi 123, 124 konferences zvans 61 kontaktinformācija 24 kontaktu kartītes attēlu ievietošana 58 DTMF toņu saglabāšana 68 sūtīšana 58 kontaktu kopēšana 59

#### L

laiks 19 Lejupielādēt 23

#### Μ

modems 101 modinātājs 19 motīvi 109 multivides faili 75, 76 multiziņas 48 mūzikas atskaņotājs 41 mūzikas pārsūtīšana 42

#### Ν

Nokia PC Suite ierīces atmiņas datu apskate 23 kalendāra dati 71 mūzikas failu pārsūtīšana uz atmiņas karti 41 numura izsaukšana ar balsi 62

#### Ρ

pakalpojumu komandas 46 pakešdatu savienojumi 122 palīdzības programma 23 papildprogrammas 24 pastkaste 51, 52 PC savienoiumi 91 PDF faili 105 personalizēšana 109 piekluves punkti 119 pieprasījuma video 79 PIN kods 123 pozicionēšana 102 profili 108 programmas 112, 113 programmatūra 113 pulkstenis 19

#### R

radio 73 RealPlayer 75 režīmi 13, 14, 15

#### S

satura pārsūtīšana 16 savienojuma uzstādījumi 119 sertifikāti 124 SIM karte vārdu un numuru kopēšana 59 zinas 53 sinhronizācija 96 SIS fails 113 skalrunis 19 skaluma regulēšana 19, 61 skanas skaņu ierakstīšana 103 zvana signāla izslēgšana 67 skanas klipi 32 sūtīšana kontakti un vizītkartes 58 videoklipi 35 SVG faili 39

#### т

tālruņu katalogs. Sk. kontaktu kartītes. tukšs ekrāns. Sk. gaidīšanas režīms.

#### U

UPIN kods 124 UPnP 99 UPUK kods 124 USSD komandas 46 uzstādījumi atslēgas kods 124 Bluetooth savienojums 93 datu savienojumi 119 datums un laiks 122 displeis 117 ekrānsaudzētāis 117 ierīces personalizēšana 107 kalendārs 72 piekluves kodi 123 PIN kods 123 sākotnējie uzstādījumi 116 sertifikāti 124 UPIN kods 124 UPUK kods 124 valoda 116 zvanu aizliegšana 126 zvanu pāradresācija 126

#### V

videoatskanotājs. Sk. RealPlayer. videoklipi 32 videoklipu rediģēšana 34 videozvans 63, 67 Visual Radio 73, 74

#### 7

zinapmaina e-pasts 48 īsziņas 53 multizinas 48 žurnāls 70

zvana signāli personisks zvana signāls 60 sanemšana īszinā 50 zvani ilgums 69 izsauktie numuri 68 pārsūtīšana 68 sanemtie 68 starptautiskie 61 zvanu pāradresācijas uzstādījumi 126 zvanu reģistrs. Sk. žurnāls. 0

Quickoffice 104

#### W

Web 84